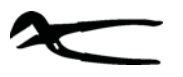

Für den Fachbetrieb

a member of **DAIKIN** group

# ROTEX

# ROTEX Regelung RoCon BF, RoCon U1, RoCon M1 Betriebsanleitung

Elektronische Regelung für Öl- und Gas-Brennwert-Heizgeräte

CE

# Für die Typen

A1 BO *xx*-e GCU compact *xxx* (Biv)

DE, AT, CH Ausgabe 02/2017

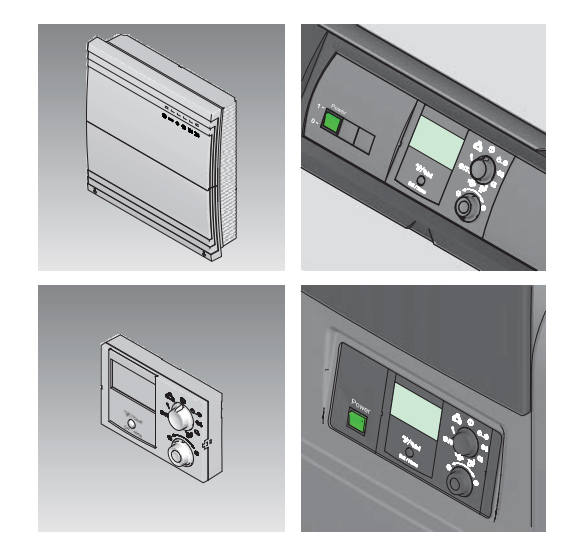

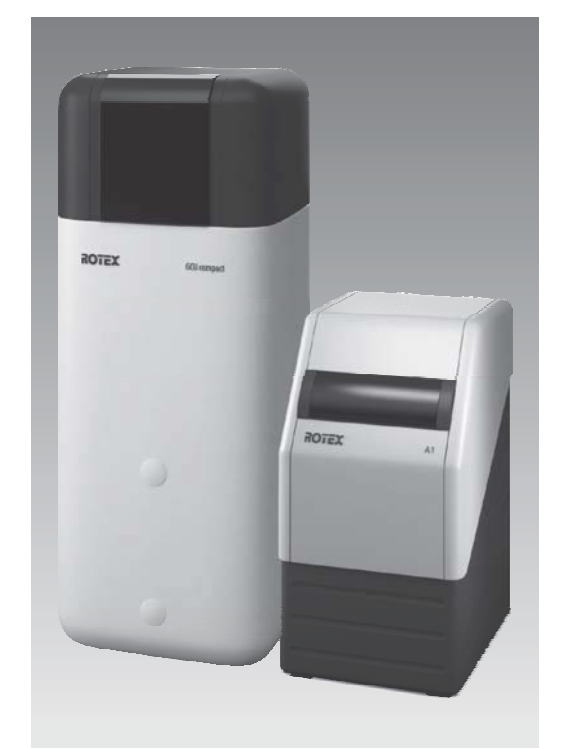

# Inhaltsverzeichnis

| 1         Allgemeine Informationen.         4           1.1         Anleitung beachten         4                                                                                                    |
|----------------------------------------------------------------------------------------------------|
| 2Sicherheit52.1Warnhinweise und Symbolerklärung52.1.1Bedeutung der Warnhinweise52.1.2Gültigkeit52.1.3Bestellnummer52.1.4Handlungsanweisungen52.2Gefahren vermeiden62.3Bestimmungsgemäße Verwendung6                                                                                                    |
| 3 Produktbeschreibung 7                                                                                                    |
| 4       Bedienung       8         4.1       Allgemeines       8         4.2       Anzeige- und Bedienelemente.       8         4.2.1       Displayanzeige       8         4.2.2       Bedienelemente       9         4.3       Bedienkonzept       10         4.4       Grundfunktionen und Betriebsarten       10         4.4.1       Anlageninformation (Info)       10         4.4.2       Betriebsart einstellung Tages-Raumtemperatur       14         4.4.3       Temperatureinstellung Masenkbetrieb       14         4.4.5       Temperatureinstellung Warmwasserbereitung       14         4.4.5       Temperatureinstellung Warmwasserbereitung       14         4.4.6       Außerplanmäßige Warmwasserbereitung       14         4.4.7       Schaltzeitprogramme       14         4.4.8       Anlageneinstellungen       17         4.4.9       Terminalfunktion       17         4.5       Sonderfunktionen       19         4.5.1       Emissionsmessung       19         4.5.2       Handbetrieb       20         4.5.3       STB Test       20         4.5.4       Referenzfahrt 3-Wege-Umschaltventile       21 |
| 5       Erste Inbetriebnahme       29         5.1       Grundlagen der Kennungen und Berechtigungen<br>im RoCon-System       29         5.2       Bedienungsunterstützung bei der       29         5.2       Bedienungsunterstützung bei der       31         5.3       ROTEX Wärmeerzeuger in Betrieb nehmen       31         5.3.1       Terminalkennung am Bedienteil RoCon B1 dem<br>ROTEX Wärmeerzeuger zuweisen       31                                                                                                    |

| 5.4 Optionale RoCon-Systemkomponenten in                                                                                                    |                                                                                                    |
|----------------------------------------------------------------------------------------------------|----------------------------------------------------------------------------------------------------|
| Betrieb nehmen                                                                                                    | 31                                                                                                    |
| 5.4.1 Mischermodul RoCon M1                                                                                                    | . 31                                                                                                    |
| 5.4.2 Raumstation RoCon U1                                                                                                    | . 32                                                                                                    |
| 5.4.3 Mischermodul RoCon M1 einem Wärmeerzeuger                                                                                                    |                                                                                                    |
| zuordnen                                                                                                    | . 33                                                                                                    |
| 5.4.4 Master-RoCon-Funktion                                                                                                    | . 33                                                                                                    |
| 5.4.5 Hausmeisterfunktion                                                                                                    | . 33                                                                                                    |
|                                                                                                    |                                                                                                    |
| 6 Parameterübersicht                                                                                                    | 34                                                                                                    |
| 6.1 Bei Erstinbetriebnahme oder Rückstellung auf                                                                                                    | • •                                                                                                    |
| Worksoinstellung                                                                                                    | 24                                                                                                    |
| Vverkseinstenung.                                                                                                    | 34                                                                                                    |
| 6.2 Nach Erstinbetriebnahme / hach erfolgter                                                                                                    | ~ =                                                                                                    |
| Grundkonfiguration                                                                                                    | 35                                                                                                    |
| 6.2.1 Drehschalterstellung: Konfiguration                                                                                                    | . 35                                                                                                    |
| 6.2.2 Drehschalterstellung: WW Nachladung                                                                                                    | . 36                                                                                                    |
| 6.2.3 Drehschalterstellung: Betriebsart                                                                                                    | . 36                                                                                                    |
| 6.2.4 Drehschalterstellung: Raumsoll Tag                                                                                                    | . 36                                                                                                    |
| 6.2.5 Drehschalterstellung: Raumsoll Nacht                                                                                                    | . 36                                                                                                    |
| 6.2.6 Drehschalterstellung: WW Solltemp                                                                                                    | . 36                                                                                                    |
| 6.2.7 Drehschalterstellung: Zeitprogramm                                                                                                    | . 36                                                                                                    |
| 6.2.8 Drehschalterstellung: Fern-Einstellung                                                                                                    | . 36                                                                                                    |
| 6.2.9 Drehschalterstellung: Info                                                                                                    | . 36                                                                                                    |
| 6.2.10 Exit-Taste: Sonderfunktion                                                                                                    | . 36                                                                                                    |
| 6.3 Parameterebenen für Mischermodul                                                                                                    |                                                                                                    |
| RoCon M1                                                                                                    | 36                                                                                                    |
| 6.3.1 Drehschalterstellung: Info                                                                                                    | . 36                                                                                                    |
| 6.3.2 Drehschalterstellung: Betriebsart                                                                                                    | . 36                                                                                                    |
| 6.3.3 Drehschalterstellung: Raumsoll Tag                                                                                                    | . 36                                                                                                    |
| 6.3.4 Drehschalterstellung: Raumsoll Nacht                                                                                                    | . 36                                                                                                    |
|                                                                                                    |                                                                                                    |
| 6.3.5 Drehschalterstellung: WW Solltemp                                                                                                    | . 37                                                                                                    |
| <ul><li>6.3.5 Drehschalterstellung: WW Solltemp</li><li>6.3.6 Drehschalterstellung: WW Nachladung</li></ul>                                                                                                    | . 37<br>. 37                                                                                                    |
| <ul><li>6.3.5 Drehschalterstellung: WW Solltemp</li><li>6.3.6 Drehschalterstellung: WW Nachladung</li><li>6.3.7 Drehschalterstellung: Zeitprogramm</li></ul>                                                                                                    | . 37<br>. 37<br>. 37                                                                                                    |
| <ul> <li>6.3.5 Drehschalterstellung: WW Solltemp</li> <li>6.3.6 Drehschalterstellung: WW Nachladung</li> <li>6.3.7 Drehschalterstellung: Zeitprogramm</li> <li>6.3.8 Drehschalterstellung: Fern-Einstellung</li> </ul>                                                                                                    | . 37<br>. 37<br>. 37<br>. 37<br>. 37                                                                                                    |
| <ul> <li>6.3.5 Drehschalterstellung: WW Solltemp</li> <li>6.3.6 Drehschalterstellung: WW Nachladung</li> <li>6.3.7 Drehschalterstellung: Zeitprogramm</li> <li>6.3.8 Drehschalterstellung: Fern-Einstellung</li> <li>6.3.9 Drehschalterstellung: Konfiguration</li> </ul>                                                                                                    | . 37<br>. 37<br>. 37<br>. 37<br>. 37<br>. 37                                                                                                    |
| <ul> <li>6.3.5 Drehschalterstellung: WW Solltemp</li> <li>6.3.6 Drehschalterstellung: WW Nachladung</li> <li>6.3.7 Drehschalterstellung: Zeitprogramm</li> <li>6.3.8 Drehschalterstellung: Fern-Einstellung</li> <li>6.3.9 Drehschalterstellung: Konfiguration</li> </ul>                                                                                                    | . 37<br>. 37<br>. 37<br>. 37<br>. 37<br>. 37                                                                                                    |
| <ul> <li>6.3.5 Drehschalterstellung: WW Solltemp</li> <li>6.3.6 Drehschalterstellung: WW Nachladung</li> <li>6.3.7 Drehschalterstellung: Zeitprogramm</li> <li>6.3.8 Drehschalterstellung: Fern-Einstellung</li> <li>6.3.9 Drehschalterstellung: Konfiguration</li> <li>7 Parametereinstellungen</li> </ul>                                                                                                    | . 37<br>. 37<br>. 37<br>. 37<br>. 37<br>. 37<br>. 37                                                                                                    |
| <ul> <li>6.3.5 Drehschalterstellung: WW Solltemp</li> <li>6.3.6 Drehschalterstellung: WW Nachladung</li> <li>6.3.7 Drehschalterstellung: Zeitprogramm</li> <li>6.3.8 Drehschalterstellung: Fern-Einstellung</li> <li>6.3.9 Drehschalterstellung: Konfiguration</li> <li>7 Parametereinstellungen</li> <li>7.1 Erläuterung zu den Parametertabellen</li> </ul>                                                                                                    | . 37<br>. 37<br>. 37<br>. 37<br>. 37<br>. 37<br>. 37<br>. 37                                                                                                    |
| 6.3.5       Drehschalterstellung: WW Solltemp         6.3.6       Drehschalterstellung: WW Nachladung         6.3.7       Drehschalterstellung: Zeitprogramm         6.3.8       Drehschalterstellung: Fern-Einstellung         6.3.9       Drehschalterstellung: Konfiguration         7       Parametereinstellung zu den Parametertabellen         7.1       Erläuterung zu den Parametertabellen                                                                                                    | . 37<br>. 37<br>. 37<br>. 37<br>. 37<br>. 37<br>. 37<br>. 37                                                                                                    |
| 6.3.5       Drehschalterstellung: WW Solltemp         6.3.6       Drehschalterstellung: WW Nachladung         6.3.7       Drehschalterstellung: Zeitprogramm         6.3.8       Drehschalterstellung: Fern-Einstellung         6.3.9       Drehschalterstellung: Konfiguration         7       Parametereinstellung zu den Parametertabellen         7.1       Erläuterung zu den Parametertabellen         7.2       Drehschalterstellung: Konfiguration                                                                                                    | . 37<br>. 37<br>. 37<br>. 37<br>. 37<br>. 37<br>. 37<br>. 38<br>. 38<br>. 38<br>. 38                                                                                                    |
| 6.3.5       Drehschalterstellung: WW Solltemp         6.3.6       Drehschalterstellung: WW Nachladung         6.3.7       Drehschalterstellung: Zeitprogramm         6.3.8       Drehschalterstellung: Fern-Einstellung         6.3.9       Drehschalterstellung: Konfiguration         7       Parametereinstellung zu den Parametertabellen         7.1       Erläuterung zu den Parametertabellen         7.2       Drehschalterstellung: Konfiguration         7.2.1       Ebene "Installation"         7.2.2       Ebene "Anlagenkonfiguration"                                                                                                    | . 37<br>. 37<br>. 37<br>. 37<br>. 37<br>. 37<br>. 37<br>. 37                                                                                                    |
| 6.3.5       Drehschalterstellung: WW Solltemp         6.3.6       Drehschalterstellung: WW Nachladung         6.3.7       Drehschalterstellung: Zeitprogramm         6.3.8       Drehschalterstellung: Fern-Einstellung         6.3.9       Drehschalterstellung: Konfiguration         7       Parametereinstellung: Konfiguration         7.1       Erläuterung zu den Parametertabellen         7.2       Drehschalterstellung: Konfiguration         7.2.1       Ebene "Installation"         7.2.2       Ebene "Anlagenkonfiguration"         7.2.3       Ebene "HZK Konfig"                                                                                                    | . 37<br>. 37<br>. 37<br>. 37<br>. 37<br>. 37<br>. 37<br>. 37                                                                                                    |
| 6.3.5       Drehschalterstellung: WW Solltemp         6.3.6       Drehschalterstellung: WW Nachladung         6.3.7       Drehschalterstellung: Zeitprogramm         6.3.8       Drehschalterstellung: Fern-Einstellung         6.3.9       Drehschalterstellung: Konfiguration         7       Parametereinstellung: Konfiguration         7.1       Erläuterung zu den Parametertabellen         7.2       Drehschalterstellung: Konfiguration         7.1       Ebene "Installation"         7.2.2       Ebene "HZK Konfig"         7.2.4       Ebene "WW Konfig"                                                                                                    | . 37<br>. 37<br>. 37<br>. 37<br>. 37<br>. 37<br>. 37<br>. 37                                                                                                    |
| 6.3.5       Drehschalterstellung: WW Solltemp         6.3.6       Drehschalterstellung: WW Nachladung         6.3.7       Drehschalterstellung: Zeitprogramm         6.3.8       Drehschalterstellung: Fern-Einstellung         6.3.9       Drehschalterstellung: Konfiguration         7       Parametereinstellung: Konfiguration         7.1       Erläuterung zu den Parametertabellen         7.2       Drehschalterstellung: Konfiguration         7.2.1       Ebene "Installation"         7.2.2       Ebene "Anlagenkonfiguration"         7.2.3       Ebene "HZK Konfig"         7.2.4       Ebene "WW Konfig"         7.2.5       Ebene "Eachmann EA Konfig"                                                                                                    | . 37<br>. 37<br>. 37<br>. 37<br>. 37<br>. 37<br>. 37<br>. 38<br>. 38<br>. 38<br>. 38<br>. 40<br>. 41<br>. 42                                                                                                    |
| 6.3.5       Drehschalterstellung: WW Solltemp         6.3.6       Drehschalterstellung: WW Nachladung         6.3.7       Drehschalterstellung: Zeitprogramm         6.3.8       Drehschalterstellung: Fern-Einstellung         6.3.9       Drehschalterstellung: Konfiguration         7       Parametereinstellung: Konfiguration         7.1       Erläuterung zu den Parametertabellen         7.2       Drehschalterstellung: Konfiguration         7.2.1       Ebene "Installation"         7.2.2       Ebene "Anlagenkonfiguration"         7.2.4       Ebene "WW Konfig"         7.2.5       Ebene "Fachmann FA Konfig"         (Nur Wärmeerzeuger A1)       Nur Wärmeerzeuger A1)                                                                                                    | . 37<br>. 37<br>. 37<br>. 37<br>. 37<br>. 37<br>. 37<br>. 38<br>. 38<br>. 38<br>. 38<br>. 38<br>. 40<br>. 41<br>. 42<br>. 43                                                                                                    |
| 6.3.5       Drehschalterstellung: WW Solltemp         6.3.6       Drehschalterstellung: WW Nachladung         6.3.7       Drehschalterstellung: Zeitprogramm         6.3.8       Drehschalterstellung: Fern-Einstellung         6.3.9       Drehschalterstellung: Konfiguration         7       Parametereinstellung: Konfiguration         7.1       Erläuterung zu den Parametertabellen         7.2       Drehschalterstellung: Konfiguration         7.2.1       Ebene "Installation"         7.2.2       Ebene "HZK Konfig"         7.2.4       Ebene "WW Konfig"         7.2.5       Ebene "Fachmann FA Konfig"         7.2.6       Ebene "I ambda-Gx"                                                                                                    | 37<br>37<br>37<br>37<br>37<br>37<br>38<br>38<br>38<br>38<br>38<br>38<br>40<br>41<br>41<br>42<br>43                                                                                                    |
| 6.3.5       Drehschalterstellung: WW Solltemp         6.3.6       Drehschalterstellung: WW Nachladung         6.3.7       Drehschalterstellung: Zeitprogramm         6.3.8       Drehschalterstellung: Fern-Einstellung         6.3.9       Drehschalterstellung: Konfiguration         7       Parametereinstellung: Konfiguration         7.1       Erläuterung zu den Parametertabellen         7.2       Drehschalterstellung: Konfiguration         7.2.1       Ebene "Installation"         7.2.2       Ebene "Anlagenkonfiguration"         7.2.3       Ebene "HZK Konfig"         7.2.4       Ebene "WW Konfig"         7.2.5       Ebene "Fachmann FA Konfig"         7.2.6       Ebene "Lambda-Gx"         (Nur Wärmeerzeuger GCU compact)       (Nur Wärmeerzeuger GCU compact)                                                                                                    | . 37<br>. 37<br>. 37<br>. 37<br>. 37<br>. 37<br>. 37<br>. 37                                                                                                    |
| 6.3.5       Drehschalterstellung: WW Solltemp         6.3.6       Drehschalterstellung: WW Nachladung         6.3.7       Drehschalterstellung: Zeitprogramm         6.3.8       Drehschalterstellung: Fern-Einstellung         6.3.9       Drehschalterstellung: Konfiguration         7       Parametereinstellung: Konfiguration         7.1       Erläuterung zu den Parametertabellen         7.2       Drehschalterstellung: Konfiguration         7.2.1       Ebene "Installation"         7.2.2       Ebene "Anlagenkonfiguration"         7.2.3       Ebene "HZK Konfig"         7.2.4       Ebene "WW Konfig"         7.2.5       Ebene "Fachmann FA Konfig"         (Nur Wärmeerzeuger GCU compact)       (Nur Wärmeerzeuger GCU compact)                                                                                                    | . 37<br>. 37<br>. 37<br>. 37<br>. 37<br>. 37<br>. 37<br>. 37                                                                                                    |
| 6.3.5       Drehschalterstellung: WW Solltemp         6.3.6       Drehschalterstellung: WW Nachladung         6.3.7       Drehschalterstellung: Zeitprogramm         6.3.8       Drehschalterstellung: Fern-Einstellung         6.3.9       Drehschalterstellung: Konfiguration         7       Parametereinstellung: Konfiguration         7.1       Erläuterung zu den Parametertabellen         7.2       Drehschalterstellung: Konfiguration         7.2.1       Ebene "Installation"         7.2.2       Ebene "Anlagenkonfiguration"         7.2.3       Ebene "HZK Konfig"         7.2.4       Ebene "WW Konfig"         7.2.5       Ebene "Fachmann FA Konfig"         (Nur Wärmeerzeuger A1)                                                                                                    | . 37<br>. 37<br>. 37<br>. 37<br>. 37<br>. 37<br>. 37<br>. 37                                                                                                    |
| 6.3.5       Drehschalterstellung: WW Solltemp         6.3.6       Drehschalterstellung: WW Nachladung         6.3.7       Drehschalterstellung: Zeitprogramm         6.3.8       Drehschalterstellung: Fern-Einstellung         6.3.9       Drehschalterstellung: Konfiguration         7       Parametereinstellung: Konfiguration         7.1       Erläuterung zu den Parametertabellen         7.2       Drehschalterstellung: Konfiguration         7.2.1       Ebene "Installation"         7.2.2       Ebene "Anlagenkonfiguration"         7.2.3       Ebene "HZK Konfig"         7.2.4       Ebene "Fachmann FA Konfig"         7.2.5       Ebene "Lambda-Gx"         (Nur Wärmeerzeuger GCU compact)       7.3         7.3       Drehschalterstellung: WW Nachladung         7.4       Drehschalterstellung: Raumsoll Tag                                                                                                    | . 37<br>. 37<br>. 37<br>. 37<br>. 37<br>. 37<br>. 37<br>. 37                                                                                                    |
| 6.3.5       Drehschalterstellung: WW Solltemp         6.3.6       Drehschalterstellung: WW Nachladung         6.3.7       Drehschalterstellung: Zeitprogramm         6.3.8       Drehschalterstellung: Fern-Einstellung         6.3.9       Drehschalterstellung: Konfiguration         7       Parametereinstellung: Konfiguration         7.1       Erläuterung zu den Parametertabellen         7.2       Drehschalterstellung: Konfiguration         7.2.1       Ebene "Installation"         7.2.2       Ebene "Anlagenkonfiguration"         7.2.3       Ebene "HZK Konfig"         7.2.4       Ebene "Fachmann FA Konfig"         7.2.5       Ebene "Lambda-Gx"         (Nur Wärmeerzeuger GCU compact)       7.3         7.4       Drehschalterstellung: WW Nachladung         7.5       Drehschalterstellung: Raumsoll Tag                                                                                                    | . 37<br>. 37<br>. 37<br>. 37<br>. 37<br>. 37<br>. 37<br>. 37                                                                                                    |
| 6.3.5       Drehschalterstellung: WW Solltemp         6.3.6       Drehschalterstellung: WW Nachladung         6.3.7       Drehschalterstellung: Zeitprogramm         6.3.8       Drehschalterstellung: Fern-Einstellung         6.3.9       Drehschalterstellung: Konfiguration         7       Parametereinstellung: Konfiguration         7.1       Erläuterung zu den Parametertabellen         7.2       Drehschalterstellung: Konfiguration         7.2.1       Ebene "Installation"         7.2.2       Ebene "Anlagenkonfiguration"         7.2.3       Ebene "HZK Konfig"         7.4       Ebene "WW Konfig"         7.2.5       Ebene "Fachmann FA Konfig"         (Nur Wärmeerzeuger GCU compact)                                                                                                    | . 37<br>. 37<br>. 37<br>. 37<br>. 37<br>. 37<br>. 37<br>. 37                                                                                                    |
| 6.3.5       Drehschalterstellung: WW Solltemp         6.3.6       Drehschalterstellung: WW Nachladung         6.3.7       Drehschalterstellung: Zeitprogramm         6.3.8       Drehschalterstellung: Fern-Einstellung         6.3.9       Drehschalterstellung: Konfiguration         7       Parametereinstellung: Konfiguration         7.1       Erläuterung zu den Parametertabellen         7.2       Drehschalterstellung: Konfiguration         7.2.1       Ebene "Installation"         7.2.2       Ebene "Anlagenkonfiguration"         7.2.3       Ebene "HZK Konfig"         7.4       Ebene "WW Konfig"         7.2.5       Ebene "Fachmann FA Konfig"         (Nur Wärmeerzeuger A1)                                                                                                    | . 37<br>. 37<br>. 37<br>. 37<br>. 37<br>. 37<br>. 37<br>. 37                                                                                                    |
| 6.3.5       Drehschalterstellung: WW Solltemp         6.3.6       Drehschalterstellung: WW Nachladung         6.3.7       Drehschalterstellung: Zeitprogramm         6.3.8       Drehschalterstellung: Fern-Einstellung         6.3.9       Drehschalterstellung: Konfiguration         7       Parametereinstellung: Konfiguration         7.1       Erläuterung zu den Parametertabellen         7.2       Drehschalterstellung: Konfiguration         7.2.1       Ebene "Installation"         7.2.2       Ebene "Anlagenkonfiguration"         7.2.3       Ebene "HZK Konfig"         7.4       Ebene "WW Konfig"         7.2.5       Ebene "Fachmann FA Konfig"         (Nur Wärmeerzeuger A1)                                                                                                    | . 37<br>. 37<br>. 37<br>. 37<br>. 37<br>. 37<br>. 37<br>. 37                                                                                                    |
| <ul> <li>6.3.5 Drehschalterstellung: WW Solltemp</li> <li>6.3.6 Drehschalterstellung: WW Nachladung</li> <li>6.3.7 Drehschalterstellung: Zeitprogramm</li> <li>6.3.8 Drehschalterstellung: Fern-Einstellung</li> <li>6.3.9 Drehschalterstellung: Konfiguration</li> <li>7 Parametereinstellung: Konfiguration</li> <li>7.1 Erläuterung zu den Parametertabellen</li> <li>7.2 Drehschalterstellung: Konfiguration</li> <li>7.2.1 Ebene "Installation"</li> <li>7.2.2 Ebene "Anlagenkonfiguration"</li> <li>7.2.3 Ebene "HZK Konfig"</li> <li>7.2.4 Ebene "WW Konfig"</li> <li>7.2.5 Ebene "Fachmann FA Konfig" (Nur Wärmeerzeuger A1)</li> <li>7.2.6 Ebene "Lambda-Gx" (Nur Wärmeerzeuger GCU compact)</li> <li>7.3 Drehschalterstellung: Betriebsart</li> <li>7.5 Drehschalterstellung: Raumsoll Tag</li> <li>7.6 Drehschalterstellung: WW Solltemp</li> <li>7.7 Drehschalterstellung: WW Solltemp</li> </ul>                                                                                                    | 37<br>37<br>37<br>37<br>37<br>37<br>37<br>37<br>38<br>38<br>38<br>38<br>38<br>38<br>38<br>40<br>41<br>42<br>42<br>42<br>44<br>44<br>44<br>45<br>45<br>45<br>46<br>46                                                                                                    |
| 6.3.5       Drehschalterstellung: WW Solltemp         6.3.6       Drehschalterstellung: WW Nachladung         6.3.7       Drehschalterstellung: Zeitprogramm         6.3.8       Drehschalterstellung: Fern-Einstellung         6.3.9       Drehschalterstellung: Konfiguration         7       Parametereinstellung: Konfiguration         7.1       Erläuterung zu den Parametertabellen         7.2       Drehschalterstellung: Konfiguration         7.2.1       Ebene "Installation"         7.2.2       Ebene "Anlagenkonfiguration"         7.2.3       Ebene "HZK Konfig"         7.4       Ebene "WW Konfig"         7.2.5       Ebene "Fachmann FA Konfig"         (Nur Wärmeerzeuger GCU compact)                                                                                                    | . 37         . 37         . 37         . 37         . 37         . 37         . 38         . 38         . 38         . 43         . 44         45         45         45         45         46         47                                                                                                    |
| 6.3.5       Drehschalterstellung: WW Solltemp         6.3.6       Drehschalterstellung: WW Nachladung         6.3.7       Drehschalterstellung: Zeitprogramm         6.3.8       Drehschalterstellung: Fern-Einstellung         6.3.9       Drehschalterstellung: Konfiguration         7       Parametereinstellung: Konfiguration         7.1       Erläuterung zu den Parametertabellen         7.2       Drehschalterstellung: Konfiguration         7.2.1       Ebene "Installation"         7.2.2       Ebene "Anlagenkonfiguration"         7.2.3       Ebene "HZK Konfig"         7.2.4       Ebene "Fachmann FA Konfig"         (Nur Wärmeerzeuger A1)                                                                                                    | 37         37         37         37         37         37         38         38         38         38         38         38         38         38         38         38         38         38         38         38         38         38         38         38         38         38         38         38         38         38         38         38         38         38         38         38         38         38         38         38         44         45         45         46         47         48             |
| 6.3.5       Drehschalterstellung: WW Solltemp         6.3.6       Drehschalterstellung: WW Nachladung         6.3.7       Drehschalterstellung: Zeitprogramm         6.3.8       Drehschalterstellung: Fern-Einstellung         6.3.9       Drehschalterstellung: Konfiguration         7       Parametereinstellung: Konfiguration         7.1       Erläuterung zu den Parametertabellen         7.2       Drehschalterstellung: Konfiguration         7.2.1       Ebene "Installation"         7.2.2       Ebene "Anlagenkonfiguration"         7.2.3       Ebene "HZK Konfig"         7.2.4       Ebene "HZK Konfig"         7.2.5       Ebene "Fachmann FA Konfig"         (Nur Wärmeerzeuger GCU compact)                                                                                                    | 37         37         37         37         37         37         38         38         38         38         38         38         38         38         38         38         38         38         38         38         38         38         38         38         38         38         38         38         38         38         38         38         38         38         38         38         38         38         38         38         38         444         45         45         46         47         48 |
| <ul> <li>6.3.5 Drehschalterstellung: WW Solltemp</li> <li>6.3.6 Drehschalterstellung: WW Nachladung</li> <li>6.3.7 Drehschalterstellung: Zeitprogramm</li> <li>6.3.8 Drehschalterstellung: Fern-Einstellung</li> <li>6.3.9 Drehschalterstellung: Konfiguration</li> <li>7 Parametereinstellung: Konfiguration</li> <li>7.1 Erläuterung zu den Parametertabellen</li> <li>7.2 Drehschalterstellung: Konfiguration</li> <li>7.2.1 Ebene "Installation"</li> <li>7.2.2 Ebene "Anlagenkonfiguration"</li></ul>                                                                                                    | 37         37         37         37         37         37         38         38         38         38         38         38         38         38         38         38         38         38         38         38         38         38         38         38         38         38         38         38         38         38         38         38         38         38         38         38         38         38         38         38         44         45         45         46         47         48         48  |
| <ul> <li>6.3.5 Drehschalterstellung: WW Solltemp</li> <li>6.3.6 Drehschalterstellung: WW Nachladung</li> <li>6.3.7 Drehschalterstellung: Zeitprogramm</li> <li>6.3.8 Drehschalterstellung: Fern-Einstellung</li> <li>6.3.9 Drehschalterstellung: Konfiguration</li> <li>7 Parametereinstellung: Konfiguration</li> <li>7.1 Erläuterung zu den Parametertabellen</li> <li>7.2 Drehschalterstellung: Konfiguration</li> <li>7.2.1 Ebene "Installation"</li> <li>7.2.2 Ebene "Anlagenkonfiguration"</li></ul>                                                                                                    | 37         37         37         37         37         37         38         38         38         38         38         38         38         38         38         38         38         38         38         38         38         38         38         38         38         38         38         38         38         38         38         38         38         38         38         38         38         38         38         38         44         45         45         46         47         48         49  |
| <ul> <li>6.3.5 Drehschalterstellung: WW Solltemp</li> <li>6.3.6 Drehschalterstellung: WW Nachladung</li> <li>6.3.7 Drehschalterstellung: Zeitprogramm</li> <li>6.3.8 Drehschalterstellung: Fern-Einstellung</li> <li>6.3.9 Drehschalterstellung: Konfiguration</li> <li>7 Parametereinstellung: Konfiguration</li> <li>7.1 Erläuterung zu den Parametertabellen</li> <li>7.2 Drehschalterstellung: Konfiguration</li> <li>7.2.1 Ebene "Installation"</li> <li>7.2.2 Ebene "Anlagenkonfiguration"</li> <li>7.2.3 Ebene "HZK Konfig"</li> <li>7.2.4 Ebene "WW Konfig"</li> <li>7.2.5 Ebene "Fachmann FA Konfig" (Nur Wärmeerzeuger A1)</li> <li>7.2.6 Ebene "Lambda-Gx" (Nur Wärmeerzeuger GCU compact)</li> <li>7.3 Drehschalterstellung: Betriebsart</li> <li>7.5 Drehschalterstellung: Raumsoll Tag</li> <li>7.6 Drehschalterstellung: Raumsoll Nacht</li> <li>7.7 Drehschalterstellung: VW Solltemp</li> <li>7.8 Drehschalterstellung: Fern-Einstellung</li> <li>7.9 Drehschalterstellung: Fern-Einstellung</li> <li>7.10 Drehschalterstellung: Info</li> <li>7.11 Exit-Taste: Sonderebene</li> <li>7.13 Parameterebene "Grundkonfiguration"</li> <li>7.13 Drehschalterstellung: Info</li> <li>7.13 Parameterebene für Mischermodul RoCon M1</li> <li>7.13.1 Drehschalterstellung: Konfiguration</li> </ul> | 37         37         37         37         37         37         38         38         38         38         38         38         38         38         38         38         38         38         38         38         38         38         38         38         38         38         38         38         38         38         38         38         38         38         38         38         38         38         44         45         45         46         47         48         49                        |
| <ul> <li>6.3.5 Drehschalterstellung: WW Solltemp</li> <li>6.3.6 Drehschalterstellung: WW Nachladung</li> <li>6.3.7 Drehschalterstellung: Zeitprogramm</li> <li>6.3.8 Drehschalterstellung: Fern-Einstellung</li> <li>6.3.9 Drehschalterstellung: Konfiguration</li> <li>7 Parametereinstellung: Konfiguration</li> <li>7.1 Erläuterung zu den Parametertabellen</li> <li>7.2 Drehschalterstellung: Konfiguration</li> <li>7.2.1 Ebene "Installation"</li> <li>7.2.2 Ebene "Anlagenkonfiguration"</li> <li>7.2.3 Ebene "HZK Konfig"</li> <li>7.2.4 Ebene "WW Konfig"</li> <li>7.2.5 Ebene "Fachmann FA Konfig"</li> <li>7.2.6 Ebene "Lambda-Gx"</li> <li>7.7 Drehschalterstellung: Betriebsart</li> <li>7.8 Drehschalterstellung: Raumsoll Tag</li> <li>7.9 Drehschalterstellung: Zeitprogramm</li> <li>7.9 Drehschalterstellung: Fern-Einstellung</li> <li>7.10 Drehschalterstellung: Fern-Einstellung</li> <li>7.11 Exit-Taste: Sonderebene</li> <li>7.13 Parameterebene für Mischermodul RoCon M1</li> <li>7.13.1 Drehschalterstellung: Konfiguration</li></ul>                                                                                                    | 37<br>37<br>37<br>37<br>37<br>37<br>37<br>37<br>37<br>37<br>37<br>38<br>38<br>38<br>38<br>38<br>38<br>38<br>38<br>40<br>41<br>42<br>42<br>43<br>44<br>44<br>45<br>45<br>45<br>45<br>46<br>46<br>47<br>48<br>48<br>49<br>49                                                                                                    |
| <ul> <li>6.3.5 Drehschalterstellung: WW Solltemp</li> <li>6.3.6 Drehschalterstellung: WW Nachladung</li> <li>6.3.7 Drehschalterstellung: Zeitprogramm</li> <li>6.3.8 Drehschalterstellung: Fern-Einstellung</li> <li>6.3.9 Drehschalterstellung: Konfiguration</li> <li>7 Parametereinstellung: Konfiguration</li> <li>7.1 Erläuterung zu den Parametertabellen</li> <li>7.2 Drehschalterstellung: Konfiguration</li> <li>7.2.1 Ebene "Installation"</li> <li>7.2.2 Ebene "Anlagenkonfiguration"</li> <li>7.2.3 Ebene "HZK Konfig"</li> <li>7.2.4 Ebene "WW Konfig"</li> <li>7.2.5 Ebene "Fachmann FA Konfig"</li> <li>7.2.6 Ebene "Lambda-Gx"</li></ul>                                                                                                    | 37<br>37<br>37<br>37<br>37<br>37<br>37<br>37<br>37<br>37<br>37<br>37<br>38<br>38<br>38<br>38<br>38<br>38<br>38<br>38<br>38<br>38<br>40<br>41<br>42<br>42<br>44<br>44<br>45<br>45<br>45<br>46<br>46<br>47<br>48<br>48<br>49<br>cher                                                                                                    |

| 8Fehler und Störungen.528.1Fehler erkennen und Störung beheben528.1.1Aktuelle Fehleranzeige528.1.2Fehlerprotokoll auslesen528.1.3Fehler löschen, Feuerungsautomat entriegeln528.1.4Störungen beheben538.2Notbetrieb558.3Fehlercodes55                  |  |
|----------------------------------------------------------------------------------------------------|--|
| 9 Glossar 58                                                                                                    |  |
| 10 Notizen         59           10.1 Benutzerspezifische Einstellungen         59           10.1.1 Schaltzeitprogramme         59           10.1.2 Parameter         60           10.1.3 Datenbusadressen         60           10.2 Notizen         61 |  |
| 11 Stichwortverzeichnis 63                                                                                                    |  |

# 1 Allgemeine Informationen

# 1.1 Anleitung beachten

Bei dieser Anleitung handelt es sich um die >> **Originalversion** << in Ihrer Sprache.

Diese Anleitung richtet sich an autorisierte und geschulte Heizungs- und Sanitärfachkräfte, die aufgrund Ihrer fachlichen Ausbildung und Ihrer Sachkenntnis, Erfahrungen mit der fachgerechten Installation und Wartung von Heizungsanlagen haben.

Alle erforderlichen Tätigkeiten zur Bedienung und Einstellung sind in dieser Anleitung beschrieben. Alle für einen komfortablen Betrieb erforderlichen Heizungsparameter sind bereits ab Werk eingestellt.

- Bitte lesen Sie diese Anleitung aufmerksam durch, bevor Sie die Heizungsanlage betreiben oder Einstellungen an ihr vornehmen.
- Notieren Sie sich die voreingestellten Werte, bevor Sie Änderungen an den Geräteeinstellungen vornehmen.

### **Mitgeltende Dokumente**

- ROTEX Wärmeerzeuger:
  - die dazugehörige Installations- und Wartungsanleitung für den Fachbetrieb
  - die Betriebsanleitung f
    ür den Betreiber unddas Betriebshandbuch f
    ür den Betreiber.
- Bei Anschluss einer ROTEX Solaranlage:
- die dazugehörige Installations- und Bedienungsanleitung.
- Bei Anschluss eines anderen ROTEX Wärmeerzeugers oder von optionalem Zubehör:
  - die dazugehörige Installations- und Betriebsanleitung.

Die Anleitungen sind im Lieferumfang der jeweiligen Geräte enthalten.

# 2 Sicherheit

# 2.1 Warnhinweise und Symbolerklärung

# 2.1.1 Bedeutung der Warnhinweise

In dieser Anleitung sind die Warnhinweise entsprechend der Schwere der Gefahr und der Wahrscheinlichkeit ihres Auftretens systematisiert.

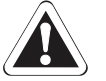

# GEFAHR!

weist auf eine unmittelbar drohende Gefahr hin.

Die Missachtung des Warnhinweises führt zu schwerer Körperverletzung oder Tod.

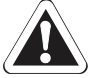

# WARNUNG!

weist auf eine möglicherweise gefährliche Situation hin.

Die Missachtung des Warnhinweises kann zu schwerer Körperverletzung oder Tod führen.

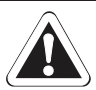

# VORSICHT!

weist auf eine möglicherweise schädliche Situation hin.

Die Missachtung des Warnhinweises kann zu Sach- und Umweltschäden führen.

Dieses Symbol kennzeichnet Anwendertipps und besonders nützliche Informationen, jedoch keine Warnungen vor Gefährdungen.

# Spezielle Warnsymbole

Einige Gefahrenarten werden durch spezielle Symbole dargestellt.

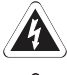

Elektrischer Strom

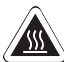

Verbrennungsgefahr

# 2.1.2 Gültigkeit

Einige Informationen in dieser Anleitung haben eine eingeschränkte Gültigkeit. Die Gültigkeit ist durch ein Symbol hervorgehoben.

- Nur gültig für Öl-Brennwert-Heizgeräte A1
- Gc Nur gültig für GCU compact
- UI Nur gültig/verfügbar bei angeschlossenem Raumregler
- M1 Nur gültig/verfügbar bei angeschlossenem Mischermodul

# 2.1.3 Bestellnummer

Hinweise auf Bestellnummern sind durch das Warensymbol 🥁 erkennbar.

# 2.1.4 Handlungsanweisungen

- Handlungsanweisungen werden als Liste dargestellt. Handlungen, bei denen zwingend die Reihenfolge einzuhalten ist, werden nummeriert dargestellt.
  - Resultate von Handlungen werden mit einem Pfeil gekennzeichnet.

Einstieg in einen Einstellvorgang

- Ausstieg aus einem Einstellvorgang

# 2 Sicherheit

# 2.2 Gefahren vermeiden

Alle ROTEX Wärmeerzeuger sind nach dem Stand der Technik und den anerkannten technischen Regeln gebaut. Dennoch können bei unsachgemäßer Verwendung Gefahren für Leib und Leben von Personen sowie Sachbeschädigungen entstehen.

Zur Vermeidung von Gefahren, den ROTEX Wärmeerzeuger nur betreiben:

- bestimmungsgemäß und in einwandfreiem Zustand,
- sicherheits- und gefahrenbewusst.

Dies setzt die Kenntnis und Anwendung des Inhalts dieser Anleitung, aller mitgeltenden Dokumente, der einschlägigen Unfallverhütungsvorschriften sowie der anerkannten sicherheitstechnischen und arbeitsmedizinischen Regeln voraus.

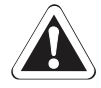

# WARNUNG!

Dieses Gerät ist nicht dafür bestimmt durch Personen (einschließlich Kinder), mit eingeschränkten physischen, sensorischen oder geistigen Fähigkeiten oder mangels Erfahrung und/oder mangels Wissen benutzt zu werden, es sei denn, sie werden durch eine für ihre Sicherheit zuständige Person beaufsichtigt oder erhielten von ihr Anweisungen wie das Gerät zu benutzen ist.

# 2.3 Bestimmungsgemäße Verwendung

Die Regelung RoCon BF darf ausschließlich in ROTEX Öl- und Gas-Brennwert-Heizgeräten verwendet werden, die für das ROTEX Regelungssystem RoCon freigegeben sind. Die ROTEX Regelung RoCon BF darf nur gemäß den Angaben dieser Anleitung betrieben werden.

Jede andere oder darüber hinausgehende Verwendung gilt als nicht bestimmungsgemäß. Für hieraus entstehende Schäden trägt das Risiko allein der Betreiber.

Zu jeglichen Arbeiten an den Geräten, die über die Bedienung des Regelungssystems hinausgehen, sind die Angaben in den mitgeltenden Dokumenten, insbesondere die Sicherheitshinweise zu beachten.

# 3 Produktbeschreibung

dienteil RoCon B1.

Die Regelung RoCon BF ist Bestandteil des Kesselschaltfelds in ROTEX Wärmeerzeugern. Sie besteht aus der Schaltfeldplatine, an die Aktoren und Sensoren sowie weitere Komponenten des ROTEX Regelungssystems RoCon angeschlossen werden und dem Be-

In dieser Anleitung werden nur die Funktionen und Einstellmöglichkeiten der Regelung erläutert. Nähere Informationen zum Kesselschaltfeld und zu sonstigen Gerätekomponenten finden Sie in den mitgeltenden Dokumenten.

Die elektronische, digitale Regelung regelt, je nach Heizgerät, automatisch alle Heiz- und Warmwasserfunktionen für einen direkten Heizkreis, einen Speicherladekreis und über optional anschließbare Mischermodule auch weitere Heizkreise.

Sie übernimmt in Verbindung mit dem Feuerungsautomaten das gesamte Sicherheitsmanagement des ROTEX Wärmeerzeugers. So wird z. B. bei Wassermangel, nicht zulässigen oder undefinierten Betriebszuständen eine Sicherheitsabschaltung durchgeführt. Eine entsprechende Fehlermeldung zeigt dem Betreiber alle Informationen zur Störungsursache an.

Die wesentlichen Verbesserungen durch die neue Software-Version liegen in der Betriebsweise der 3-Wege-Umschaltventile, deren Einstellpositionen nun kontinuierlich an die Betriebssituation der Heizungsanlage angepasst werden.

Vorteile:

- optimierte solare Heizungsunterstützung nun auch bei ROTEX GCU compact 3xx

Alle Funktionseinstellungen für den ROTEX Wärmeerzeuger und die über den Datenbus angeschlossenen optionalen RoCon-Geräte werden mit den Bedienelementen des integrierten Bedienteils RoCon B1 vorgenommen und im farbig hinterleuchtetem Klartextdisplay angezeigt.

An den ROTEX Wärmeerzeuger können über den Regelungsdatenbus folgende zusätzliche, optionale Geräte angeschlossen werden:

- Raumregler RoCon U1 () 15 70 34).
- Mischermodul RoCon M1 ( 15 70 68).

Mit angeschlossenem Außentemperaturfühler **RoCon OT1** (**W15 60 70**) kann die Vorlauftemperatur witterungsgeführt mit Frostschutzfunktionen geregelt werden. Bei allen ROTEX Wärmeerzeugern mit der Regelung RoCon BF ist dieser Außentemperaturfühler im Lieferumfang enthalten.

Ist das optionale Gateway **RoCon G1** ( **15 70 56**) installiert und mit dem Internet verbunden, kann der ROTEX Wärmeerzeuger bequem per Fernsteuerung mit Mobiltelefonen (App) überwacht und bedient werden.

Die Regelung RoCon BF enthält eine Schaltuhr, mit welcher:

- 2 individuell einstellbare Schaltzeitprogramme f
  ür die Raumheizung (direkter Heizkreis),
- 2 individuell einstellbare Schaltzeitprogramme f
  ür die Warmwasserbereitung und
- 1 individuell einstellbares Schaltzeitprogramm f
  ür eine optionale Zirkulationspumpe eingestellt werden k
  önnen.

Des Weiteren besitzt die Regelung RoCon BF eine Frostschutzfunktion für den direkten Heizkreis und den Speicherladekreis, sowie die Möglichkeit der Einbindung einer zusätzlichen Wärmequelle (Holzkessel, Solaranlage) über einen potenzialfreien Brennersperrkontakt.

Die Erst-Inbetriebnahme der Heizungsanlage ist in der Installationsanleitung des ROTEX Wärmeerzeugers beschrieben.

Bestimmte Menüpunkte der Regelung RoCon BF sind nur für den Heizungsfachmann zugänglich. Diese Sicherheitsmaßnahme gewährleistet, dass es im Anlagenbetrieb nicht zu unerwünschten Fehlfunktionen durch falsche Einstellungen kommt.

Der Raumregler RoCon U1 hat die gleiche Bedienoberfläche wie das im Wärmeerzeuger integrierte Bedienteil RoCon B1.

Alle Einstellungen für den zugeordneten Heizkreis können in gleicher Weise vorgenommen werden, wie am Bedienteil. Bei aktivierter Terminalfunktion stehen mit Ausnahme weniger Sonderfunktionen (z. B. Emissionsmessung) alle Bedienmöglichkeiten wie am integrierten Bedienteil zur Verfügung.

Ein angeschlossenes Mischermodul RoCon M1 wird nach entsprechender Zuordnung ebenfalls über das Bedienteil RoCon B1 und/oder der Raumregler RoCon U1 bedient.

#### 4 Bedienung

# 4.1 Allgemeines

# **GEFAHR!**

Durch Kontakt von Wasser mit elektrischen Bauteilen kann es zu einem Stromschlag, sowie zu lebensgefährlichen Verletzungen und Verbrennungen kommen.

- Die Anzeigen und die Tasten der Regelung vor Einwirkung von Nässe schützen.
- Zum Reinigen der Regelung ein trockenes Baumwolltuch verwenden. Das Verwenden von aggressiven Reinigungsmitteln und anderen Flüssigkeiten kann zu Geräteschäden oder Stromschlag führen.

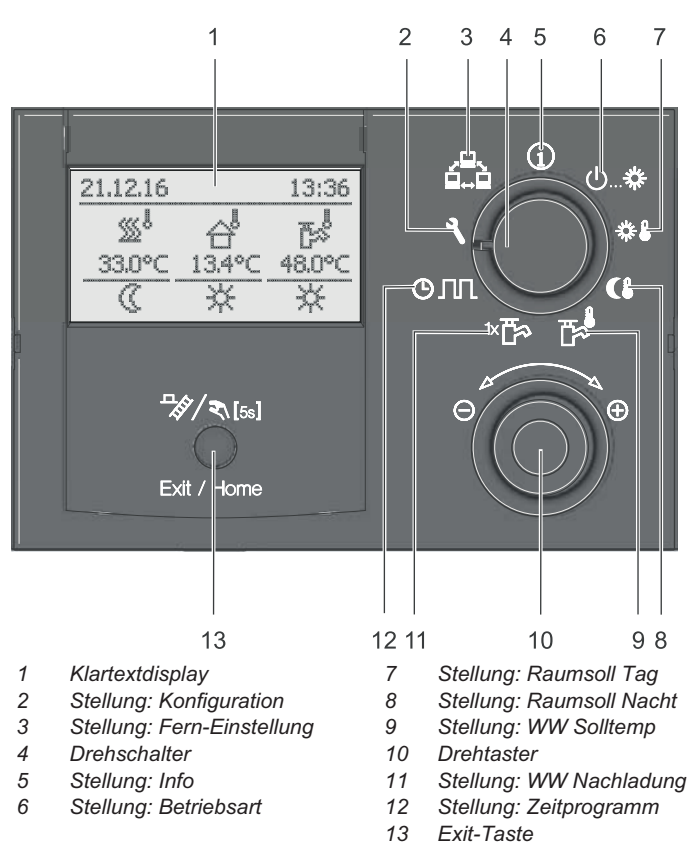

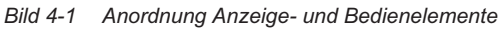

# 4.2.1 Displayanzeige

Alle Bedienschritte werden durch entsprechende Anzeigen in einem farbig hinterleuchtetem Klartextdisplay unterstützt.

Die Menüführung kann in 7 Sprachen dargestellt werden (siehe Kap. 4.4.8).

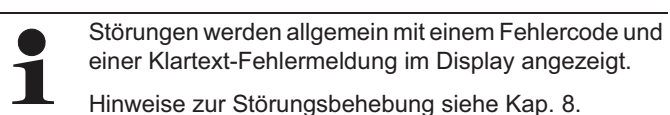

Die Farbe der Hintergrundbeleuchtung kennzeichnet den Betriebsstatus und den Bedienmodus:

- Weiß: Standardbeleuchtung, normale Betriebsanzeige.
- Rot: Fehlerstatus, je nach Art des Fehlers funktioniert der ROTEX Wärmeerzeuger mit Einschränkungen weiter.
- Grün: Bedienmodus mit Betreiberberechtigung.
- Blau: Bedienmodus mit Fachmannberechtigung.

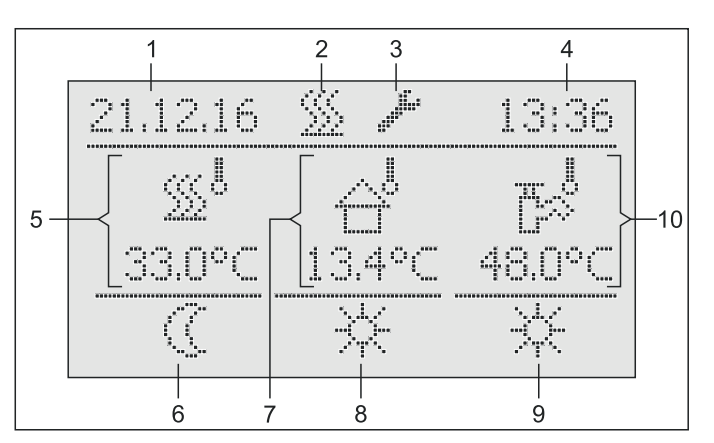

Anzeige Datum

1

2

3

4

6

Aktuelle Außentemperatur Status Brenneraktivität 8 Aktive Betriebsart

7

10

- 9 Status Warmwasserberei
  - tung

Aktuelle Speichertemperatur

- Anzeige Fachmann-Login Anzeige Uhrzeit 5 Aktuelle Vorlauftemperatur
  - Status Heizkreis

Bild 4-2 Display der Regelung - Standardanzeige

| Position<br>Bild 4-2 | Symbol   | Erklärung                                                                                                    |  |  |  |
|----------------------|----------|----------------------------------------------------------------------------------------------------|--|--|--|
| 2                    |          | Wärmeanforderung aktiv                                                                                                 |  |  |  |
| 3                    | <b>%</b> | Zugriffsrechte Fachmann aktiv (siehe<br>Kap. 4.6.1)                                                                    |  |  |  |
| 2/3                  | *        | Entlüftungsfunktion aktiv (siehe Kap. 4.6.4)                                                                           |  |  |  |
| 2/3                  | 8        | Terminalfunktion aktiv (siehe Kap. 4.4.9)                                                                              |  |  |  |
| 2/3                  | ***      | Frostschutzfunktion aktiv (siehe<br>Kap. 4.6.11)                                                                       |  |  |  |
| 2/3                  | YY       | Temporäres Zeitprogramm "Party" aktiv<br>(siehe Kap. 4.4.7)                                                            |  |  |  |
| 2/3                  | ᢙ        | Temporäres Zeitprogramm "Abwesend" aktiv (siehe Kap. 4.4.7)                                                            |  |  |  |
| 2/3                  |          | Temporäres Zeitprogramm "Feiertag" aktiv<br>(siehe Kap. 4.4.7)                                                         |  |  |  |
| 2/3                  | Ô        | Temporäres Zeitprogramm "Urlaub" aktiv<br>(siehe Kap. 4.4.7)                                                           |  |  |  |
| 2/3                  | (00)     | Estrichprogramm aktiv (siehe Kap. 4.6.7)                                                                               |  |  |  |
| 5                    |          | Direkter Heizkreis                                                                                                    |  |  |  |
|                      |          | <ul> <li>Bei Normalbetrieb wird darunter die<br/>aktuelle Vorlauftemperatur t<sub>V1</sub> ange-<br/>zeigt.</li> </ul> |  |  |  |
| 5                    |          | Mischerkreis 🕅                                                                                                    |  |  |  |
|                      |          | Darunter wird die aktuelle Vorlauftempe-<br>ratur des zugeordneten Heizkreises ange-<br>zeigt.                         |  |  |  |

# 4.2 Anzeige- und Bedienelemente

| Position<br>Bild 4-2 | Symbol            | Erklärung                                                                                 |  |  |  |  |  |
|----------------------|-------------------|-------------------------------------------------------------------------------------------|--|--|--|--|--|
| 5                    | ĥ                 | Raumtemperaturfühler 🕕                                                                    |  |  |  |  |  |
|                      | -                 | Darunter wird die aktuelle Raumtemperatur<br>angezeigt.                                   |  |  |  |  |  |
| 6                    |                   | Status Heizkreis                                                                          |  |  |  |  |  |
|                      | ✷                 | <ul> <li>Heizkreis aktiv (Raumheizfunktion)</li> </ul>                                    |  |  |  |  |  |
|                      | $\langle$         | <ul> <li>Heizkreis nicht aktiv (momentan kein<br/>Wärmetransport im Heizkreis)</li> </ul> |  |  |  |  |  |
| 7                    | 삼                 | Außentemperaturfühler                                                                     |  |  |  |  |  |
|                      |                   | Darunter wird aktuelle Außentemperatur angezeigt.                                         |  |  |  |  |  |
| 8                    |                   | Aktuelle Betriebsart (siehe Kap. 4.4.2)                                                   |  |  |  |  |  |
|                      | Ċ                 | Bereitschaft aktiv                                                                        |  |  |  |  |  |
|                      | $\langle$         | Absenken aktiv                                                                            |  |  |  |  |  |
|                      | ₩                 | Heizen aktiv                                                                              |  |  |  |  |  |
|                      | 2                 | Sommer aktiv                                                                              |  |  |  |  |  |
|                      | <b>©</b> 1        | Automatik 1 aktiv                                                                         |  |  |  |  |  |
|                      | <b>©</b> 2        | Automatik 2 aktiv                                                                         |  |  |  |  |  |
| 9                    | ×                 | Warmwasserbereitung aktiv                                                                 |  |  |  |  |  |
|                      | $\langle \rangle$ | Warmwasserbereitung nicht aktiv                                                           |  |  |  |  |  |
| 10                   | <del>ا</del> يخ   | Status Warmwasserheizkreis                                                                |  |  |  |  |  |
|                      |                   | Darunter wird die aktuelle Speichertempe-<br>ratur t <sub>DHW1</sub> angezeigt.           |  |  |  |  |  |

Tab. 4-1 Erklärung Display-Symbole

Bei aktivierter Estrichfunktion (siehe Kap. 4.6.7) wird in der oberen Displayzeile das Symbol [[[[[[]]]] angezeigt.

### 4.2.2 Bedienelemente

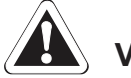

# VORSICHT!

Die Bedienelemente der Regelung niemals mit einem harten, spitzen Gegenstand betätigen. Dies kann zur Beschädigung und zu Fehlfunktionen der Regelung führen.

Sind für bestimmte Funktionen spezielle Tastenkombinationen oder längere Tastendrücke erforderlich, wird im jeweiligen Abschnitt dieser Anleitung gesondert darauf hingewiesen.

### Drehschalter

Mit dem Drehschalter können häufig benötigte Funktionen und Einstellmöglichkeiten schnell und direkt angewählt werden (Hauptfunktionsebene).

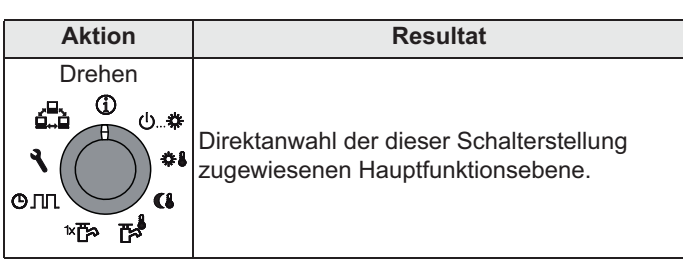

Tab. 4-2 Funktion des Drehschalters

#### Drehtaster

Mit dem Drehtaster kann in den jeweiligen Ebenen navigiert, der Einstellwert angewählt, verändert und mit kurzem Tastendruck diese Änderung übernommen werden.

| Aktion   | Resultat                                                                          |
|----------|-----------------------------------------------------------------------------------|
| Drehen   |                                                                                   |
| 000      | Nach rechts (+): zunehmende Verstellung<br>Nach links (–): abnehmende Verstellung |
| Antippen | Auswahl bestätigen, Einstellung überneh-<br>men, Funktion ausführen.              |

Tab. 4-3 Funktionen des Drehtasters

#### **Exit-Taste**

Mit dieser Taste kann innerhalb eines Menüpunktes zur vorhergehenden Anzeige zurückgesprungen bzw. eine Funktion / Eingabe abgebrochen werden.

Mittels dieser Taste kann auch die Sonderebene (siehe Kap. 4.5) aufgerufen werden.

| Aktion                     | Resultat                                                                                                   |
|----------------------------|----------------------------------------------------------------------------------------------------|
| Kurz antippen.             | – Rücksprung zur vorherigen Anzeige bzw.                                                                   |
| Exit / Home                | zur vorherigen Ebene oder<br>– Abbruch einer Sonderfunktion bzw. eines<br>einmaligen aktiven Zeitprogramms |
| Mehr als 5 s drü-<br>cken. | <ul> <li>Sonderebene wird aufgerufen.</li> </ul>                                                           |
|                            |                                                                                                    |
|                            |                                                                                                    |
| <sup>DS</sup> Exit / Home  |                                                                                                    |

Tab. 4-4 Funktionen der Exit-Taste

# 4.3 Bedienkonzept

Das Bedienkonzept der Regelung RoCon BF ist so aufgebaut, dass häufig benötigte Einstellmöglichkeiten schnell und direkt in der Hauptfunktionsebene (Auswahl mittels Drehschalter) zugänglich sind und weniger häufig benötigte Einstellmöglichkeiten in einer tiefer liegenden Parameterebene angeordnet sind.

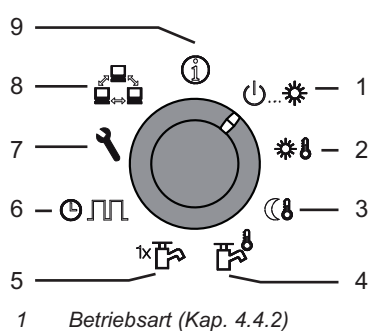

- 2 Raumsoll Tag (Kap. 4.4.3)
- 3 Raumsoll Nacht (Kap. 4.4.4)
- 4 WW Solltemp (Kap. 4.4.5)
- 5 WW Nachladung (Kap. 4.4.6)
- 6 Zeitprogramm (Kap. 4.4.7)
- 7 Konfiguration (Kap. 4.4.2)
- 8 Fern-Einstellung (Kap. 4.4.9)
- 9 Info (Kap. 4.4.1)

Bild 4-3 Darstellung Hauptfunktionsebene (Drehschalterposition)

Bestimmte Funktionen und Parameter sind durch Zugriffsrechte beschränkt und können nur vom Heizungsfachmann eingestellt werden (siehe Kap. 4.6.1).

Im Normalbetrieb sollte der Drehschalter in Stellung () sein.

Nach dem Einschalten und erfolgter Initialisierung wird automatisch auf dem Display bei Drehschalterstellung (i) die Standardanzeige dargestellt.

Bei der ersten Inbetriebnahme wird zunächst die Einstellung zur Sprachauswahl angezeigt.

- Sprache mit dem Drehtaster auswählen.
- Änderung mit kurzem Druck auf den Drehtaster bestätigen.

Anpassungen an die spezielle Anlagenkonfiguration erfolgen in der Drehschalterstellung "Konfiguration" (siehe Kap. 4.4.8).

Wird die Anlage eingeschaltet, regelt sie vollautomatisch anhand der, in der Regelung RoCon BF eingestellten Vorgaben den Betrieb der

- Raumheizung und die
- sanitärseitige Warmwasserbereitung.

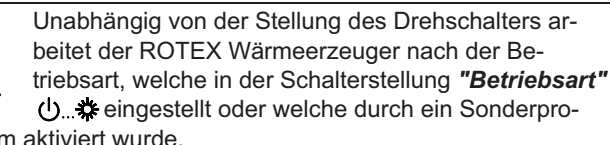

gramm aktiviert wurde.

Stellt der Benutzer einen Wert manuell ein, bleibt diese Einstellung so lang aktiv, bis der Benutzer sie ändert oder bis das Schaltzeitprogramm eine andere Betriebsweise erzwingt.

Die Betriebsarten können durch Zusatzfunktionen beeinflusst werden, wie:

- Witterungsgeführte Vorlauftemperaturregelung
- Schaltzeitprogramme
- Einstellung des Temperatursollwerts
- Einstellung an Raumstation
- Einstellung am Raumthermostat
- Schaltstatus am EXT-Eingang (externe Betriebsartenumschaltung)
- Schaltstatus am EBA-Eingang (externe Bedarfsanforderung)
- SmartStart-Funktion
- Frostschutzfunktion
- Estrichprogramm
- Entlüftungsfunktion
- Handbetrieb

### Tastensperre

Das Bedienfeld der RoCon BF lässt sich gegen versehentliche Betätigung sperren (siehe Bild 4-4).

Die Entsperrung erfolgt in gleicher Weise.

Voraussetzung für diese Funktion ist, dass in der Ebene "Installation" der Parameter [Funkt Tastensperre] auf "Ein" gestellt ist (siehe Kap. 7.2.1, Tab. 7-1).

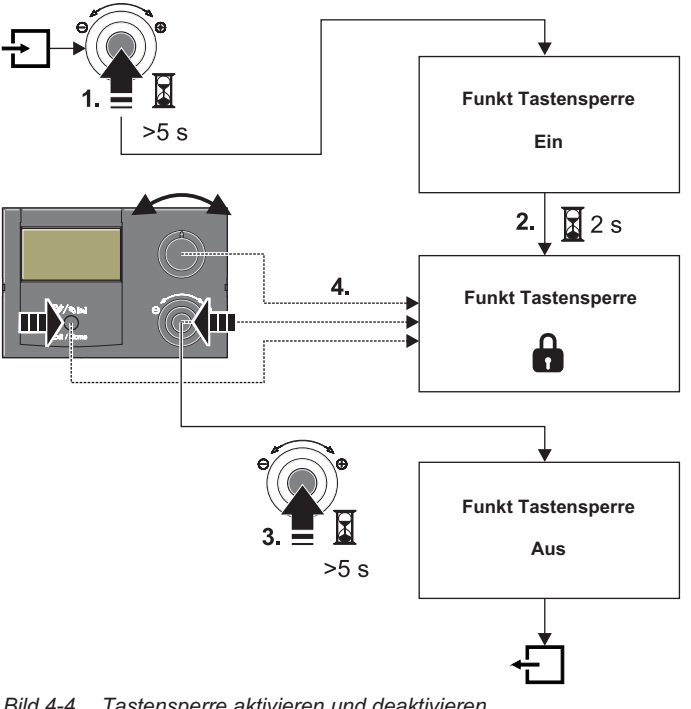

#### Bild 4-4 Tastensperre aktivieren und deaktivieren

#### Grundfunktionen und Betriebsarten 4.4

### 4.4.1 Anlageninformation (Info)

In dieser Drehschalterstellung können mittels Drehtaster alle Anlagentemperaturen, der Wärmeerzeugertyp, diverse Softwareinformationen sowie die Betriebszustände aller Anlagenkomponenten nacheinander abgefragt werden. Die Anzahl der angezeigten Parameter ist abhängig von den angeschlossenen Komponenten.

Es können keine Einstellungen an diesen Werten vorgenommen werden.

- Drehschalter in Stellung "Info" (1) stellen. • → Standardanzeige wird angezeigt (siehe Bild 4-2).
- Drehtaster kurz drücken.
  - ➔ Parameterübersicht wird angezeigt.

- Mit dem Drehtaster die gewünschte Informationsebene anwählen.
- Auswahl mit kurzem Druck auf den Drehtaster bestätigen.
   Übersicht wird angezeigt (Beispiel siehe Bild 4-6).

• Mit dem Drehtaster die einzelnen Informationen anwählen. Weiterführende Erklärungen und mögliche Anzeigewerte zu dieser Drehschalterstellung finden Sie in Kap. 7.10.

# Betriebsdaten anzeigen

In der Informationsebene *"Übersicht"* werden auf dem Display der Regelung RoCon BF die aktuellen Betriebsdaten des ROTEX Wärmeerzeugers angezeigt.

Die Anzeige der Betriebsdaten ist auf mehrere Bildschirmseiten aufgeteilt. Durch Verstellen des Drehtasters wird zwischen den Bildschirmseiten navigiert.

| Kurzbe-   |      | Erklärung des Anzeigewerts                                                                                 |  |  |  |  |  |  |
|-----------|------|----------------------------------------------------------------------------------------------------|--|--|--|--|--|--|
| zeichnung |      |                                                                                                    |  |  |  |  |  |  |
|           | Mode | Aktueller Modus des Wärmeerzeugers:<br>: Keine Wärmeanforderung<br>SST: SmartStart-Funktion aktiv          |  |  |  |  |  |  |
|           |      | <ul> <li>☆ : Heizen</li> <li>i Warmwasserbereitung</li> </ul>                                              |  |  |  |  |  |  |
|           | Stat | Brennerstatus<br>–   i⊗: Brenner an<br>–     ◯ : Brenner aus                                               |  |  |  |  |  |  |
|           | RT   | Parameter [Raumthermostat] = Aus:                                                                          |  |  |  |  |  |  |
| Seite 1   |      | Parameter [Raumthermostat] = Ein:<br>–    : Wärmeanforderung<br>–   ◯ : Keine Wärmeanforderung             |  |  |  |  |  |  |
|           | Pump | Aktuelle Leistung der internen Heizungsumwälz-<br>pumpe in %                                               |  |  |  |  |  |  |
|           | Mix1 | Aktuelle Stellung des Umschaltventils<br>– (in) 3UV1: HZ / WW<br>– (in) 3UV DHW: 0 % (HZ) - 100 % (WW)     |  |  |  |  |  |  |
|           | Mix2 | Aktuelle Stellung des Mischventils<br>–                                                                    |  |  |  |  |  |  |
|           | TV   | Aktuelle Vorlauftemperatur am Kesselausgang $(t_{V1})$                                                     |  |  |  |  |  |  |
|           | TVBH | Ge Aktuelle Temperatur Heizung Vorlauf ggf. nach<br>Heizungsunterstützungswärmetauscher (t <sub>V2</sub> ) |  |  |  |  |  |  |
| 2         | TR   | Aktuelle Temperatur Heizung Rücklauf (t <sub>R1</sub> )                                                    |  |  |  |  |  |  |
| Seite     | Tdhw | Aktuelle Temperatur im Warmwasserspeicher (t <sub>DHW1</sub> )                                             |  |  |  |  |  |  |
|           | TA   | Aktuelle Außentemperatur (gemessen von Tem-<br>peraturfühler RoCon OT1)                                    |  |  |  |  |  |  |
|           | V    | Aktueller Volumenstrom (Durchfluss) in der Hei-<br>zungsanlage                                             |  |  |  |  |  |  |

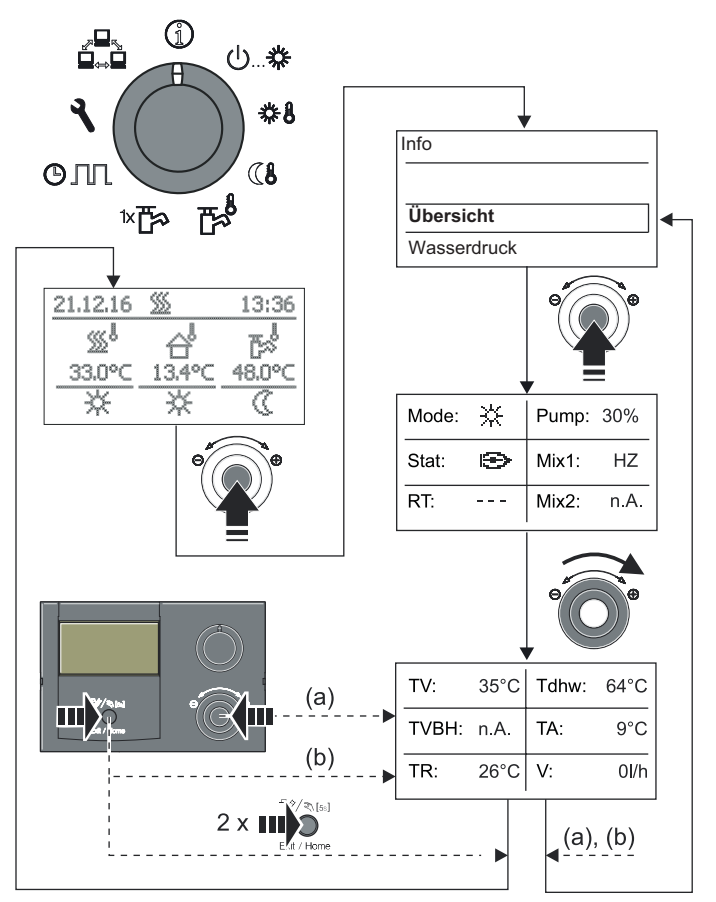

Bild 4-5 Betriebsdaten anzeigen

### Wasserdruck anzeigen

An der Regelung RoCon BF kann in eingeschaltetem Zustand der Anlagendruck (Wasserdruck) des internen Kreises (direkter Heizkreis) anzeigt werden. Der Wasserdruck ist als erster Info-Parameter verfügbar (siehe Bild 4-6).

Der zulässige Bereich des Wasserdrucks während des Heizbetriebs ist abhängig vom Wärmeerzeuger und der Heizungsanlage. Die Soll- und Grenzwerte dürfen nur durch den Heizungsfachmann eingestellt werden. Sollte der Wasserdruck unter den Mindestwert (eingestellter Parameterwert) sinken, ist er durch Nachfüllen an der Anlage zu erhöhen (siehe Installationsanleitung des Wärmeerzeugers).

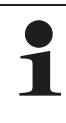

Die Druckgrenzen für die Sicherheitsabschaltung sowie der Solldruck kann in den Parametereinstellungen in der Ebene "Anlagenkonfiguration" eingestellt werden.

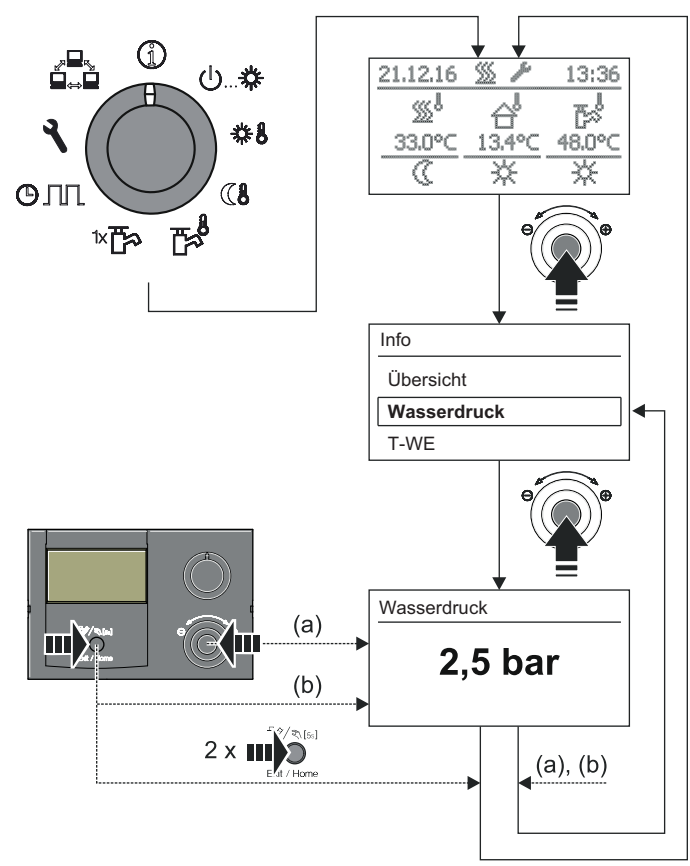

Bild 4-6 Info-Werte anzeigen (Beispiel Anlagendruck)

### 4.4.2 Betriebsart einstellen

Die ausgewählte Betriebsart wird durch kurzen Druck auf den Drehtaster aktiviert.

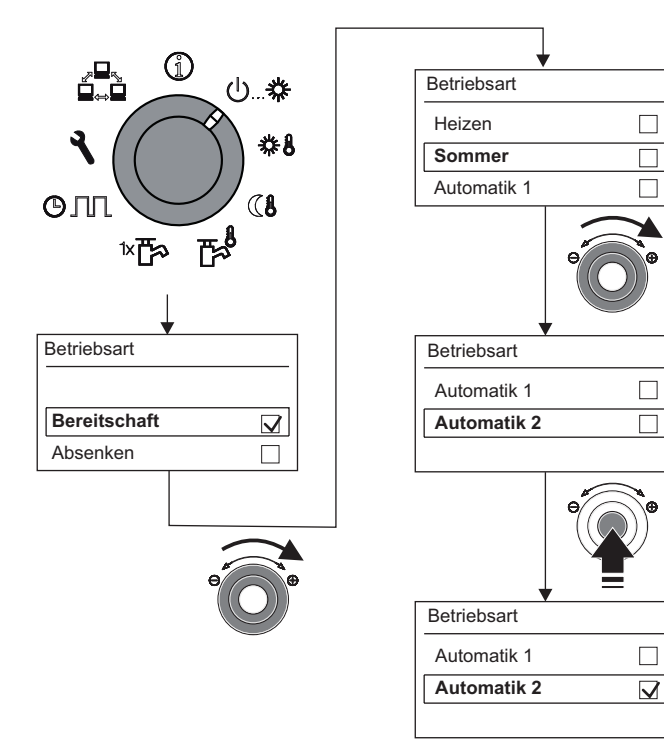

Bild 4-7 Betriebsart umstellen (Bsp.: von "Bereitschaft" auf "Automatik 2")

- Drehschalter in Stellung "Betriebsart" 🕛 🎄 stellen.
  - ➔ Übersicht wird angezeigt.
- Mit dem Drehtaster die gewünschte Betriebsart auswählen.
  - Auswahl mit kurzem Druck auf den Drehtaster bestätigen. → ROTEX Wärmeerzeuger arbeitet nach eingestellter
  - Betriebsart.
  - ➔ Aktuelle Betriebsart wird durch ein entsprechendes Symbol in der Standardanzeige gekennzeichnet.

### **Betriebsart Bereitschaft (Stand-by)**

# VORSICHT!

Eine nicht frostgesicherte Heizungsanlage kann bei Frost einfrieren und dadurch beschädigt werden.

- Die Heizungsanlage bei Frostgefahr wasserseitig entleeren.
- Bei nicht entleerter Heizungsanlage, muss bei Frostgefahr die Strom- und Brennstoffversorgung sichergestellt und der Netzschalter eingeschaltet bleiben.

In dieser Betriebsart wird der ROTEX Wärmeerzeuger in den Stand-by-Betrieb versetzt. Die Frostschutzfunktion bleibt dabei erhalten. Zur Erhaltung dieser Funktion darf die Anlage nicht vom Netz genommen werden!

Bei einer Außentemperatur unterhalb des Parameterwerts [T-Frostschutz] wird die integrierte Heizungsumwälzpumpe eingeschaltet, um ein Einfrieren der Heizungsanlage zu verhindern.

Alle im RoCon-System über den CAN-Bus integrierten Regler werden übergeordnet ebenfalls in die Betriebsart "Bereitschaft" geschaltet.

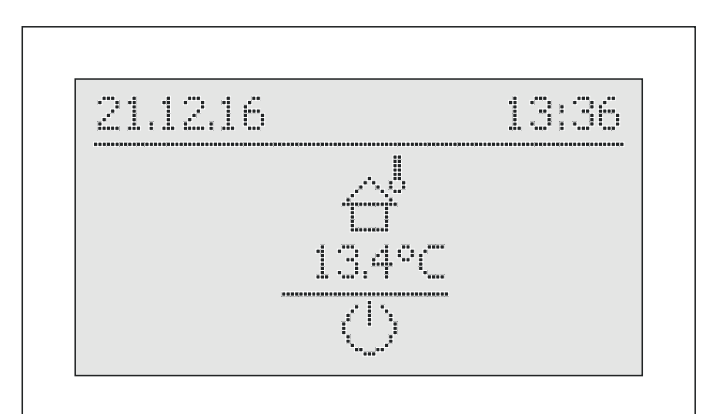

Bild 4-8 Standardanzeige in der Betriebsart [Bereitschaft] (oberhalb der Frostschutzgrenze)

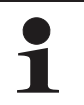

In der Betriebsart [Bereitschaft] wird der Brenner von der Spannungsversorgung getrennt (Energieeffizienz), wenn folgende Bedingungen erfüllt sind:

- der Brenner ist seit mindestens 5 min aus
- der Außentemperaturfühler (RoCon OT1, ) 15 60 70) ist angeschlossen und richtig in der Anlagenkonfiguration parametriert,
- die Außentemperatur liegt über 3 °C,
- in keinem angeschlossenen Heizkreis ist die Frostschutzfunktion aktiv,
- es liegt kein Kommunikationsfehler zum Feuerungsautomaten vor und
- der ROTEX Wärmeerzeuger ist seit mindestens 10 min eingeschaltet.

### Betriebsart Absenken

Reduzierter Heizbetrieb (niedrigere Raumsolltemperatur) nach der im Parameter [T-Absenkung] eingestellten Absenktemperatur (siehe Kap. 4.4.4).

Warmwasserbereitung nach den eingestellten Solltemperaturen und Schaltzyklen im Warmwasser-Zeitprogramm [WW Programm 1] (siehe Kap. 4.4.5).

### **Betriebsart Heizen**

Heizbetrieb nach der im Parameter [T-Raum Soll 1] eingestellten Raum-Solltemperatur (siehe Kap. 4.4.3). Ein angeschlossener Außentemperaturfühler (witterungsgeführte Vorlauftemperaturregelung) oder ein angeschlossener Raumregler beeinflussen ebenfalls die Vorlauf -Solltemperatur.

Warmwasserbereitung nach den eingestellten Solltemperaturen und Schaltzyklen im Warmwasser-Zeitprogramm [WW Programm 1] (siehe Kap. 4.4.5).

### Betriebsart Sommer

Es erfolgt nur eine Warmwasserbereitung nach den eingestellten Solltemperaturen und Schaltzyklen im Warmwasser-Zeitprogramm [WW Programm 1] (siehe Kap. 4.4.5).

Alle im RoCon-System über den CAN-Bus integrierten Regler werden übergeordnet ebenfalls in die Betriebsart "Sommer" geschaltet.

### Betriebsart Automatik 1 (Zeitprogramm)

Automatischer Heiz- und Absenkbetrieb nach den permanenten Zeitprogrammen (siehe Kap. 4.4.7):

- [HZK Programm 1]
- \_ [WW Programm 1]

# Betriebsart Automatik 2 (Zeitprogramm)

Automatischer Heiz- und Absenkbetrieb nach den permanenten Zeitprogrammen (siehe Kap. 4.4.7):

- [HZK Programm 2]
- [WW Programm 2]

Wenn sich in der aktiven Betriebsart die Warmwasserbereitschaft im Absenkbetrieb befindet, kann mit der Drehschalterstellung \* P eine temporäre "WW Nachladung" eingestellt werden, ohne sonstige

Standardeinstellungen verändern zu müssen (siehe Kap. 4.4.6).

### **EXT-Eingang**

Über einen am Anschluss J8 des Wärmeerzeugers an den Klemmen "EXT" angeschlossenen und mit einem Widerstand beschalteten potenzialfreien Kontakt kann von einem externen Gerät (z. B. Solarregler, Modem, ...) ebenfalls eine Umschaltung der Betriebsart erfolgen (siehe Tab. 4-6).

| Betriebsart  | Widerstand | Toleranz |
|--------------|------------|----------|
| Bereitschaft | < 680 Ω    |          |
| Heizen       | 1200 Ω     |          |
| Absenken     | 1800 Ω     | + 5 %    |
| Sommer       | 2700 Ω     | 10 /0    |
| Automatik 1  | 4700 Ω     |          |
| Automatik 2  | 8200 Ω     |          |

Tab. 4-6 Betriebsartenumschaltung über EXT-Eingang

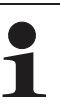

Die in Tab. 4-6 angegebenen Widerstände funktionieren in einem Toleranzfeld von 5%. Außerhalb dieser Toleranzfelder liegende Widerstände werden als offener Eingang interpretiert. Der Wärmeerzeuger schaltet

in die zuvor aktive Betriebsart zurück.

Bei Widerstandswerten größer dem Wert für "Automatik 2", wird der Eingang nicht berücksichtigt.

Neben diesen Betriebsarten stehen verschiedene temporäre Heizprogramme (siehe Tab. 4-7) zur Verfügung, die nach Aktivierung mit Vorrang ablaufen.

| Temporäres<br>Heizprogramm | Einstellung /<br>Aktivierung in<br>Ebene | Drehschal-<br>terstellung | Hinweis    |
|----------------------------|------------------------------------------|---------------------------|------------|
| Emissionsmes-<br>sung      | Sonderebene                              | Beliebig                  | Kap. 4.5.1 |
| WW Nachladung              | WW Nachladung                            | «⊡⊀                       | Kap. 4.4.6 |
| Party                      | Zeitprogramm                             | டு பா                     | Kap. 4.4.7 |
| Abwesend                   |                                          | 0.111                     |            |
| Feiertag                   |                                          |                           |            |
| Urlaub                     |                                          |                           |            |
| Estrich*                   | Konfiguration ><br>HZK Konfig            | ٩.                        | Kap. 4.6.7 |
| STB Test*                  | Sonderebene                              | Beliebig                  | Kap. 4.5.3 |

\* nur mit Fachmanncode.

Tab. 4-7 Übersicht temporäre Heizprogramme

Wird ein temporäres Heizprogramm (Emissionsmessung, WW Nachladung, Party, Abwesend, Feiertag, Urlaub, Estrich, STB Test) während der gewählten Betriebsart gestartet, so wird vorrangig nach den Einstellungen für dieses Heizprogramm geregelt.

### 4.4.3 Temperatureinstellung Tages-Raumtemperatur

In der Drehschalterstellung **#8** werden die Raum-Solltemperaturen am Tag für die Raumheizung festgelegt.

Drehschalter in Stellung "Raumsoll Tag" ♣♣ stellen.
 → Übersicht wird angezeigt.

Die Endziffern der Parameterbezeichnungen (1 - 3) innerhalb dieser Drehschalterstellung kennzeichnen dabei die Zugehörigkeit zum jeweiligen Zyklus des Zeitprogramms.

- Mit dem Drehtaster den einzustellenden Temperaturblock auswählen.
- Auswahl mit kurzem Druck auf den Drehtaster bestätigen.
   Einstellungen werden angezeigt.
- Temperatur einstellen.
- Änderung mit kurzem Druck auf den Drehtaster bestätigen.
  - → Änderung wurde übernommen. Rücksprung auf vorherige Anzeige.

Weiterführende Erklärungen und mögliche Einstellwerte zu dieser Drehschalterstellung finden Sie in Kap. 7.5.

### 4.4.4 Temperatureinstellung Absenkbetrieb

In der Drehschalterstellung **()** werden die Raum-Solltemperaturen im Absenkbetrieb für die Raumheizung festgelegt.

- Drehschalter in Stellung "Raumsoll Nacht" (1 stellen.
  - ➔ Übersicht wird angezeigt.
- Mit dem Drehtaster den einzustellenden Parameter auswählen.
- Auswahl mit kurzem Druck auf den Drehtaster bestätigen.
  - [T-Absenkung]: Einstellwert f
    ür Betriebsart [Absenken] oder Absenkung durch permanentes Zeitprogramm.
  - [T-Abwesend]: Einstellwert f
    ür tempor
    äre Heizprogramme ("Abwesend" und "Urlaub").
  - → Einstellungen werden angezeigt.
- Temperatur einstellen.
- Änderung mit kurzem Druck auf den Drehtaster bestätigen.
  - Änderung wurde übernommen. Rücksprung auf vorherige Anzeige.

Weiterführende Erklärungen und mögliche Einstellwerte zu dieser Drehschalterstellung finden Sie in Kap. 7.6.

### 4.4.5 Temperatureinstellung Warmwasserbereitung

In der Drehschalterstellung **E** werden die Warmwasser-Solltemperaturen für die Warmwasserbereitung der jeweiligen Zeitprogramme festgelegt.

• Drehschalter in Stellung "WW Solltemp" 🖬 stellen.

Die Endziffern der Parameterbezeichnungen (1 - 3) innerhalb dieser Drehschalterstellung kennzeichnen dabei die Zugehörigkeit zum jeweiligen Zyklus des Zeitprogramms.

- Mit dem Drehtaster den einzustellenden Temperaturblock auswählen.
- Auswahl mit kurzem Druck auf den Drehtaster bestätigen.
   Einstellungen werden angezeigt.
- Temperatur einstellen.
- Änderung mit kurzem Druck auf den Drehtaster bestätigen.
  - ➔ Änderung wurde übernommen. Rücksprung auf vorherige Anzeige.

Weiterführende Erklärungen und mögliche Einstellwerte zu dieser Drehschalterstellung finden Sie in Kap. 7.7.

### 4.4.6 Außerplanmäßige Warmwasserbereitung

In der Drehschalterstellung <sup>tk</sup> is kann außerhalb eines Warmwasser-Zeitprogramms das Warmwasser manuell auf die im Parameter [T-WW Soll 1] voreingestellte Solltemperatur nachgeladen werden. Die Aufheizung erfolgt vorrangig und unabhängig von anderen Heizprogrammen.

- Drehschalter in Stellung "WW Nachladung" ™™ stellen.
   → Übersicht wird angezeigt.
- Mit dem Drehtaster den einzustellenden Parameter auswählen.
  - [1x Warmwasser]: Aktivierung einer einmaligen Warmwasserbereitung.
  - [Nachladezeit WW]: Aktivierung einer zeitbegrenzten Warmwasserbereitung.
- Auswahl mit kurzem Druck auf den Drehtaster bestätigen.
- Parameter einstellen.
- Änderung mit kurzem Druck auf den Drehtaster bestätigen.
  - → Außerplanmäßige Warmwasserbereitung startet.

Die beiden Funktionen lassen sich nicht miteinander kombinieren.

Nach Ablauf dieser temporären Funktion springt die Regelung automatisch auf die zuvor aktive Betriebsart zurück. Der Drehschalter sollte daher nach Aktivierung der Funktion wieder in die Stellung **"Info"** (1) gebracht werden.

Mögliche Einstellwerte zu dieser Drehschalterstellung finden Sie in Kap. 7.3.

### 4.4.7 Schaltzeitprogramme

Für eine komfortable und individuelle Raum- und Warmwassertemperierung stehen verschiedene werkseitig voreingestellte, jedoch frei einstellbare Zeitprogramme, zur Auswahl.

Die Schaltzeitprogramme regeln den zugeordneten Heizkreis, den Speicherladekreis sowie eine optional angeschlossene Zirkulationspumpe nach den vorgegebenen Schaltzeiten.

### Einstellung

In der Drehschalterstellung **O III** erfolgt die Einstellung der Zeitintervalle für den Heizkreis, der integrierten Warmwasserbereitung und der optionalen Zirkulationspumpe.

- Drehschalter in Stellung "Zeitprogramm" O∏ stellen.
   → Übersicht wird angezeigt.
- Mit dem Drehtaster das einzustellende Zeitprogramm anwählen.
- Auswahl mit kurzem Druck auf den Drehtaster bestätigen.
   → Einstellungen werden angezeigt.
- Mit dem Drehtaster den zu verstellenden Wert auswählen und verändern.

• Änderung mit kurzem Druck auf den Drehtaster bestätigen. Weiterführende Erklärungen und mögliche Einstellwerte zu dieser Drehschalterstellung finden Sie im Kapitel 7 "Parametereinstellungen".

### Permanente Zeitprogramme

Für die angeschlossenen Heizkreise und den Speicherladekreis regeln Zeitprogramme die Heizkreistemperaturen bzw. die Betriebszeiten der Zirkulationspumpe nach den vorgegebenen Schaltzyklen. Die Schaltzyklen sind in Zeitblöcken abgespeichert, für welche unterschiedliche Solltemperaturen einstellbar sind.

In den Schaltzyklen wird die Heizanlage differenziert nach Tagund Absenkbetrieb geregelt.

Die Temperatureinstellungen für diese Zeitprogramme werden über die Sollwerteinstellungen **"Raumsoll Tag" #\$, "Raumsoll Nacht" (§ und "WW Solltemp" F** vorgenommen. Folgende Schaltzeitprogramme stehen zur Verfügung:

- 2 Zeitprogramme f
  ür den Heizkreis mit jeweils 3 m
  öglichen Schaltzyklen
  - [HZK Programm 1]
  - [HZK Programm 2]

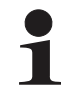

Die Eingabe ist für jeden einzelnen Wochentag separat möglich oder in Blöcken von "Montag bis Freitag", "Samstag bis Sonntag" und "Montag bis Sonntag".

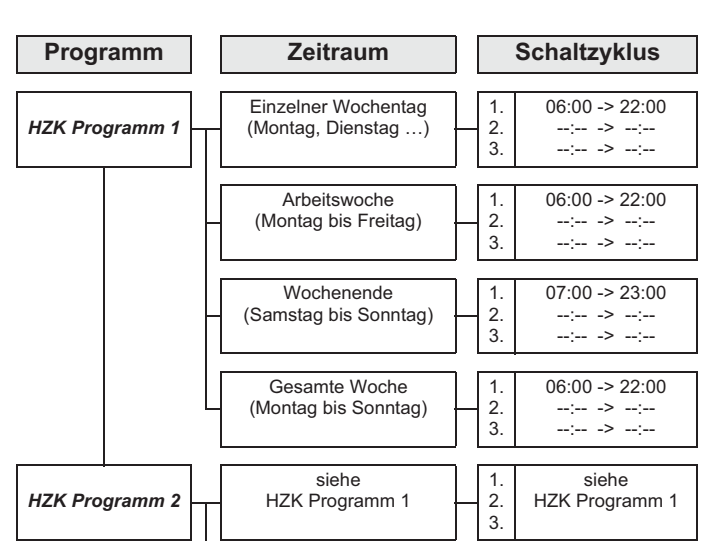

Tab. 4-8 Menüstruktur Heizkreis-Zeitprogramm

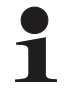

Zeiteinstellungen für einen Schaltzyklus in einem Wochentag- oder Blockprogramm werden auch für andere Zeiträume übernommen, sofern diese die gleichen Wochentage betreffen. Beispiele Bezug nehmend auf Tab. 4-8:

- a) Für den einzelnen Wochentag "Montag" wird die Anfangszeit im 1. Schaltzyklus von 06:00 auf 05:00 Uhr geändert.
  - ➔ Im Zeitraum "Arbeitswoche" und "Gesamte Woche" wird automatisch der 1. Schaltzyklus von 06:00 auf 05:00 Uhr mit geändert.
- b) Für den Zeitraum "Wochenende" wird die Anfangszeit im 1. Schaltzyklus von 07:00 auf 08:00 Uhr geändert.
  - ➔ In den einzelnen Wochentagen "Samstag" und "Sonntag" wird automatisch der 1. Schaltzyklus von 07:00 auf 08:00 Uhr mit geändert.
- c) Für den Zeitraum "Gesamte Woche" wird die Endzeit im 1. Schaltzyklus von 22:00 auf 21:30 Uhr geändert.
  - ➔ In allen Wochentag- oder Blockprogrammen wird automatisch der 1. Schaltzyklus von 22:00 auf 21:30 Uhr mit geändert.
- 2 Zeitprogramme f
  ür den Warmwasserkreis mit jeweils 3 möglichen Schaltzyklen
  - [WW Programm 1]
  - [WW Programm 2]

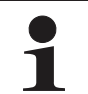

Die Einstellung und die Eingabestruktur der Zeitprogramme sind identisch mit der für das Heizkreis-Zeitprogramm (siehe auch Tab. 4-8).

 1 Zeitprogramm f
ür eine optional angeschlossene Zirkulationspumpe mit jeweils 3 m
öglichen Schaltzyklen

### [Zirk Programm]

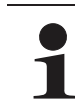

Die Einstellung und die Eingabestruktur des Zeitprogramms sind identisch mit der für das Heizkreis-Zeitprogramm (siehe auch Tab. 4-8).

Weitere Hinweise zu Einstellungen für eine optionale Zirkulationspumpe siehe Kap. 4.6.9.

Gespeicherte Schaltzeitprogramme können jederzeit geändert werden. Zur besseren Übersicht wird empfohlen, die programmierten Schaltzyklen aufzuschreiben und sicher aufzubewahren (siehe Kap. 10.1.1).

Die permanenten Zeitprogramme sind entsprechend Tab. 4-9 voreingestellt.

| Schaltzyklus 1                               |           | Schaltzyklus 2 |                      | Schaltzyklus 3 |                      |               |  |
|----------------------------------------------|-----------|----------------|----------------------|----------------|----------------------|---------------|--|
| Zeitraum                                     | Ein       | Aus            | Ein                  | Aus            | Ein                  | Aus           |  |
| Raumheizung                                  |           |                |                      |                |                      |               |  |
|                                              | [T-Raum S | oll 1]: 20 °C  | [T-Raum S            | oll 2]: 20 °C  | [T-Raum S            | oll 3]: 20 °C |  |
|                                              |           |                | [T-Absenk            | ung]: 10 °C    |                      |               |  |
|                                              |           | "HZK P         | rogramm 1"           |                |                      |               |  |
| Montag - Freitag                             | 06:00     | 22:00          | :                    | :              | :                    | :             |  |
| Samstag, Sonntag                             | 07:00     | 23:00          | :                    | :              | :                    | :             |  |
|                                              |           | "HZK P         | rogramm 2"           |                |                      |               |  |
| Montag - Freitag                             | 06:00     | 08:00          | 16:00                | 22:00          | :                    | :             |  |
| Samstag, Sonntag                             | 07:00     | 23:00          | :                    | :              | :                    | :             |  |
|                                              |           | Warmwas        | sserbereitung        |                |                      |               |  |
| Temperatureinstellung 📷 [T-WW Soll 1]: 60 °C |           | II 1]: 60 °C   | [T-WW Soll 2]: 60 °C |                | [T-WW Soll 3]: 60 °C |               |  |
| "WW Programm 1"                              |           |                |                      |                |                      |               |  |
| Montag - Sonntag                             | 05:00     | 21:00          | :                    | :              | :                    | :             |  |
|                                              |           | "WW P          | rogramm 2"           |                | •                    | •             |  |
| Montag - Freitag                             | 05:00     | 21:00          | :                    | :              | :                    | :             |  |
| Samstag, Sonntag                             | 06:00     | 22:00          | :                    | :              | :                    | :             |  |
| "Zirk Programm"                              |           |                |                      |                |                      |               |  |
| Montag - Freitag                             | 05:00     | 21:00          | :                    | :              | :                    | :             |  |
| Samstag, Sonntag                             | 06:00     | 22:00          | :                    |                | :                    | :             |  |

Tab. 4-9 Werkseinstellung der permanenten Schaltzeitprogramme

### Temporäre Zeitprogramme

Für besondere Situationen stehen 4 **temporäre Zeitprogramme** zur Verfügung, **welche** die **permanenten Zeitprogramme** bzw. die aktuell eingestellte Betriebsart für die Dauer Ihrer Gültigkeit **außer Kraft setzen**.

Das Symbol des temporären Zeitprogramms wird in der Kopfzeile der Standard-Displayanzeige dargestellt, solange das Zeitprogramm aktiv ist.

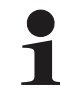

Die folgenden temporären Zeitprogramme können jederzeit durch das manuelle Verändern der Betriebsart abgebrochen werden.

- 1. Yeir [Party]: Sofortige einmalige Verlängerung der Raumheizung
  - a) Ist ein Automatikprogramm aktiviert, wird immer der letzte gültige Schaltzyklus verlängert. In der Zeit vor Schaltzyklus 1 wird nach dem Sollwert in Parameter [T-Raum Soll 1] geregelt.
  - b) In allen anderen Betriebsarten wird nach der eingestellten Raum-Solltemperatur des ersten Schaltzyklus gearbeitet.
  - Die Warmwasserbereitung wird nicht beeinflusst.
  - Das Zeitprogramm läuft über den eingestellten Zeitraum ab Aktivierung.
- [Abwesend]: Sofortige einmalige Absenkung bis zu 6 Stunden.
  - Es wird im Absenkbetrieb nach der, in der Drehschalterstellung "Raumsoll Nacht" (1, im Parameter [T-Abwesend] eingestellten Raum-Solltemperatur im Absenkbetrieb gearbeitet.
  - Die Warmwasserbereitung wird nicht beeinflusst.
  - Das Zeitprogramm läuft über den eingestellten Zeitraum ab Aktivierung.

# 3. [Feiertag]: Einmalige kalendergesteuerte Anwesenheit.

- Es wird ausschlie
  ßlich nach den Einstellungen f
  ür "Sonntag" im [HZK Programm 1] geregelt.
- Die Warmwasserbereitung wird ausschließlich nach den Einstellungen f
  ür "Sonntag" im [WW Programm 1] geregelt.
- 4. (i) [Urlaub]: Einmalige kalendergesteuerte Absenkung.
  - Es wird ausschließlich im Absenkbetrieb nach der, in der Drehschalterstellung "Raumsoll Nacht" (§, im Parameter [T-Abwesend] eingestellten Raum-Solltemperatur im Absenkbetrieb gearbeitet.
  - Warmwasserbereitung nach den eingestellten Solltemperaturen und Schaltzyklen im Warmwasser-Zeitprogramm [WW Programm 1] (siehe Kap. 4.4.5).
  - Das kalendergesteuerte Programm [Urlaub] wird nicht gestartet, wenn zum eingestellten Startdatum die Betriebsart [Bereitschaft] oder [Handbetrieb] aktiv ist.

### 4.4.8 Anlageneinstellungen

In der Drehschalterstellung **"Konfiguration"** erfolgen die Grundeinstellung der Regelung RoCon BF sowie die Anlagekonfiguration für die Installationsumgebung des ROTEX Wärmeerzeugers, des direkten Heizkreises, der Warmwasserbereitung und der ggf. optional angeschlossener Komponenten.

Je nach Zugangsberechtigung (Benutzer oder Fachmann) sind verschiedene Parameter verfügbar. Einige Parameter sind nur für den Heizungsfachmann zugänglich.

### Sprache, Datum, Uhrzeit einstellen

Ein interner vorprogrammierter Kalender sorgt für eine automatische Zeitumstellung zu den jährlich wiederkehrenden Sommer-Winterzeit-Umstellungsterminen. Bei Bedarf kann die automatische Zeitumstellung ausgeschaltet werden.

- Drehschalter in Stellung "Konfiguration" stellen.
   Übersicht wird angezeigt.
- Mit dem Drehtaster die Ebene "Installation" anwählen.
  - Übersicht wird angezeigt.
- Mit dem Drehtaster den Parameter [Sprache], [Datum], [Uhrzeit] oder [Sommerzeit] auswählen und bestätigen.
- Innerhalb der jeweiligen Anzeige mit dem Drehtaster den zu verstellenden Wert auswählen und verändern.
  - Änderung mit kurzem Druck auf den Drehtaster bestätigen.
  - → Änderung wurde übernommen. Rücksprung auf vorherige Anzeige.

Weiterführende Erklärungen und mögliche Einstellwerte zu dieser Drehschalterstellung finden Sie in Kap. 4.6 und in Kap. 7.2.

### 4.4.9 Terminalfunktion

In der Drehschalterstellung **"Fern-Einstellung"** können auch andere, im RoCon-System über den CAN-Bus integrierte Geräte (Regelungskomponenten Mischermodul oder Wärmeerzeuger) bedient und parametriert werden, sofern das jeweilige Bedienteil die erforderliche Berechtigung besitzt (siehe auch Kap. 5.3).

Nach Aktivierung des "Bus -Scan" wird im Display eine Liste der erkannten Geräte zur Auswahl angezeigt (externe Geräte und lokales Gerät).

Nach Auswahl und Bestätigung eines externen Geräts, wird die Terminalfunktion für dieses Gerät aktiviert und im Display die zugehörige Standardanzeige für dieses Gerät dargestellt.

Das Bedienteil befindet sich dann im Terminalbetrieb.

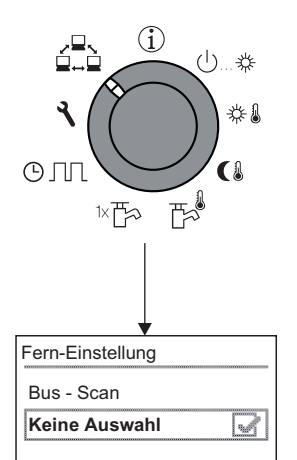

Bild 4-9 Anzeige der Ebene "Fern-Einstellung" bei Inbetriebnahme oder nach zwischenzeitlicher Trennung vom Netz

Das lokale Bedienteil wirkt als Fernbedienung für das externe Gerät. Dabei werden alle Bedienfunktionen 1:1, wie am externen Gerät ausgeführt und abgespeichert. Die verschiedenen Anwendungs- und Parametriermöglichkeiten zur Nutzung der im RoCon-System über den CAN-Bus verbundenen Geräte und Bedienteile sind im Kap. 5.3 beschrieben.

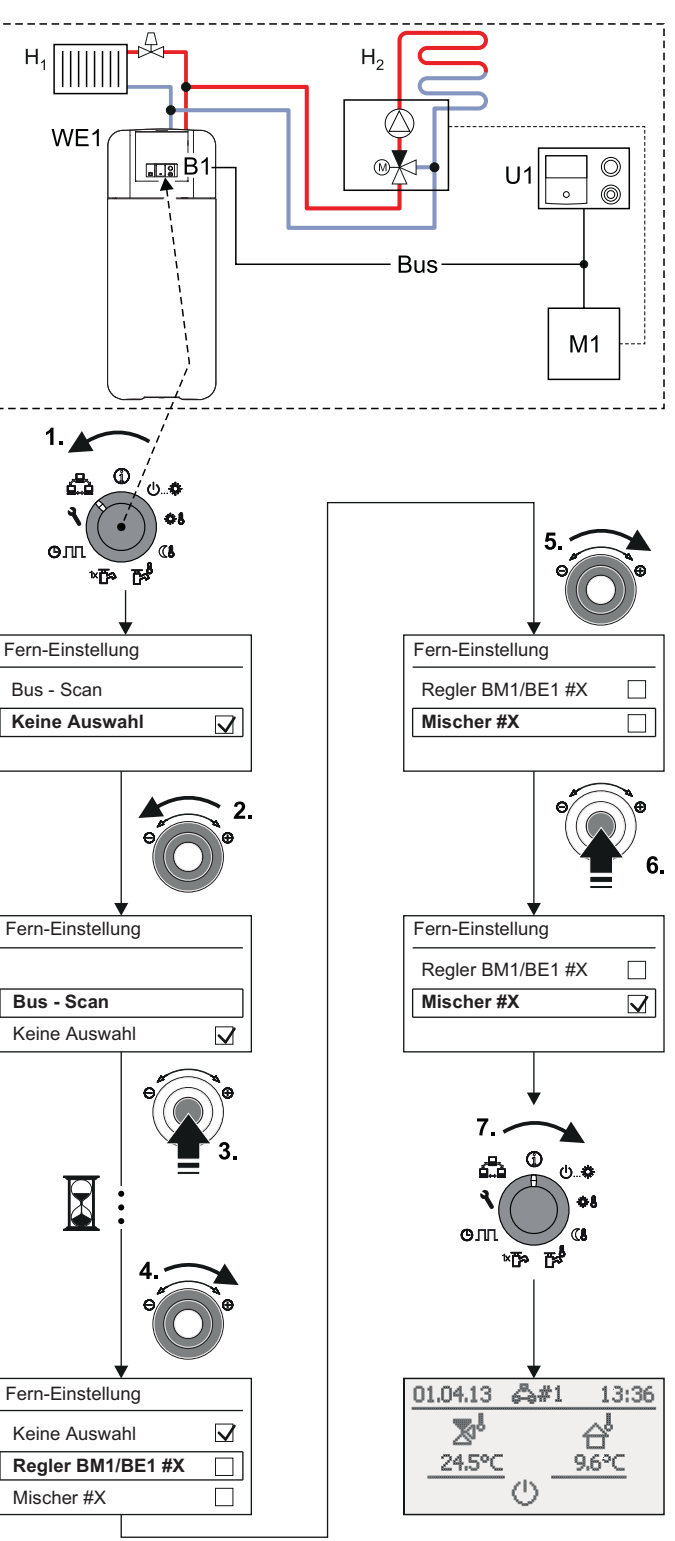

B1 Bedienteil RoCon B1 des Wärmeerzeugers

- Bus CAN-Bus (Verbindungsleitung zwischen RoCon-Geräten und Bedienteilen)
- H<sub>1</sub> Direkter Heizkreis (z. B. Radiatoren)
- H<sub>2</sub> Gemischter Heizkreis (z. B. Fußbodenheizung)
- M1 Mischermodul RoCon M1
- U1 Raumstation RoCon U1
- WE1 Wärmeerzeuger
- Bild 4-10 Beispiel für "Bus Scan" an einer Heizungsanlage mit 1 Wärmeerzeuger, 1 Mischer, 1 Raumstation und Aktivierung der Terminalfunktion zur Fernbedienung des Mischermoduls

Bei aktivierter Terminalfunktion wird in der Kopfzeile des Displays als zusätzlicher Hinweis auf das fernbediente Gerät, das Symbol 🚓 #X angezeigt, wobei "X" die eingestellte Gerätekennung des fernbedienten Geräts ist.

Die angezeigten Werte und Symbole werden immer vom ausgewählten Gerät übernommen (z. B. Mischerkreis-Vorlauftemperatur vom Mischermodul RoCon M1 mit der Gerätekennung 1).

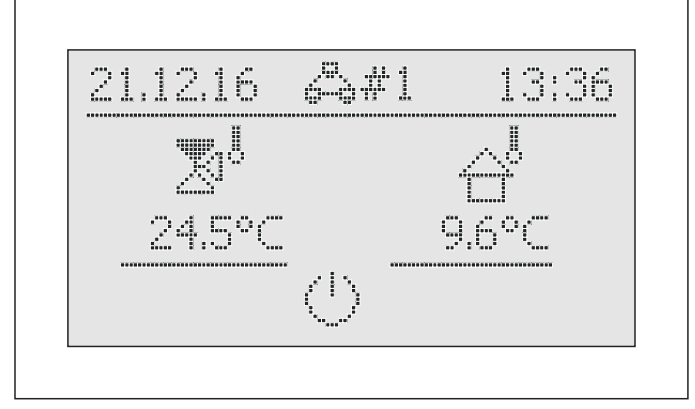

Bild 4-11 Beispielanzeige für fernbedientes Mischermodul

Zur Bedienung des lokalen Geräts muss dieses in der Auswahlliste wieder aktiviert werden (Parameter [Keine Auswahl]).

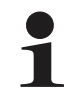

Wird in der Drehschalterstellung die Meldung "n.a." angezeigt, ist dem Bedienteil bisher keine gültige Terminalkennung zugewiesen.

Sollte die Meldung "n.a." weiterhin angezeigt werden, kann es erforderlich sein, dass die Gerätesoftware aktualisiert werden muss, um die Terminalfunktion nutzen zu können. Wenden Sie sich hierzu bitte an das ROTEX Service Team.

### Terminalbetrieb aktivieren / deaktivieren

Voraussetzung: Dem Bedienteil RoCon B1 des ROTEX Wärmeerzeugers oder der Raumstation RoCon U1 ( 7 15 70 34) wurde eine gültige Terminalkennung zugewiesen.

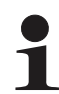

Die Einstellung der Terminalkennung optional angeschlossener Geräte, siehe Kap. 5.4 bzw. die jeweils mitgelieferte Betriebsanleitung.

- Mit dem Drehtaster den Parameter [Bus Scan] auswählen.
- Auswahl mit kurzem Druck auf den Drehtaster bestätigen.
   Kontextmenü wird angezeigt.
- Mit dem Drehtaster den Parameter [Bus Scan] auswählen und mit "Ja" bestätigen.
  - ➔ Bus Scan wird durchgeführt.
  - Übersicht aller gefundenen Geräte wird angezeigt (Beispiel siehe Bild 4-10).
- Mit dem Drehtaster das Gerät, für welches die Terminalfunktion ausgeführt werden soll, auswählen.
- Auswahl mit kurzem Druck auf den Drehtaster bestätigen.
  - Das lokale Bedienteil wirkt als Fernbedienung f
    ür das externe Ger
    ät.

Um den **Terminalbetrieb** zu **beenden** und das Bedienteil wieder zur Bedienung des zugeordneten Geräts umzuschalten, muss auf der **Ebene** "*Fern-Einstellung*" der **Parameter** [Keine Auswahl] angewählt und bestätigt werden.

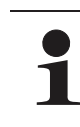

Nach einer zwischenzeitlichen Trennung von der Stromversorgung, wird in der Ebene "*Fern-Einstellung*" immer die Anzeige, wie in Bild 4-9 dargestellt, angezeigt.

Um die Terminalfunktion für angeschlossene Geräte nutzen zu können, muss ein erneuter Bus - Scan durchgeführt werden.

Die Kommunikation zwischen den RoCon-Systemkomponenten funktioniert auch ohne Bus - Scan weiter und zuvor vorgenommene Einstellungen bleiben aktiv.

Die Aktivierung der Terminalfunktion erfolgt, wie in Bild 4-10 dargestellt, jedoch muss nach Bestätigung der Anzeige "Bus -Scan" mit dem Drehtaster der Parameter [Neu scannen?] ausgewählt und mit "Ja" bestätigt werden.

# 4.5 Sonderfunktionen

In der **"Sonderebene"** können verschiedene, meist für den Heizfachmann oder Schornsteinfeger gebräuchliche Funktionen ausgeführt werden.

Folgende Sonderfunktionen sind möglich:

- Emissionsmessung (siehe Kap. 4.5.1)
- Handbetrieb (siehe Kap. 4.5.2).
- STB-Test (siehe Kap. 4.5.3)
- Referenzfahrt 3-Wege-Umschaltventile
- Fehleranzeige (siehe Kap. 8)

– Zurücksetzen auf Werkseinstellungen (siehe Kap. 4.6.6) Weiterführende Erklärungen zu diesen Funktionen finden Sie in Kap. 7.11.

> Der Aufruf der Sonderfunktionen ist nicht von der Drehschalterstellung abhängig.

- Exit-Taste mindestens 5 s drücken.
  - → Menü "Sonderebene" wird angezeigt.
- Mit dem Drehtaster das zu startende Programm anwählen.
- Auswahl mit kurzem Druck auf den Drehtaster bestätigen.
   Das gewählte Programm startet.
- Abbruch und Rücksprung durch:
  - Erneuten Druck der Exit-Taste oder
  - Antippen des Drehtasters oder
  - Auswahl eines anderen Menüs mittels des Drehschalters.

### 4.5.1 Emissionsmessung

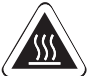

# Vorsicht - Überhitzungsgefahr bei Fußbodenheizungen!

Im Störfall oder bei Handbetrieb könnte durch Überhitzung die Fußbodenheizungsanlage, der Estrich bzw. der Fußbodenaufbau beschädigt werden.

• Vor Erstinbetriebnahme die Maximaltemperaturbegrenzung in der Regelung RoCon BF (Parameter [Max T-Vorlauf]) vor Beginn der Emissionsmessung auf die maximal zulässige Anlagentemperatur einstellen.

Während der Emissionsmessung wird die Vorlauftemperatur des Wärmeerzeugers auf den im Parameter [Max T-WE] eingestellten Wert begrenzt. Bei zusätzlich angeschlossenen externen Heizkreisen, versucht die Regelung RoCon BF die aktuelle Vorlauftemperatur des Heizkreises auf Temperaturen zwischen 55 °C und 65 °C zu halten.

Um den Wärmeerzeuger während der Emissionsmessung zu kühlen bzw. ihn möglichst schnell auf Temperatur zu bringen, kann durch den Wärmeerzeuger (Parameter [Leistungszwang]) ein Abnahmezwang bzw. eine Abnahmesperre an die Heizkreise verhängt werden. Mit diesem Parameter kann eingestellt werden, ob der Heizkreis auf die Abnahmeanforderung reagieren soll oder nicht.

- Exit-Taste mindestens 5 s drücken.
  - Menü "Sonderebene" wird angezeigt.
- Mit dem Drehtaster das Programm "Emissionsmessung" anwählen.

- Auswahl mit kurzem Druck auf den Drehtaster bestätigen.
  - → Es stehen die folgenden Lastarten zur Auswahl:
  - Aus: Die Emissionsmessung ist ausgeschaltet, der ggf. über die Regelung eingeschaltete Wärmeerzeuger wird normal weiter geregelt.
- Grundlast: Der Wärmeerzeuger wird eingeschaltet und unabhängig von der eingestellten Betriebsart mit der minimalen Leistung des Wärmeerzeugers betrieben.
- Volllast: Der Wärmeerzeuger wird eingeschaltet und unabhängig von der eingestellten Betriebsart mit der maximalen Leistung des Wärmeerzeugers betrieben.
- Mit dem Drehtaster die Lastart "Volllast" auswählen, aber nicht bestätigen.
  - → Displayanzeige: "Volllast"
  - ➔ (●) Der Brenner wird f
    ür 30 min eingeschaltet und auf die vorgegebene Maximaltemperatur geregelt.
  - → (Gc) Der Brenner wird f
    ür 30 min eingeschaltet und auf Maximallast geregelt.
- (Gc) Mit dem Drehtaster die Lastart "Grundlast" auswählen, aber nicht bestätigen.
  - → Displayanzeige: "Grundlast"
  - ➔ Modulierender Gasbrenner f\u00e4hrt f\u00fcr 30 min auf Minimalleistung.
- Abbruch und Rücksprung durch:
  - Erneuten Druck der Exit-Taste oder des Drehtasters
  - Auswahl eines anderen Menüs mittels des Drehschalters und Bestätigung.

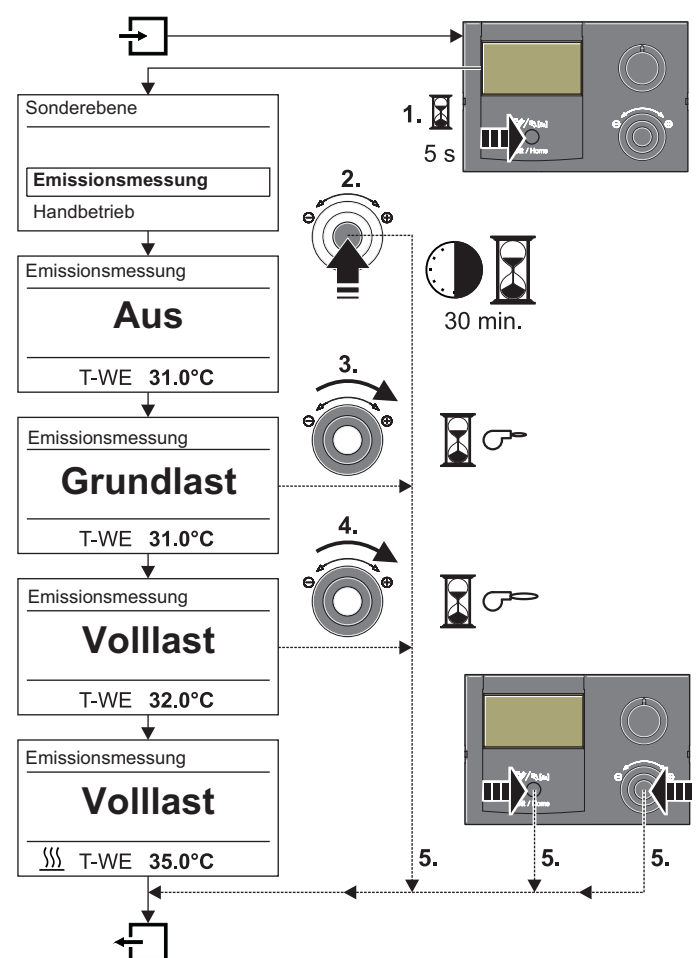

Bild 4-12 Symbolische Kurzanleitung für die Emissionsmessung

### 4.5.2 Handbetrieb

Der Handbetrieb dient dazu, den Wärmeerzeuger manuell auf eine bestimmte Vorlauftemperatur zu regeln. Der Handbetrieb sollte ausschließlich zu Diagnosezwecken verwendet werden.

Bei hydraulisch bedingtem Vorrangbetrieb für die Warmwasserbereitung ist darauf zu achten, dass der im Handbetrieb eingestellte Vorlauftemperaturwert ausreicht, die hinterlegte Warmwassersolltemperatur (Parameter [T-WW Soll 1]) zu erreichen.

Während des aktiven Handbetriebs wird das Warmwasser dauerhaft auf den ersten Sollwert-Parameter der Warmwasserbereitung ([T-WW Soll 1]) geregelt.

Wird der Handbetrieb beendet, so schaltet die Regelung RoCon BF automatisch in die Betriebsart *"Bereitschaft"*.

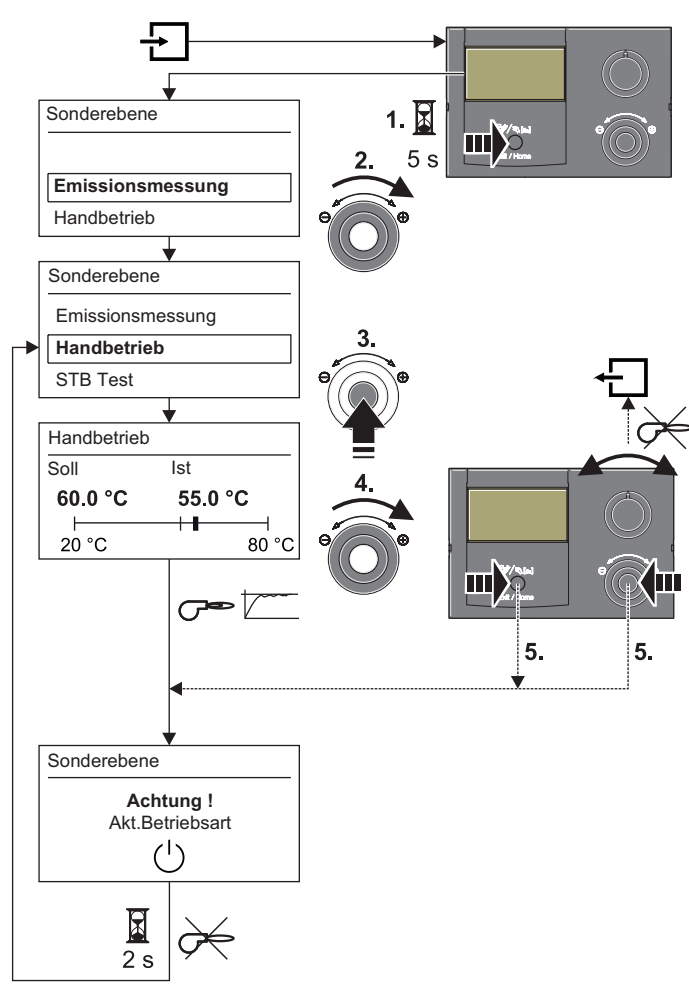

Bild 4-13 Symbolische Kurzanleitung für den Handbetrieb

# 4.5.3 STB Test

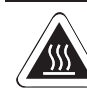

# VORSICHT!

Verbrennungsgefahr durch heiße Oberflächen.

- Wärmeerzeuger und angeschlossene Hydraulikkomponenten während des STB Tests und danach nur mit geeigneten Schutzhandschuhen berühren.
- Wärmeerzeuger nach dem STB Test ausreichend lang abkühlen lassen.

# VORSICHT!

Überhitzungsgefahr während des STB Tests. Der Wärmeerzeuger und ein direkt am Wärmeerzeuger angeschlossener Heizkreis können während des STB Tests beschädigt werden.

- Der STB Test darf nur vom Heizungsfachmann ausgeführt werden.
- Kann der direkte Heizkreis vor dem STB Test nicht hydraulisch entkoppelt werden (z. B. Fußbodenheizung), muss dieser manuell beidseitig absperrbar sein.
- Zur Vermeidung von Schäden am Wärmeerzeuger, muss vor dem STB Test eine Bypassstrecke installiert werden.
- Bei Wärmebeständigkeit der im direkten Heizkreis eingebauten Materialien unter 105 °C, muss dieser vor Durchführung des STB Tests abgesperrt und eine Bypassstrecke geöffnet werden.

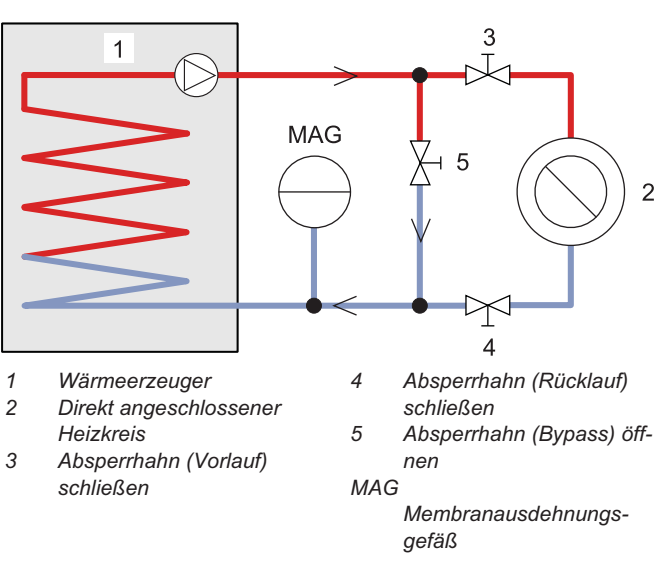

Bild 4-14 Hydraulikschaltung für STB Test bei Heizkreisinstallation mit Wärmebeständigkeit unter 105 °C

Die STB-Funktion schaltet bei unzulässig hoher Kesseltemperatur den Brenner ab und verriegelt ihn gegen automatisches Wiedereinschalten.

Die Grenztemperaturen sind fest im Feuerungsautomaten des jeweiligen Wärmeerzeugers festgelegt und nicht veränderbar.

Zur Überprüfung der STB-Funktion kann der STB Test durchgeführt werden:

- Fachmanncode eingeben (siehe Kap. 4.6.1).
  - ➔ Nach Eingabe wird wieder die Ebene "Installation" angezeigt.
- Exit-Taste mindestens 5 s drücken.
   → Menü "Sonderebene" wird angezeigt.
- Mit dem Drehtaster das Programm "STB Test" anwählen.
- Programm durch dauerhaften Druck auf den Drehtaster ausführen.
  - ➔ Im Display wird "STB Test" angezeigt. Die integrierte Wärmeerzeuger-Maximaltemperaturbegrenzung wird dauerhaft umgangen und der Wärmeerzeuger bleibt uneingeschränkt bis zum Auslösen der Sicherheitstemperaturbegrenzung unter Volllast in Betrieb.
  - ➔ Alle extern angeschlossenen Verbraucher werden wasserseitig vom Wärmeerzeuger getrennt (vorhandene Mischer werden geschlossen). Mit Ausnahme der Kesselpumpe sind alle Heizkreis- sowie Speicherladepumpen außer Betrieb.
- Drehtaster loslassen.
  - → Der STB Test wird beendet.
- Bei erfolgreichem STB Test (Sicherheitsabschaltung mit Fehlercode E1):

Nach ausreichender Abkühlung muss der Sicherheitstemperaturbegrenzer (STB) manuell entriegelt werden, um in den normalen Heizbetrieb zurückzukehren. Siehe Kap. 8.1.3 und Installations- und Betriebsanleitung des jeweiligen Wärmeerzeugers.

### 4.5.4 Ge Referenzfahrt 3-Wege-Umschaltventile

Die Positionen der beiden 3-Wege-Umschaltventile 3UVB1 und 3UV DHW in der ROTEX GCU compact werden zur optimierten Energieausnutzung (z. B. Heizungsunterstützungsfunktion) stufenlos zwischen ihren beiden Grundeinstellungen geregelt.

Zur Sicherstellung dieser Funktion werden die beiden 3-Wege-Umschaltventile automatisch immer an den Wochentagen "Montag", "Mittwoch" und "Freitag" um jeweils 11:00 Uhr in ihre Grundstellung (Bypass - Weg AB-A geöffnet) gefahren.

Diese Funktion kann bis zu 5 Minuten dauern. Sie ist fest einprogrammiert und kann nicht verändert werden.

# 4.6 Spezielle Anlageneinstellungen

Die Regelung RoCon BF ist bereits für den ROTEX Wärmeerzeuger grundkonfiguriert. Sie muss jedoch bei Inbetriebnahme noch an optional angeschlossenes Zubehör und an die Installationsumgebung angepasst werden.

Die Anpassung erfolgt über die Einstellung von Parametern in der Drehschalterstellung **"Konfiguration"** 

Durch Navigation mit dem Drehtaster gelangt man zur nächsttieferen Ebene oder direkt zu dem entsprechenden Parameter.

### 4.6.1 Zugriffsrechte (Fachmanncode)

Bestimmte Einstellungen in der Regelung sind durch Zugriffsrechte beschränkt. Um Zugriff zu diesen Einstellwerten (Parametern) zu erhalten, muss in der Ebene *"Installation"* der Fachmanncode eingegeben werden.

Das Bild 4-15 zeigt das grundsätzliche Vorgehen zum Eingeben des Zugangscodes. Den Fachmanncode erhält der Fachbetrieb in einem gesonderten Schreiben.

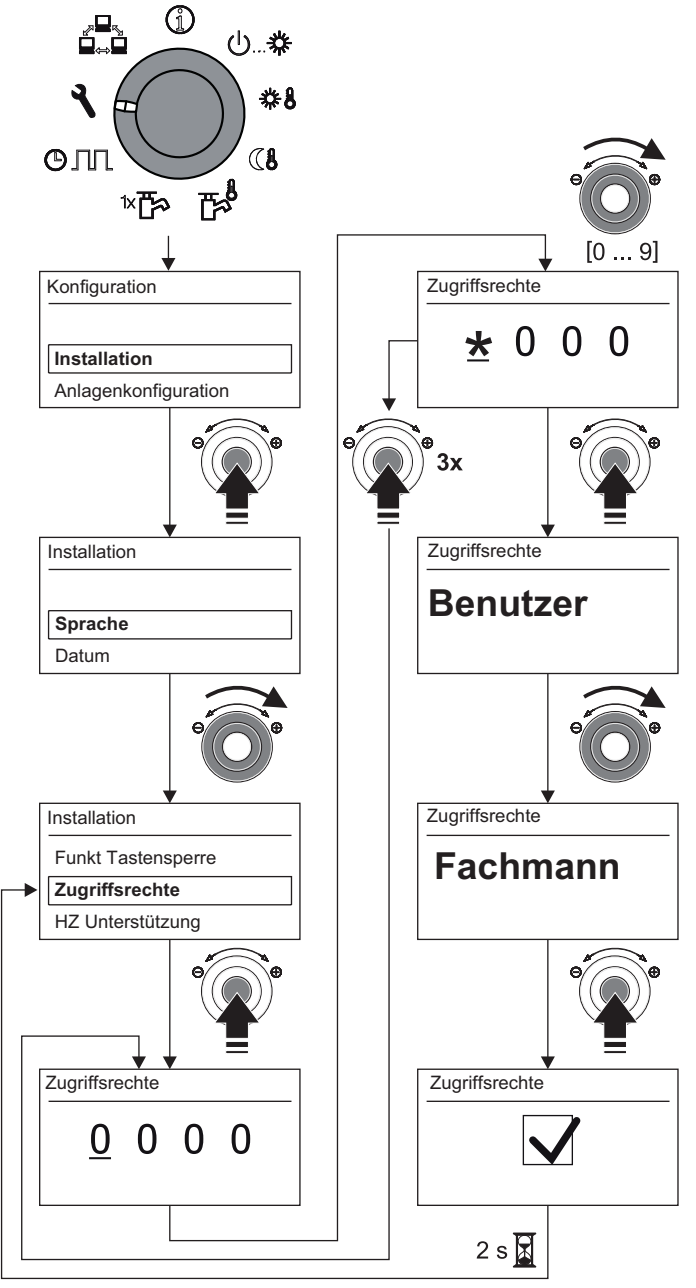

Bild 4-15 Zugangscode eingeben

### 4.6.2 Heizkurve

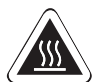

# Vorsicht – Überhitzungsgefahr bei Fußbodenheizungen!

Im Störfall oder bei Handbetrieb könnte durch Überhitzung die Fußbodenheizungsanlage, der Estrich bzw. der Fußbodenaufbau beschädigt werden.

• Vor Erstinbetriebnahme die Maximaltemperaturbegrenzung in der Regelung RoCon BF (Parameter [Max T-Vorlauf]) vor Beginn der Emissionsmessung auf die maximal zulässige Anlagentemperatur einstellen.

Mit der Heizkurve wird die Vorlauftemperatur abhängig von der jeweiligen Außentemperatur an die Gebäudebeschaffenheit angepasst (witterungsgeführte Vorlauftemperaturregelung siehe Kap. 4.6.3). Die Steilheit der Heizkurve beschreibt allgemein das Verhältnis von Vorlauftemperaturänderung zu Außentemperaturänderung.

Die Heizkurve gilt innerhalb der Grenzen für Minimal- und Maximaltemperatur, die für den jeweiligen Heizkreis eingestellt wurden. Zwischen der gemessenen Raumtemperatur im Aufenthaltsbereich und der jeweils gewünschten Raumtemperatur können Abweichungen auftreten, die sich durch den Einbau eines Raumthermostats oder eines Raumreglers minimieren lassen.

Die **Regelung** ist **werkseitig** so eingestellt, dass sich die **Heizkurve** beim Betrieb **nicht selbstständig anpasst.** 

Die automatische Heizkurvenanpassung kann aktiviert werden (Parameter [Heizk Adaption]), wenn der Außentemperaturfühler (RoCon OT1, 15 60 70) und der Raumregler (RoCon U1, 15 70 34) angeschlossenen sind (siehe Kap. 4.6.3).

Startbedingungen für die automatische Heizkurvenanpassung: – Außentemperatur < 8 °C

- Betriebsart ist Automatik (I oder II)
- Dauer der Absenkphase mindestens 6 h

lst **keine automatische Heizkurvenanpassung** aktiviert, kann die Heizkurve **manuell** durch **Verstellen** des **Parameters [Heizkurve]**) eingestellt werden.

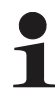

### Heizkurve manuell anpassen

Nehmen Sie Korrekturen der eingestellten Werte erst nach 1-2 Tagen und nur in kleineren Schritten vor.

- Fremdwärmequellen deaktivieren (z. B. Kaminöfen, direkte Sonneneinstrahlung, geöffnete Fenster).
- Vorhandene Heizkörperthermostatventile oder Stellantriebe vollständig öffnen.
- Betriebsart "Heizen" aktivieren. Anhaltswerte für die Einstellung sind:
  - Heizkörper und System 70: 1,4 bis 1,6.
  - Fußbodenheizung: 0,5 bis 0,9.

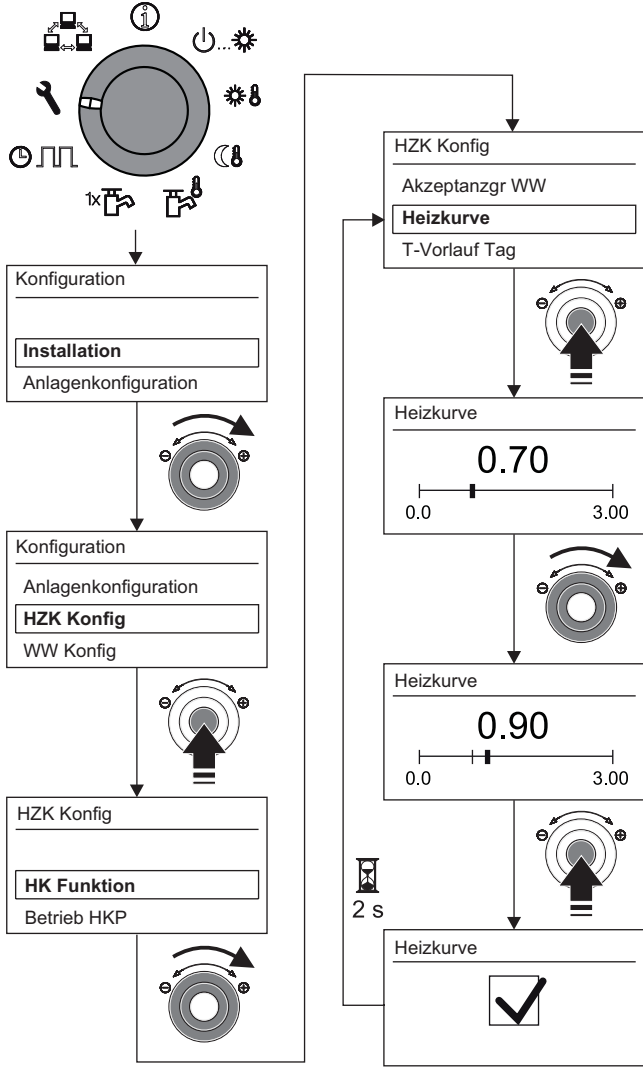

Bild 4-16 Manuelle Einstellung der Heizkurve

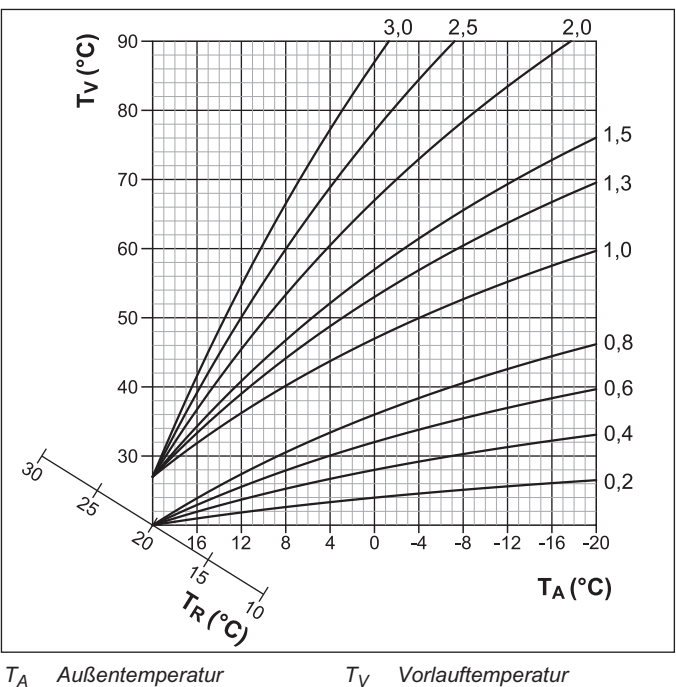

- $T_R$  Raumtemperatur-Sollwert
- Bild 4-17 Heizkurven

rt

Weiterführende Erklärungen und mögliche Einstellwerte zu dieser Funktion finden Sie in Kap. 7.2.

# 4.6.3 Witterungsgeführte Vorlauftemperaturregelung

Wenn die witterungsgeführte Vorlauftemperaturregelung aktiv ist, wird die Vorlauftemperatur automatisch, abhängig von der Außentemperatur nach der eingestellten Heizkurve bestimmt. Dazu muss der Außentemperaturfühler (**RoCon OT1**, 15 60 70) angeschlossen sein.

Ist zusätzlich der Raumregler (**RoCon U1**, **15 70 34**) an die ROTEX RoCon BF angeschlossen, werden die Solltemperaturen witterungs- und raumtemperaturgeführt (siehe

Tab. 7-3/Tab. 7-18, Parameter [Raumeinfluss]) geregelt.

Die Aktivierung bzw. Deaktivierung dieser Funktion erfolgt über den Parameter [HK Funktion] in der Drehschalterstellung **"Konfi-guration"** in der Ebene "HZK Konfig".

- Parameter [HK Funktion] = 0: Witterungsgeführte Vorlauftemperaturregelung
- Parameter [HK Funktion] = 1: Regelung nach fester Solltemperatur

# Bei angeschlossenen Mischermodul (M1)

Die Einstellung der Heizkurve und die Aktivierung der witterungsgeführten Vorlauftemperaturregelung für den zugeordneten Heizkreis erfolgen in gleicher Weise, wie zuvor beschrieben.

Es besteht die Möglichkeit den zugeordneten Heizkreis zu betreiben als

a) Mischererweiterung

Dem Mischermodul wird die Außentemperatur des am Wärmeerzeuger angeschlossenen Außentemperaturfühlers über den CAN-Bus übermittelt.

oder als

b) Mischererweiterung mit Zonenregelung

Am Mischermodul muss ein separater Außentemperaturfühler (**RoCon OT1**, **15 60 70**) angeschlossen werden. Der zugeordnete Heizkreis wird nach der, für diese Zone relevanten Außentemperatur geregelt.

Mit aktivierter Terminalfunktion kann das Mischermodul über das Bedienteil RoCon B1 des Wärmeerzeugers bedient und die Einstellungen für den zugeordneten Heizkreis vorgenommen werden.

In Verbindung mit dem Raumregler RoCon U1 (2010) 15 70 34) kann das Mischermodul den zugeordneten Heizkreis auch völlig selbstständig und unabhängig vom Wärmeerzeuger regeln.

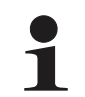

Wird in der Drehschalterstellung die Meldung "n.a." angezeigt, ist der Bedieneinheit bisher keine gültige Terminaladresse zugewiesen.

Sollte die Meldung "n.a." weiterhin angezeigt werden, kann es erforderlich sein, dass die Gerätesoftware aktualisiert werden muss, um die Terminalfunktion nutzen zu können. Wenden Sie sich hierzu bitte an das ROTEX Service Team.

Weiterführende Erklärungen und mögliche Einstellwerte zu dieser Drehschalterstellung finden Sie in Kap. 7.2.3 und 7.13.2.

# 4.6.4 Entlüftungsfunktion

Durch Aktivieren der Entlüftungsfunktion startet die RoCon BF Regelung ein fest definiertes Ablaufprogramm mit Start-Stopp-Betrieb der integrierten Heizungsumwälzpumpe sowie verschiedenen Stellungen, der am ROTEX Wärmeerzeuger angeschlossenen 3-Wege-Umschaltventile.

Vorhandene Luft kann während der Entlüftungsfunktion über das automatische Entlüftungsventil austreten und der am ROTEX Wärmeerzeuger angeschlossene Hydraulikkreislauf wird evakuiert.

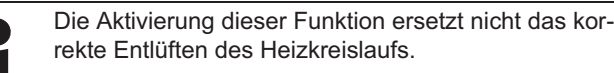

- Vor Aktivierung dieser Funktion muss der Heizkreislauf vollständig befüllt sein.
- 1. Fachmanncode eingeben (siehe Kap. 4.6.1).
  - ➔ Nach Eingabe wird wieder die Ebene "Installation" angezeigt.
- 2. Mit dem Drehtaster den Parameter [Entlüftungsfunktion] anwählen.
- Auswahl mit kurzem Druck auf den Drehtaster bestätigen.
   → Einstellung des Parameters wird angezeigt.
- 4. Mit dem Drehtaster den Parameter für die Funktion auf "Ein" stellen und durch kurzen Druck auf den Drehtaster bestätigen.
  - → "Entlüftungsfunktion" startet (3-Wege-Ventile fahren in Mittelstellung, Heizungsumwälzpumpe moduliert - siehe Bild 4-18).
  - Nach Ablauf des Programms (ca. 10 min) wird der ROTEX Wärmeerzeuger in die Betriebsart "Bereitschaft" geschaltet.

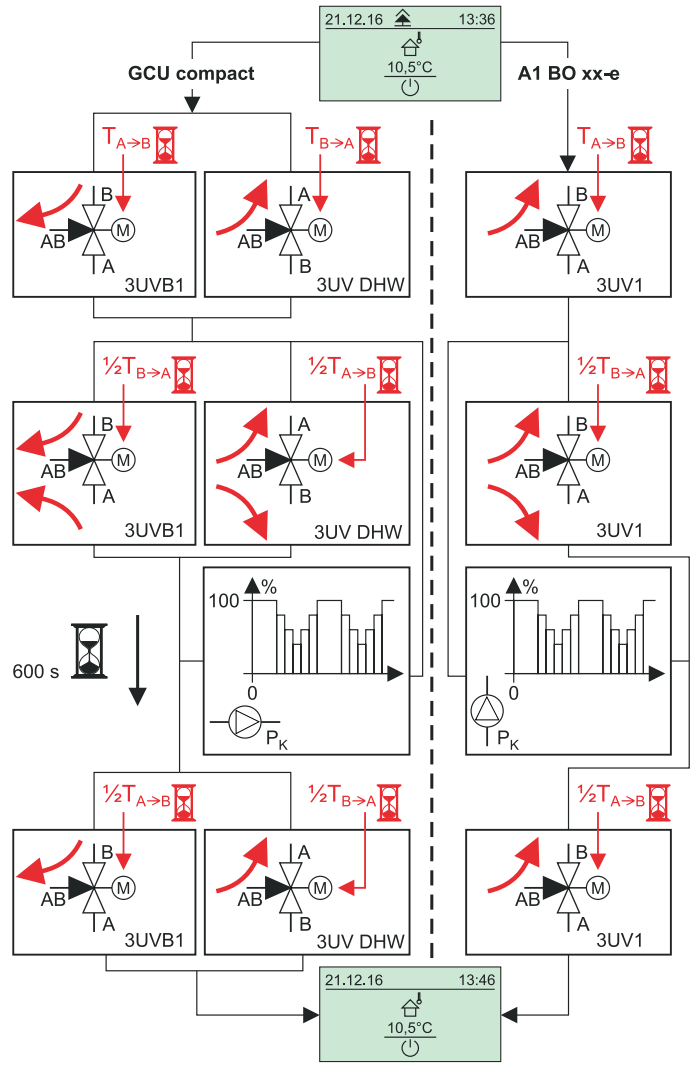

Bild 4-18 Vorgänge der Entlüftungsfunktion

Weiterführende Erklärungen und mögliche Einstellwerte zu dieser Funktion finden Sie in Kap. 7.2.1.

# 4.6.5 Legionellenschutz

Diese Funktion dient zur Vorbeugung einer bakteriellen Verkeimung im Warmwasserspeicher. Bei aktivierter Legionellenschutzfunktion erfolgt eine thermische Desinfektion. Dazu wird der angeschlossene Warmwasserspeicher 1x täglich oder 1x wöchentlich auf eine Desinfektionstemperatur aufgeheizt. Die Legionellenschutzfunktion ist für eine Stunde aktiv.

Die Einstellung der Parameter für den Legionellenschutz erfolgt in der Drehschalterstellung **"Konfiguration"** in der Ebene *"WW Konfig"*.

Mit den werkseitigen Einstellungen wird der Speicherbehälter um 00:15 Uhr nachgeladen, wenn die Warmwassertemperatur zu diesem Zeitpunkt unter 65 °C liegt.

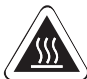

# WARNUNG!

Bei Warmwassertemperaturen über 60 °C besteht Verbrühungsgefahr. Dies ist möglich bei Solarenergienutzung, wenn der Legionellenschutz aktiviert oder die Warmwasser-Solltemperatur größer 60 °C eingestellt ist.

 Verbrühschutz in die Warmwasser-Verteilleitung einbauen (z. B. VTA32, ) 15 60 16).

Die Erwärmung des Warmwassers zur Desinfektion erfolgt unabhängig von den durch den Benutzer oder durch den Heizungsfachmann eingestellten Solltemperaturen für Warmwasser.

Eine angeschlossene Zirkulationspumpe wird während der thermischen Desinfektion automatisch eingeschaltet.

Weiterführende Erklärungen und mögliche Einstellwerte zu dieser Funktion finden Sie in Kap. 7.2.

### 4.6.6 Zurücksetzen auf Werkseinstellung (Reset)

Wenn der ROTEX Wärmeerzeuger nicht mehr ordnungsgemäß funktioniert und keine andere Ursache für das Fehlverhalten feststellbar ist, kann es zweckmäßig sein, alle Regelungseinstellungen auf Werkszustand zurückzusetzen. Dazu gibt es 3 Möglichkeiten.

### Möglichkeit 1

Mit **Benutzerstatus** lassen sich in der "Sonderebene" die **Schaltzeitprogramme** auf Werkseinstellung, entsprechend Tab. 4-9 zurücksetzen.

- Exit-Taste mindestens 5 s drücken.
   → Menü "Sonderebene" wird angezeigt.
- 2. Mit dem Drehtaster das Programm "Zeitprog Reset" anwählen.
- 3. Programm durch kurzen Druck auf den Drehtaster ausführen.
  - ➔ Die jeweiligen Werte werden auf Werkseinstellung zurückgesetzt.
- 4. Mit dem Drehtaster "Zurück" anwählen.
- 5. Auswahl mit kurzem Druck auf den Drehtaster bestätigen.

### Möglichkeit 2

Mit **Fachmannstatus** lassen sich in der "Sonderebene" alle **kundenspezifischen Parametereinstellungen** auf die Werkseinstellung entsprechend Tab. 7-1 bis Tab. 7-11 zurücksetzen.

- 1. Fachmanncode eingeben (siehe Kap. 4.6.1).
  - ➔ Nach Eingabe wird wieder die Ebene "Installation" angezeigt.
- Exit-Taste mindestens 5 s drücken.
   → Menü "Sonderebene" wird angezeigt.
- 3. Mit dem Drehtaster das Programm "Parameter Reset" anwählen.
- 4. Programm durch kurzen Druck auf den Drehtaster ausführen.
   Die jeweiligen Werte werden auf Werkseinstellung zurückgesetzt.
- 5. Mit dem Drehtaster "Zurück" anwählen.
- 6. Auswahl mit kurzem Druck auf den Drehtaster bestätigen.

### Möglichkeit 3

Sollten grundlegende Änderungen des RoCon-Geräts für die Funktion innerhalb des RoCon-Systems erforderlich sein, kann die **Grundkonfiguration** mit **Fachmannstatus** auf den **Auslieferungszustand** zurückgesetzt oder neu definiert werden.

- 1. Fachmanncode eingeben (siehe Kap. 4.6.1).
  - ➔ Nach Eingabe wird wieder die Ebene "Installation" angezeigt.
- 2. Mit dem Drehtaster die Ebene "Konfig System" anwählen.
- Auswahl mit kurzem Druck auf den Drehtaster bestätigen.
   → Übersicht wird angezeigt.
- 4. Mit dem Drehtaster das Programm "Löschen" anwählen.
- 5. Auswahl mit kurzem Druck auf den Drehtaster bestätigen.
  - → Neustart des RoCon-Geräts wird durchgeführt.
  - → Meldung "Keine Grundkonfiguration" wird angezeigt.
- 6. Drehschalter in Stellung "Info" () stellen.
  - ➔ Meldung "Grundkonfiguration nicht gesetzt" wird angezeigt.
- Es besteht nun die Möglichkeit die Einstellungen wahlweise einzeln manuell vorzunehmen (a) oder die Werkseinstellungen automatisch zu laden (b).
  - a) Drehtaster kurz drücken.
  - ➔ Parameterübersicht der Ebene "Grundkonfiguration" wird angezeigt und es können die Einstellungen entsprechend Tab. 7-16 manuell vorgenommen werden.
  - b) ROTEX RoCon-Gerät aus- und wieder einschalten.
  - → Nach dem Neustart des RoCon-Geräts wird gefragt, ob die Standardkonfiguration verwendet werden soll. Wird mit "Ja" bestätigt, wird die voreingestellte Grundkonfiguration geladen. Bei Auswahl von "Nein" müssen die Einstellungen manuell vorgenommen werden, siehe a).

Weiterführende Erklärungen und mögliche Einstellwerte zu dieser Funktion finden Sie in Kap. 7.12.

Nach einem Reset auf Werkseinstellungen über die Möglichkeit 2 oder 3, muss die Anlage durch den Heizungsfachmann wieder an die Installationsumgebung angepasst und alle kundenspezifischen Parameter neu eingestellt werden.

### 4.6.7 Estrichprogramm

Das Estrichprogramm dient ausschließlich zur vorgeschriebenen Trocknung von neu erstelltem Estrich bei Fußbodenheizungen. Hierbei wird der Wärmeerzeuger über mehrere Tage nach einem vorgegebenen Temperaturprofil betrieben (Grundlage für das voreingestellte Temperaturprofil ist die Empfehlung des Bundesverbandes Flächenheizungen für das Belegreifheizen).

Die Temperaturen und die Dauer des Estrichprogramms sind nach Eingabe des Fachmanncodes in der Drehschalterstellung **"Konfiguration"** in der Ebene "HZK Konfig" im Parameter [Estrichprogramm] frei einstellbar.

Das **Estrichprogramm** ist eine Sonderfunktion und wird durch keine andere Betriebsart unterbrochen. Es ist **nur** vom **Heizungsfachmann** für den **Direktheizkreis** und/oder optional angeschlossene gemischte Heizkreise aktivierbar. Es muss für jeder Heizkreis separat aktiviert werden.

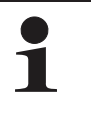

Vor Start des Estrichprogramms muss der Parameter [Raumthermostat] deaktiviert sein.

Bei kurzzeitigem Stromausfall wird eine zuvor aktivierte Estrichfunktion an der Stelle des Abbruchs fortgesetzt.

Nach der Aktivierung des Estrichprogramms werden sämtliche witterungsgeführten Regelfunktionen des entsprechenden Heizkreises ausgeschaltet. Der entsprechende Heizkreis arbeitet unabhängig von der Betriebsart (Schaltzeiten) als Konstanttemperaturregler.

Ein bereits gestartetes Estrichprogramm lässt sich jederzeit deaktivieren. Nach Beenden des Estrichprogramms wird der Parameter automatisch auf "Aus" gestellt und der Heizkreis arbeitet wieder nach der aktuell eingestellten Betriebsart.

### Funktionsheizen

Das Funktionsheizen dient als Nachweis der Erstellung eines mangelfreien Werks für den Heizungsbauer. Ein vorgefertigtes, auf ROTEX Fußbodenheizungen bezogenes Aufheizprotokoll finden Sie im Internetportal von ROTEX.

Das Funktionsheizen (identisch mit "Aufheizen" in EN 1264, Abschnitt 5.2) gilt in diesem Sinne nicht als Aufheizvorgang zum Erreichen der Belegreife. Dazu ist üblicherweise ein gesondertes Belegreifheizen und/oder eine mechanische Trocknung erforderlich.

Das Aufheizen bei Zementestrichen sollte frühestens nach 21 Tagen und bei Anhydritestrichen nach Angaben des Herstellers frühestens nach 7 Tagen erfolgen. Das erste Aufheizen beginnt mit einer Vorlauftemperatur von 25 °C, die 3 Tage zu halten ist. Danach wird mit der für den Heizkreis eingestellten, maximalen Vorlauftemperatur (auf max. 55 °C begrenzt) geheizt, welche weitere 4 Tage gehalten wird.

Bedingt durch den Dämmeffekt des DUO-Heizrohrs beim System 70 muss die Estrichfunktion mit höheren Temperaturen ausgeführt werden. Das Temperaturprofil muss für diesen Anwendungsfall im Parameter [Estrichprogramm] angepasst werden. Das Aufheizen beginnt beim System 70 mit einer Temperatur von 38 °C, welche 3 Tage gehalten wird. Anschließend wird dann die eingestellte, maximale Heizkreistemperatur (auf 70 °C begrenzt), 4 Tage lang gehalten.

Nach dem beschriebenen Aufheizvorgang ist noch nicht sichergestellt, dass der Estrich den für die Belegreife erforderlichen Feuchtigkeitsgehalt erreicht hat.

Der Feuchtigkeitsgehalt im Estrich muss vor dem Verlegen des Oberbelags durch Messung überprüft werden. Verfahrensweise gemäß EN 1264 Teil 4:

Die Heizkreise sind nach Fertigstellung bei Anhydritund Zementestrichen durch eine Wasserdruckprobe auf ihre Dichtheit zu prüfen. Die Dichtheit muss unmittelbar vor und während der Estrichverlegung sichergestellt sein. Die Höhe des Prüfdrucks beträgt mindestens das 1,3-Fache des maximal zulässigen Betriebsdrucks.

Bei Einfriergefahr sind geeignete Maßnahmen zu treffen, z. B. Verwendung von Frostschutzmitteln oder Temperieren des Gebäudes. Sofern für den bestimmungsgemäßen Betrieb der Anlage kein Frostschutzmittel mehr erforderlich ist, ist das Frostschutzmittel durch Entleeren und Spülen der Anlage mit mindestens 3-fachem Wasserwechsel zu entfernen.

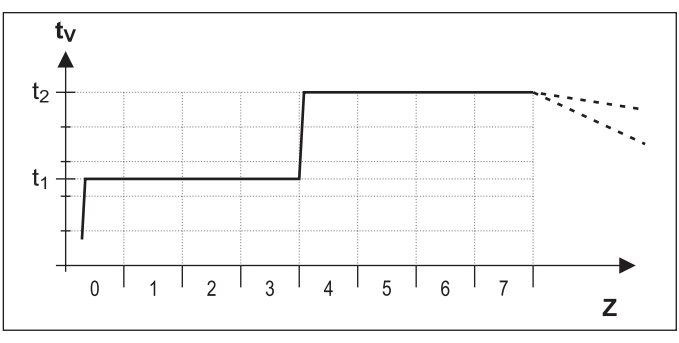

t<sub>1</sub> Starttemperatur 25 °C (38 °C bei System 70)

t<sub>2</sub> Maximale Heizkreistemperatur

t<sub>V</sub> Vorlauftemperatur

Z Dauer der Estrichfunktion in Tagen nach Funktionsstart

Bild 4-19 Zeitlicher Ablauf des Estrichprogramms beim Funktionsheizen

### Belegreifheizen

Der Austrocknungsverlauf für den Estrich ist nicht genau vorherzusagen. Bei hoher Luftfeuchtigkeit kommt er unter Umständen ganz zum Erliegen. Eine Beschleunigung des Austrocknungsvorgangs kann durch den Betrieb der Fußbodenheizung (Belegreifheizen) oder Maßnahmen wie das mechanische Trocknen erreicht werden.

Jedes Belegreifheizen ist als extra Leistung nach VOB, gesondert durch den Bauherrn zu beauftragen. Die Belegreife ist Voraussetzung für den Beginn der Arbeiten des Oberbodenlegers, damit er ein mangelfreies Werk erstellen kann.

Mit Standardeinstellungen kann das kombinierte Funktions- und Belegreifheizprogramm aktiviert werden, um eine für die Belegreife erforderliche Restfeuchtigkeit des Estrichs zu erreichen (siehe Bild 4-20). Die Restfeuchte des Estrichs ist jedoch grundsätzlich messtechnisch zu überprüfen, bevor ein Bodenbelag verlegt wird.

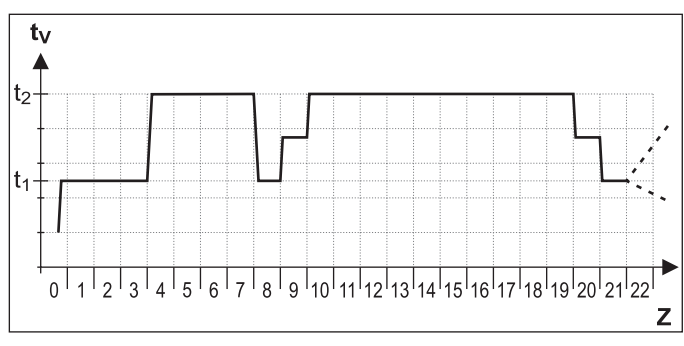

Bild 4-20 Zeitlicher Ablauf des Estrichprogramms beim kombinierten Funktions- und Belegreifheizen (Legende siehe Bild 4-19)

Weiterführende Erklärungen und mögliche Einstellwerte zu dieser Funktion finden Sie in Kap. 7.2.

### Estrichprogramm einstellen und starten

Das Estrichprogramm enthält bereits werkseitige Vorgabewerte, welche jedoch individuell angepasst werden können.

Der Tag, an dem das Estrichprogramm aktiviert wird, zählt nicht für die Laufzeit des Programms mit. Der 1. Tag beginnt zum Tageswechsel um 00:00 Uhr. Am Tag der Aktivierung wird für die verbleibende Zeit mit der Einstellung des 1. Programmtages geheizt.

- Drehschalter in Stellung "Konfiguration" ₹ stellen.
   → Übersicht wird angezeigt.
- Mit dem Drehtaster den Parameter [Raumthermostat] anwählen und kontrollieren, ob dieser deaktiviert ist (siehe Tab. 7-1).
  - ➔ Der Parameter muss vor Start der Estrich-Funktion auf "Aus" stehen.
- Die Funktion Estrich in den Anlagenparametern auf "Ein" stellen (siehe auch Bild 4-21).
  - → Das Estrichprogramm ist aktiviert.
- Estrichprogramm kontrollieren und ggf. nach Herstellervorgaben für den Estrich einstellen.
  - Der Einstellbereich liegt immer zwischen 0,0 und 65 °C.
  - Die Schrittweite beträgt dabei 1 °C.

| Tag   | Werkseinstellung | Tag     | Werkseinstellung |
|-------|------------------|---------|------------------|
| 1 - 3 | 25 °C            | 10 - 19 | 55 °C            |
| 4 - 7 | 55 °C            | 20      | 40 °C            |
| 8     | 25 °C            | 21      | 25 °C            |
| 9     | 40 °C            | 22 - 26 | -                |

Tab. 4-10 Voreinstellungen Estrichprogramm

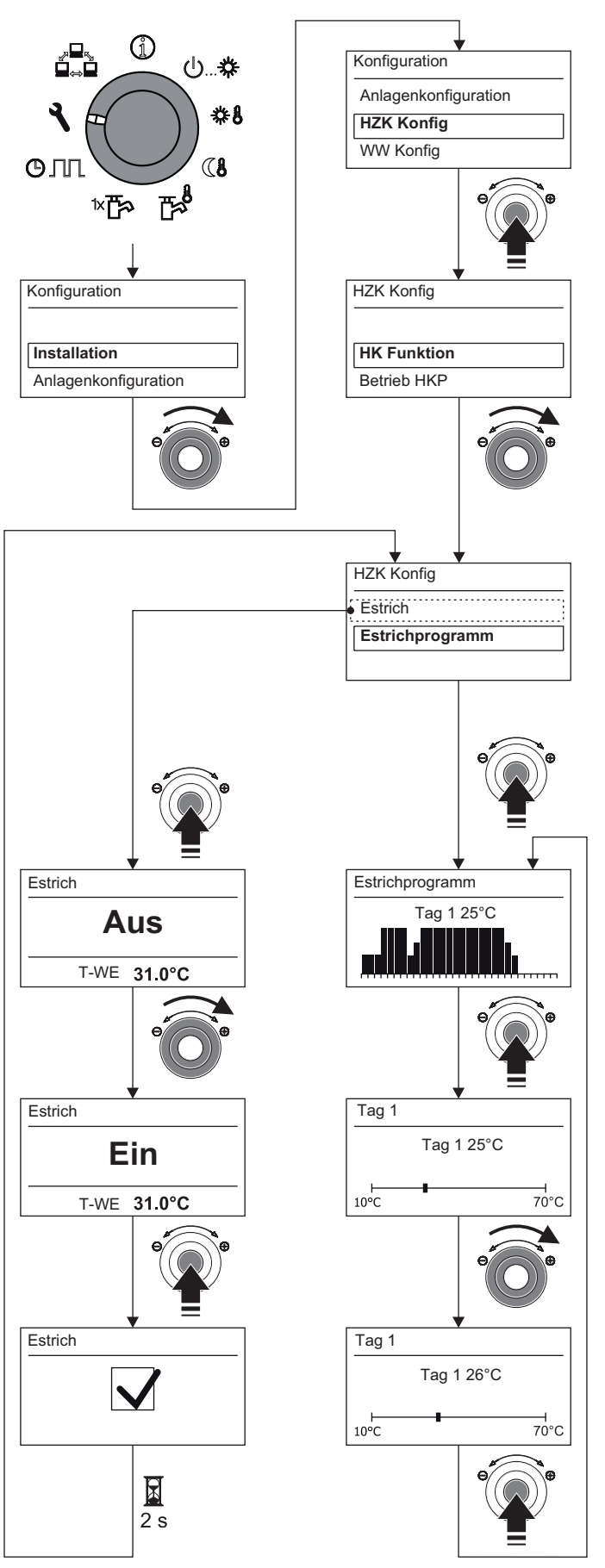

Bild 4-21 Estrichprogramm einstellen

Nach Ablauf des Estrichprogramms arbeitet die Regelung RoCon BF in der zuvor eingestellten Betriebsart weiter. Sofern nicht vorab konfiguriert, sind anschließend noch folgende Nacharbeiten notwendig.

- a) Bei Anschluss ohne Raumregler:
- Heizkennlinie bzw. gewünschte Vorlauftemperatur einstellen.
- b) Bei Anschluss mit Raumregler:
- Raumregler aktivieren.
- Heizkennlinie bzw. gewünschte Vorlauftemperatur einstellen. Ggf. Parameter [Raumeinfluss] aktivieren und Raumsolltemperatur einstellen.

# 4.6.8 Relaistest

Bei Fehlermeldungen, Heizungsproblemen oder im Rahmen der jährlichen Wartung kann es erforderlich sein, die Funktion von internen Schaltrelais und Sensoren zu prüfen.

- Drehschalter in Stellung "Konfiguration" stellen.
   Übersicht wird angezeigt.
- Mit dem Drehtaster die Ebene "Anlagenkonfiguration" anwählen.
- Mit dem Drehtaster folgenden Parameter auswählen: [Relaistest] (nur mit Fachmanncode sichtbar)
  - ➔ Alle Relais werden deaktiviert.
  - ➔ Auswahlliste aller Relais wird angezeigt (Zuordnung der Relais siehe Kap. 7.2).
  - Mit dem Drehtaster das zu prüfende Relais auswählen.
  - Auswahl mit kurzem Druck auf den Drehtaster bestätigen.
  - ➔ Relais wird aktiviert.
- Abbruch und Rücksprung durch:
  - kurzen Druck der Exit-Taste oder des Drehtasters

 Auswahl eines anderen Menüs mittels des Drehschalters.
 Weiterführende Erklärungen und mögliche Einstellwerte zu dieser Funktion finden Sie in Kap. 7.2.

# 4.6.9 Einstellungen für optionale Zirkulationspumpe

Zur Komfortsteigerung bei der Warmwasserentnahme kann mit der Regelung RoCon BF eine optionale Zirkulationspumpe geschaltet werden.

Dazu gibt es 2 Einstellmöglichkeiten:

- a) Separates Schaltzeitprogramm (siehe Kap. 4.4.7). Die Zirkulationspumpe arbeitet dabei nach einem eigenständigen Schaltzeitprogramm.
- b) Gemeinsam mit einem Warmwasser-Schaltzeitprogramm. Die Zirkulationspumpe wird dabei parallel zu den Betriebszeiten eines Warmwasser-Schaltzeitprogramms angesteuert.

Unabhängig vom eingestellten Schaltzeitprogramm kann der Energieverbrauch der Zirkulationspumpe minimiert werden, indem sie getaktet betrieben wird. Mit dem Parameter [Zirk Intervall] wird eingestellt, wie lange die Zirkulationspumpe innerhalb eines 15-minütigen Intervalls betrieben wird.

# Verwendung mit Warmwasser-Schaltzeitprogrammen

- Drehschalter in Stellung "Konfiguration" stellen.
   Übersicht wird angezeigt.
- Mit dem Drehtaster die Ebene "WW Konfig" anwählen.
- Auswahl mit kurzem Druck auf den Drehtaster bestätigen.
- ➔ Übersicht wird angezeigt.
- Mit dem Drehtaster den einzustellenden Parameter auswählen.
  - [Zirk mit WW-Prog]: Einstellung, ob Zirkulationspumpe vom aktiven Warmwasser-Schaltzeitprogramm angesteuert wird ("Ein") oder vom separaten Schaltzeitenprogramm ("Aus").
  - [Zirk Intervall]: Einstellung der Intervallsteuerung f
    ür optionale Zirkulationspumpe.
- Auswahl mit kurzem Druck auf den Drehtaster bestätigen.
- Parameter einstellen.
- Änderung mit kurzem Druck auf den Drehtaster bestätigen.
  - Zirkulationspumpe wird nach den vorgenommenen Einstellungen von der Regelung RoCon BF angesteuert.

Mögliche Einstellwerte zu dieser Drehschalterstellung finden Sie in Kap. 7.2.

# 4.6.10 Fernsteuerung über Internet

Über ein optionales Gateway (**RoCon G1**, **15 70 56**) kann die Regelung RoCon BF mit dem Internet verbunden werden. Damit ist eine Fernsteuerung der ROTEX RoCon BF über Mobiltelefone (per App) möglich.

# 4.6.11 Frostschutzfunktion

Bei einer Außentemperatur unterhalb des Parameterwerts [T-Frostschutz], wird die integrierte Heizungsumwälzpumpe eingeschaltet, um ein Einfrieren der Heizungsanlage zu verhindern.

Außerdem werden auch die Vorlauf-, Speicher- und angeschlossene Raumtemperatursensoren ständig überwacht. Sinkt an einem dieser Sensoren die gemessene Temperatur unter 7 °C (bei Raumtemperatur unter 5 °C), wird die Frostschutzfunktion ebenfalls aktiviert.

Wenn die Frostschutzfunktion aktiv ist, wird im Display der Regelung RoCon BF in der Standardanzeige das Symbol # neben der Uhrzeit angezeigt.

Sinkt die Temperatur Heizung Vorlauf unter 7 °C, heizt den ROTEX Wärmeerzeuger so lange, bis die Temperatur Heizung Vorlauf mindestens 12 °C erreicht.

Die Funktion wird beendet, wenn die Außentemperatur über den eingestellten Parameterwert [T-Frostschutz] + 1 K steigt und auch keine andere Aktivierungsbedingung vorliegt.

### 4.6.12 6 Heizungsunterstützung

Wird die Heizungsunterstützungsfunktion (Parameter [HZ Unterstützung] = Ein) aktiviert, so wird die Energie im integrierten Speicherbehälter der ROTEX GCU compact genutzt, um die Heizungsfunktion zu übernehmen. Bei ausreichend hoher Speichertemperatur bleibt der Brenner außer Betrieb.

Der Mindestwert ( $T_{HZUmin}$ ) errechnet sich wie folgt:  $T_{HZUmin}$  = Gerade aktive Warmwasser-Solltemperatur [T-WW Soll] + Parameter [TDiff-WW HZU ].

#### Einschaltbedingung:

Tdhw >  $T_{HZUmin}$  + 4 K und Tdhw > Info-Parameter [T-WE Soll] + 1 K

Ist die Einschaltbedingung erfüllt, so wird dem Speicherbehälter Wärme entnommen und damit die Heizungsanlage versorgt.

#### Ausschaltbedingung:

Tdhw < T<sub>HZUmin</sub> **oder** Tdhw < Info-Parameter [T-WE Soll] (siehe Kap. 4.6.3)

Ist die Ausschaltbedingung erfüllt, so wird die Heizungsunterstützung aus dem Warmwasserspeicher eingestellt und der Brenner übernimmt den Heizbetrieb.

Der Parameter [Leistung BIV] begrenzt die Leistung, die maximal entnommen werden darf. Der Parameter [Max Temp Heizung] begrenzt die maximale Temperatur, welche in die Heizungsanlage gelangen darf.

### 4.6.13 Sonderfunktion: Schaltkontakte

Durch Einstellen des Parameters [Sonderfkt Schaltk] werden die Schaltbedingungen für den potenzialfreien AUX-Schaltkontakt (Wechselschaltausgang A) gewählt. Über diesen Schaltkontakt kann beispielsweise ein externer Wärmeerzeuger angesteuert werden.

Ist eine der Schaltbedingungen erfüllt, so wird der potenzialfreie Schaltkontakt nach Ablauf der im Parameter [Wartezeit Sonderfkt] eingestellten Zeit geschaltet.

AUX-Schaltkontakt (Wechselschaltausgang A) wird nicht geschaltet, wenn

Einstellung =

0: Funktion deaktiviert.

AUX-Schaltkontakt (Wechselschaltausgang A) wird geschaltet, wenn Einstellung =

1: Speichertemperatur (Tdhw) ≥ Wert Parameter [Schaltschwelle TDHW].

- 2: Wenn ein Fehler anliegt.
- 3: Außentemperatur < Parameterwert [Bivalenztemperatur].
- 4: Wärmeanforderung Warmwasserbereitung.
- 5: Wärmeanforderung Raumheizung.

6: Wärmeanforderung Raumheizung oder Warmwasserbereitung.

### 4.6.14 G SmartStart-Funktion

Um häufiges Takten des Brenners bei geringem Wärmebedarf Raumheizung zu vermeiden, wurde die SmartStart-Funktion entwickelt.

Dabei wird die Brennerlaufzeit nach einem Brennerstart bei Raumheizung erfasst.

Wenn diese Brennerlaufzeit kürzer ist, als die im Parameter [BST Kontrolle] eingestellte Mindest-Brennerlaufzeit, wird die SmartStart-Funktion automatisch aktiviert. Die Anforderung für die Raumheizung wird vorübergehend über die im Speicherbehälter gespeicherte Wärme abgedeckt.

Wenn die Speichertemperatur so weit absinkt, dass eine Anforderung zur Warmwasserbereitung ansteht (Tdhw < (aktuelle Warmwasser-Solltemperatur - Parameter [Hysterese WW])) erfolgt diese auf einen erhöhten Sollwert (aktuelle Warmwasser-Solltemperatur + Parameter [Exp delta WW ]).

Die SmartStart-Funktion bleibt aktiv, bis die nächste Anforderung zur Warmwasserbereitung ansteht. Diese erfolgt dann wieder nach normalem Regelalgorithmus, nach dem die Warmwasserbereitung beendet wird, wenn Tdhw den aktuellen Warmwasser-Sollwert erreicht.

Wenn die Brennerlaufzeit nach einem Brennerstart bei Raumheizung länger als die eingestellte Mindest-Brennerlaufzeit ist, wird die SmartStart-Funktion nicht aktiviert.

Die SmartStart-Funktion ist nur aktivierbar, wenn der Parameter [3UV/Mix] (siehe Tab. 7-1) auf "Mix" eingestellt ist.

Der Parameter [HT Protect] (siehe Tab. 7-2) begrenzt den erhöhten Sollwert der Speichertemperatur.

2usätzlich zu den in diesem Kapitel aufgeführten Inbetriebnahmeerklärungen sind die spezifischen Anweisungen zur Inbetriebnahme des ROTEX Wärmeerzeugers in der jeweils dazugehörigen Installationsanleitung mit zu beachten.

Das RoCon-System bietet sehr viele Anwendungs- und Erweiterungsmöglichkeiten.

Die einzelnen RoCon-Systemkomponenten kommunizieren über den CAN-Datenbus miteinander. Dazu sind die Schaltplatinen RoCon BE1 und die Bedienteile RoCon B1 des ROTEX Wärmeerzeugers, sowie ggf. die optionalen Systemkomponenten Raumstation **RoCon U1** ( 15 70 34) und Mischermodul **RoCon M1** ( 15 70 68) über Datenbusleitungen miteinander verbunden.

Diesen Systemkomponenten müssen eindeutige funktionelle Kennungen zugewiesen werden, damit der Datenaustausch und die Zuordnung innerhalb des RoCon-Systems reibungslos funktionieren. Bei vielen Anwendungen muss an den Grundeinstellungen nichts geändert werden. Je mehr RoCon-Systemkomponenten im RoCon-System integriert sind, desto mehr Anpassungen müssen bei der ersten Inbetriebnahme oder bei Erweiterungen in der Heizungsanlage vorgenommen werden.

Die Zuordnung der funktionellen Kennungen erfolgt am einfachsten über das Installationsmenü "Einrichtungsassist". Die meisten Kennungen können auch später noch durch Parametereinstellungen in den jeweiligen Parameterebenen an die Bedürfnisse angepasst werden (siehe Kap. 7).

- a) Wenn **keine optionalen RoCon-Systemkomponenten an den ROTEX Wärmeerzeuger angeschlossen** sind, kommunizieren im RoCon-System nur die Schaltplatine RoCon BE1 und das integrierte Bedienteil RoCon B1 miteinander.
  - → Es sind keine Anpassungen der Kennungen erforderlich.
  - ➔ Die bei der Erstinbetriebnahme angezeigte Abfrage "Verwende Standardkonfig" kann mit "Ja" bestätigt werden.
- b) Wenn optionale RoCon-Systemkomponenten wie RoCon U1 und / oder RoCon M1 angeschlossen sind, können Anpassungen der Kennungen erforderlich sein.

# 5.1 Grundlagen der Kennungen und Berechtigungen im RoCon-System

Im RoCon-System existieren folgende funktionelle Kennungen, welche für den Datenaustausch der RoCon-Systemkomponenten relevant sind:

| Kennung / Funktion                                                 | Systemkomponente                   | Parameter                               | Bemerkungen                                                                                                    |
|--------------------------------------------------------------------|------------------------------------|-----------------------------------------|----------------------------------------------------------------------------------------------------|
| Heizkreiskennung                                                   | ROTEX Wärmeerzeuger<br>(RoCon BE1) | [Konfig Direktkreis]<br>siehe Tab. 7-16 | Werkseinstellung = 0                                                                                                    |
| Eindeutige Nummerierung eines<br>Heizkreises der Heizungsanlage im |                                    |                                         | Sollte normalerweise nicht verändert werden. <sup>1)</sup>                                                                    |
| RoCon-System. Maximal 16 Heiz-<br>kreise können geregelt werden.   | Raumstation RoCon U1               | [HZK Zuordnung]                         | Werkseinstellung = Aus                                                                                                    |
|                                                                    |                                    |                                         | Anpassung erforderlich, wenn unter-<br>schiedliche Heizkreise im System sind und<br>/ oder der Parameter [Master-RoCon] = Ein |
|                                                                    | Mischermodul RoCon M1              | [HZK Zuordnung]                         | Werkseinstellung = Aus                                                                                                    |
|                                                                    |                                    | siehe Tab. 7-17                         | Muss grundsätzlich auf die Einstellung des<br>Adressschalters (Bild 5-2) angepasst<br>werden.                                 |
| Wärmeerzeugerkennung                                               | ROTEX Wärmeerzeuger                | [Buskennung WEZ]                        | Werkseinstellung = 0                                                                                                    |
| Eindeutige Nummerierung eines<br>Wärmeerzeugers im RoCon-          | (RoCon BE1)                        | siehe Tab. 7-16                         | Sollte normalerweise nicht verändert werden. <sup>1)</sup>                                                                    |
| System. <sup>1)</sup>                                              | Mischermodul RoCon M1              | [WE Zuordnung]<br>siehe Tab. 7-17       | Werkseinstellung = 0                                                                                                    |
|                                                                    |                                    |                                         | Sollte normalerweise nicht verändert werden. <sup>1)</sup>                                                                    |
|                                                                    |                                    |                                         | Definiert den Wärmeerzeuger, der den zu-<br>geordneten Heizkreis mit Wärme versorgt.                                          |

| Kennung / Funktion                                                                                                    | Systemkomponente                   | Parameter                                                                                                    | Bemerkungen                                                                                                    |
|----------------------------------------------------------------------------------------------------|------------------------------------|----------------------------------------------------------------------------------------------------|----------------------------------------------------------------------------------------------------|
| Terminalkennung<br>Eindeutige Nummerierung eines Be-<br>dienteils RoCon B1 oder RoCon U1,<br>von dem aus ein Wärmeerzeuger<br>und / oder ein Mischermodul im<br>RoCon-System fernbedient werden                                             | ROTEX Wärmeerzeuger<br>(RoCon BE1) | [Terminaladresse]<br>siehe Tab. 7-1                                                                                                    | Werkseinstellung = Aus<br>Wert sollte auf "0" eingestellt werden,<br>wenn mindestens 1 Mischermodul im<br>RoCon-System angeschlossen ist und der<br>Mischerkreis vom Wärmeerzeuger aus be-<br>dienbar sein soll.                      |
| kann.<br>Bis zu 10 Bedienteilen im RoCon-<br>System kann die Berechtigung zur<br>Fernbedienung vergeben werden.<br>Soll eine Fernbedienung im RoCon-<br>System möglich sein, muss einem<br>Bedienteil die Kennung "0" zuge-<br>wiesen sein. | Raumstation RoCon U1               | [Terminaladresse]<br>siehe Tab. 7-1 oder<br>Tab. 7-17<br>-<br>abhängig von der ein-<br>gestellten Heizkreis-<br>kennung und dem<br>aktuellen Bedienmo-<br>dus | Werkseinstellung = Aus<br>Wert muss auf einen im RoCon-System<br>eindeutigen numerischen Wert eingestellt<br>werden, wenn mit der Raumstation Sys-<br>temkomponenten mit einer gültigen Gerä-<br>tekennung fernbedienbar sein sollen. |
| Gerätekennung<br>Eindeutige Nummerierung eines<br>Wärmeerzeugers oder Mischer-<br>moduls im RoCon-System.                                                                                                    | ROTEX Wärmeerzeuger<br>(RoCon BE1) | [Buskennung WEZ]<br>siehe Tab. 7-16                                                                                                    | Identisch mit Wärmeerzeugerkennung.<br>Wert darf nicht gleich sein wie die Heiz-<br>kreiskennung eines Mischermoduls im<br>RoCon-System.                                                                                              |
| Bis zu 16 Gerätenummern können<br>vergeben werden.<br>Diese Gerätenummern werden bei<br>einem [Bus - Scan] erkannt und zu<br>Identifikation eines fernbedienten<br>Geräts angezeigt.                                                        | Mischermodul RoCon M1              | [HZK Zuordnung]<br>siehe Tab. 7-17                                                                                                    | Identisch mit Heizkreiskennung.<br>Wert darf nicht gleich sein wie die Wär-<br>meerzeugerkennung eines ROTEX Wär-<br>meerzeugers im RoCon-System.<br>Wert muss gleich sein wie die Einstellung<br>des Adressschalters (Bild 5-2).     |

Tab. 5-1 Funktionelle Kennungen im RoCon-System

1) Maximal 8 Wärmeerzeuger können im RoCon-System über den CAN-Datenbus verbunden sein. Mehrere in die Heizungsanlage eingebundene Wärmeerzeuger sind als Sonderanwendung zu betrachten. Ggf. ROTEX Servicefachmann kontaktieren.

Werden mehrere Bedienteile im RoCon-System einer Heizungsanlage eingebunden, sind noch weitere Parametereinstellungen dafür relevant, mit welchen Berechtigungen einzelne Funktionen und Parameter mit dem jeweiligen Bedienteil eingestellt werden können.

### Bei der Raumstation RoCon U1

- Parameter [RoCon U1 Zuord]:

- Mit der Einstellung = "Wohnraum" kann der über die eingestellte Heizkreiskennung definierte Heizkreis beeinflusst werden.
- Mit der Einstellung = "Mischer" können alle Einstellungen für den über die eingestellte Heizkreiskennung definierten Mischerkreis vorgenommen werden.
- Parameter [Master-RoCon]:

Wenn die Heizkreiskennung für den direkten Heizkreis eines ROTEX Wärmeerzeugers eingestellt ist, kann durch die Einstellung = "Ein" die Master-RoCon-Funktion aktiviert werden. Damit können neben den Heizkreisfunktionen auch die Warmwasserfunktionen des ROTEX Wärmeerzeugers mit dieser Raumstation bedient werden.

Die Aktivierung der Master-RoCon-Funktion bietet sich für Heizungsanlagen an, welche nur aus einem ROTEX Wärmeerzeuger (ohne Heizkreiserweiterung) und einer Raumstation aufgebaut sind und vorwiegend über die Raumstation bedient werden sollen (nachfolgende Information beachten).

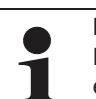

Bei aktivierter Master-RoCon-Funktion wird mit der Raumstation die Betriebsart des Wärmeerzeugers eingestellt und diese im Display angezeigt.

Einstellungen an der Raumstation werden auf den Wärmeerzeuger übertragen, aber nicht umgekehrt. Die Raumstation hat Priorität.

Wird z. B. an der Raumstation die Betriebsart [Sommer] eingestellt und später am Bedienteil des ROTEX Wärmeerzeugers die Betriebsart [Heizen] eingestellt, wird keine Heizkreisanforderung generiert, weil sich der direkte Heizkreis, welchem die Raumstation über die Heizkreiskennung zugeordnet ist, immer noch in der Betriebsart [Sommer] befindet. Die Änderung der Betriebsart muss daher an der Raumstation vorgenommen werden.

Bei Heizungsanlagen mit Heizkreiserweiterungen wird empfohlen, die Master-RoCon-Funktion nicht zu aktivieren (Einstellung = "Aus") und stattdessen die Terminalfunktion zu nutzen.

### Bei allen Bedienteilen RoCon B1 und RoCon U1

- Parameter [Terminaladresse]:

Sobald einem Bedienteil eine Terminalkennung zugewiesen wurde (alle Einstellungen außer "Aus"), kann mit dem Bedienteil die Terminalfunktion aktiviert werden. Nach Ausführung des [Bus - Scan] können alle im RoCon-System eingebundenen Systemkomponenten mit einer gültigen Gerätekennung fernbedient werden (Hausmeisterberechtigung).

Wenn die Terminalfunktion in der Heizungsanlage genutzt werden soll, muss einem Bedienteil die Terminalkennung = 0 zugewiesen werden.

### 5.2 Bedienungsunterstützung bei der 1. Inbetriebnahme und bei Systemerweiterungen

Wenn ein ROTEX Wärmeerzeuger oder eine Raumstation RoCon U1 erstmalig eingeschaltet wird, wird generell zuerst die Einstellung der Benutzersprache angeboten.

Danach wird bei dem ROTEX Wärmeerzeuger abgefragt "Verwende Standardkonfig?". Normalerweise kann an dieser Stelle mit "Ja" bestätigt werden.

Nur bei Sonderanwendungen (z. B. mehrere Wärmeerzeuger im RoCon-System sollte die Antwort "Nein" gewählt werden). In diesem Fall wird die Parameterebene *"Grundkonfiguration"* angeboten, um die erforderlichen Anpassungen einstellen zu können (siehe Tab. 7-16).

Bei der Raumstation RoCon U1 öffnet sich nach der Einstellung der Benutzersprache das Installationsmenü "Einrichtungsassist".

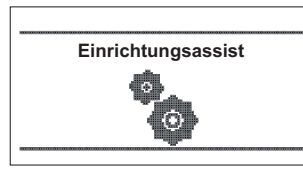

Bild 5-1 Anzeige "Einrichtungsassist"

Die zur Definition der Funktion, der Berechtigung und der Kennungen der Raumstation im RoCon-System erforderlichen Parameter werden abgefragt und auf Plausibilität geprüft.

So wird verhindert, dass doppelte Geräte- oder Terminalkennungen eingestellt werden.

Daher wird empfohlen, auch bei der Erweiterung oder bei Änderungen im RoCon-System der Heizungsanlage dieses Installationsmenü zu verwenden. Dazu muss eine bereits in die Heizungsanlage eingebundene Raumstation zunächst zurückgesetzt werden.

- 1. Fachmanncode eingeben (siehe Kap. 4.6.1).
- 2. Exit-Taste mindestens 5 s drücken.
  - → Menü "Sonderebene" wird angezeigt.
- 3. Mit dem Drehtaster das Programm "RoCon B1/U1 Reset" anwählen.
- 4. Programm durch kurzen Druck auf den Drehtaster ausführen.
  - → Das Installationsmenü "Einrichtungsassist" startet.

# 5.3 ROTEX Wärmeerzeuger in Betrieb nehmen

Voraussetzung für die erste Inbetriebnahme ist der vollständige Abschluss aller vorbereitenden Installationsarbeiten gemäß der Installations- und Wartungsanleitung des ROTEX Wärmeerzeugers.

- Stromversorgung zum ROTEX Wärmeerzeuger einschalten.
- Nach der Startphase wird die Auswahl f
  ür die Bediensprache angezeigt.
- Mit dem Drehtaster die gewünschte Sprache anwählen.

Die Bediensprache kann jederzeit erneut geändert werden.

Auswahl mit kurzem Druck auf den Drehtaster bestätigen.
 Meldung "Verwende Standardkonfig?" wird angezeigt.

- Standardvorgabe "Ja" mit kurzem Druck auf den Drehtaster bestätigen (siehe auch Kap. 5.2).
  - → Grundkonfiguration des RoCon-Geräts wird geladen.
  - ➔ Meldung "Gerätestart" wird angezeigt.
  - ➔ Meldung "Initialisierung" wird angezeigt.
  - Standardanzeige der aktuellen Drehschalterstellung wird dargestellt.
- Einstellungen bezüglich der Konfiguration für die Heizungsanlage am RoCon-Gerät anpassen (siehe Kap. 4.6).

# 5.3.1 Terminalkennung am Bedienteil RoCon B1 dem ROTEX Wärmeerzeuger zuweisen

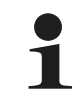

Wenn im RoCon-System mehrere Bedienteile über den Datenbus verbunden sind, ist darauf zu achten, dass für einen Wärmeerzeuger der Parameter [Terminaladresse] = 0 eingestellt werden muss.

Es ist weiterhin darauf zu achten, dass die Einstellung des Parameters [Terminaladresse] im RoCon-System nicht doppelt vergeben wird.

- Fachmanncode eingeben (siehe Kap. 4.6.1).
  - ➔ Nach Eingabe wird wieder die Ebene "Installation" angezeigt.
- Mit dem Drehtaster den Parameter [Terminaladresse] auswählen.
- Auswahl mit kurzem Druck auf den Drehtaster bestätigen.
- Innerhalb der Anzeige mit dem Drehtaster die eindeutige Terminaladresse einstellen.
   Aus Gründen der Übersichtlichkeit sollte diesem Bediente

Aus Gründen der Übersichtlichkeit sollte diesem Bedienteil der Wert = 0 zugewiesen werden.

- Änderung mit kurzem Druck auf den Drehtaster bestätigen.
  - Änderung wurde übernommen. Rücksprung auf vorherige Anzeige.

Weiterführende Erklärungen und mögliche Einstellwerte zu dieser Drehschalterstellung finden Sie in Kap. 7.2.1.

# 5.4 Optionale RoCon-Systemkomponenten in Betrieb nehmen

# 5.4.1 (M1) Mischermodul RoCon M1

Das Mischermodul **RoCon M1** ( 15 70 68) besitzt keine eingenständige Bedieneinheit. Zur Konfiguration und Bedienung muss es über eine CAN-Busleitung mit einer im Wärmeerzeuger eingebauten RoCon-Regelung oder einer Raumstation RoCon U1 ( 15 70 34) verbunden sein.

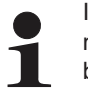

In Verbindung mit einer Raumstation kann das Mischermodul auch als eigenständiger Heizkreisregler betrieben werden.

Um das Mischermodul direkt über das Bedienteil RoCon B1 des ROTEX Wärmeerzeugers bedienen zu können, muss diesem eine Terminalkennung zugewiesen und die Terminalfunktion aktiviert sein (siehe Kap. 4.4.9).

Nach Auswahl und Bestätigung eines externen Geräts in Drehschalterstellung i wird die Terminalfunktion für dieses Gerät aktiviert und im Display die zugehörige Standardanzeige für dieses Gerät dargestellt.

Das Bedienteil befindet sich dann im Terminalbetrieb.

Das lokale Bedienteil wirkt als Fernbedienung für das externe Gerät. Dabei werden alle Bedienfunktionen 1:1, wie am externen Gerät ausgeführt und abgespeichert.

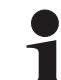

Wird in der Drehschalterstellung 📇 die Meldung "n.a." angezeigt, ist diesem Bedienteil bisher keine gültige Terminalkennung zugewiesen.

Sollte die Meldung "n.a." weiterhin angezeigt werden, kann es erforderlich sein, dass die Gerätesoftware aktualisiert werden muss, um die Terminalfunktion nutzen zu können. Wenden Sie sich hierzu bitte an das ROTEX Service Team.

Am Adressschalter (siehe Bild 5-2) muss eine eindeutige Gerätekennung (≥ 1) für den von diesem Mischermodul zu regelnden Heizkreis eingestellt werden, die mit dem (Parameter [HZK Zuordnung]) des Mischermoduls (siehe Tab. 5-1) synchronisiert werden muss.

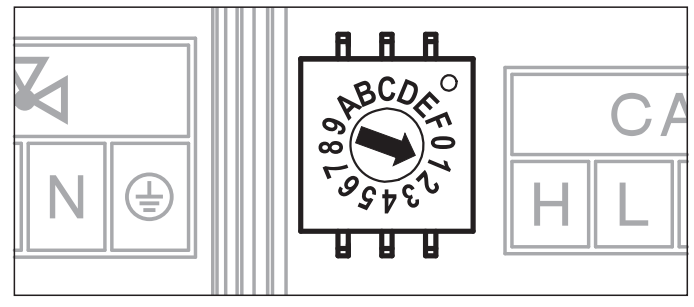

Bild 5-2 Einstellung Gerätekennung für Mischermodul RoCon M1

Alle Einstellungen und Bedienschritte für diesen Heizkreis erfolgen analog zu denen für den direkten Heizkreis. Die Übersicht über die verfügbaren Parameter und ihrer Einstellungen finden Sie in Kap. 5.13.

Direkt am Mischermodul RoCon M1 kann der aktuelle Betriebsstatus festgestellt werden (siehe Bild 5-3).

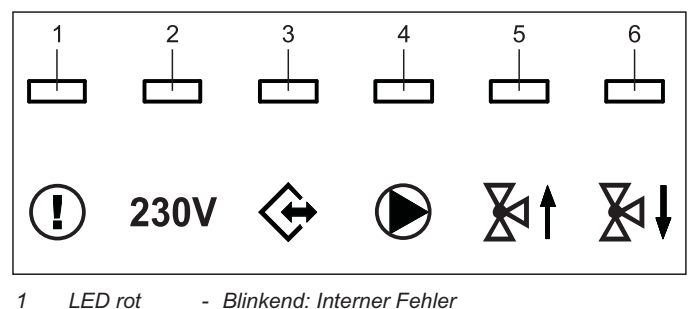

 (Fehlercode wird über CAN-Bus an zugeordnete Bedieneinheit übermittelt)
 An: Unterspannung der internen Uhr nach Stromausfall (>10 h)
 2 LED grün - An: Betriebsanzeige, Mischermodul eingeschaltet

- 3 LED grün An: CAN-Kommunikation hergestellt
- 4 LED grün An: Mischerkreispumpe eingeschaltet
- 5 LED grün An: Mischer "AUF" wird angesteuert
- 6 LED grün An: Mischer "ZU" wird angesteuert
- Bild 5-3 Symbolerklärung Statusanzeigen RoCon M1

# 5.4.2 (U1) Raumstation RoCon U1

### Die Raumstation RoCon U1 (W 15 70 34) kann als

- a) Fernbedieneinheit des ROTEX Wärmeerzeugers,
- b) Mischerkreisbedieneinheit (als Mischerkreiserweiterung oder eigenständige Mischerkreisregelung),
- c) Raumthermostat für den ROTEX Wärmeerzeuger,
- d) Fernbedieneinheit des gesamten RoCon-Systems (mit aktivierter Terminalfunktion)

#### eingesetzt werden.

Die Raumstation muss über eine CAN-Busleitung mit einer, in dem ROTEX Wärmeerzeuger eingebauten RoCon-Regelung oder einem Mischermodul RoCon M1 verbunden sein. Es ist kein gesonderter Netzanschluss für die Raumstation notwendig.

# Ablauf zur Erstinbetriebnahme (siehe auch Kap. 5.2)

(siene auch kap. 5

- Drehschalter an der Raumstation RoCon U1 in Stellung "Info" (1) stellen.
- Stromversorgung des zugehörigen ROTEX Wärmeerzeugers einschalten.
  - ➔ Nach der Startphase wird die Auswahl f
    ür die Bediensprache an der Raumstation RoCon U1 angezeigt.
- Mit dem Drehtaster die gewünschte Sprache anwählen.

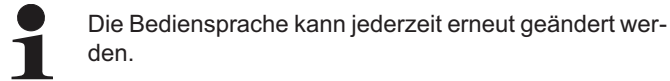

- Auswahl mit kurzem Druck auf den Drehtaster bestätigen.
   Meldung "Einrichtungsassist" wird angezeigt.
- Mit dem Drehtaster den gewünschten Verwendungszweck der Raumstation anwählen.
  - "Wohnraum": Verwendungszweck siehe a), c), d)
  - "Mischer": Verwendungszweck siehe b)
  - Je nach ausgewählter Verwendung erfolgt die weitere Konfiguration anhand der nachfolgenden Abschnitte (A oder B).

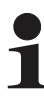

Alle Bedienschritte nach der Erstinbetriebnahme für den zugeordneten Heizkreis erfolgen analog zu denen am Bedienteil **RoCon B1** des ROTEX Wärmeerzeugers.

Mit der Raumstation können allerdings nicht alle Funktionen (z. B. Handbetrieb, Zurücksetzen von Fehlern) des ROTEX Wärmeerzeugers aktviert werden.

### A: Konfiguration bei Einstellung "Wohnraum"

- Einstellung "Wohnraum" mit kurzem Druck auf den Drehtaster bestätigen.
  - Einstellung der Heizkreiskennung (Parameter [HZK Zuordnung]) wird angezeigt.
- Im Parameter [HZK Zuordnung] mit dem Drehtaster den zugehörigen Heizkreis auswählen.
- Auswahl mit kurzem Druck auf den Drehtaster bestätigen.
  - Einstellung der Terminalkennung (Parameter [Terminaladresse]) wird angezeigt.
- Mit dem Drehtaster den Parameter [Terminaladresse] einstellen.
- Auswahl mit kurzem Druck auf den Drehtaster bestätigen.
   Standardanzeige wird angezeigt (siehe Bild 5-4).

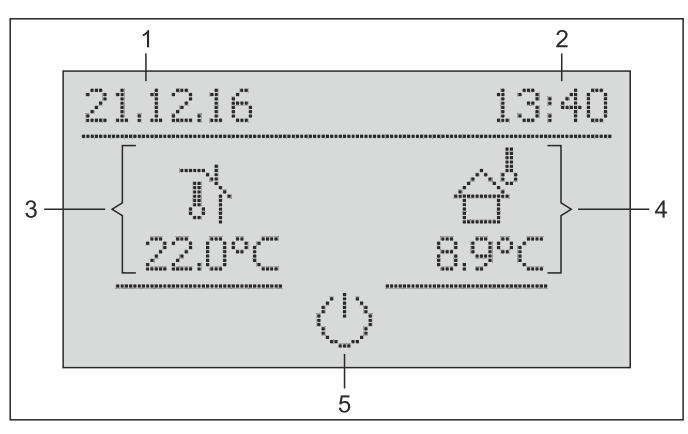

1 Datum 2 Uhrzeit

3

- Aktuelle Außentemperatur
   Aktive Betriebsart des zuge
  - Aktive Betriebsart des zugeordneten Heizkreises

Bild 5-4 Standardanzeige RoCon M1 - "Wohnraum"

Aktuelle Raumtemperatur

➔ Die Einstellungen an der Raumstation RoCon U1 wirken nur auf den zugeordneten Heizkreis (außer bei aktivierter Terminalfunktion).

#### B: Konfiguration bei Einstellung "Mischer"

- Einstellung "Mischer" mit kurzem Druck auf den Drehtaster bestätigen.
  - ➔ Einstellung der Heizkreiskennung (Parameter [HZK Zuordnung]) wird angezeigt.
- Mit dem Drehtaster den Parameter [HZK Zuordnung] einstellen. Dieser Parameter muss identisch mit der Einstellung des Adressschalters im Mischermodul sein (siehe Bild 5-2), welchem die Raumstation RoCon U1 zugeordnet wird.
- Auswahl mit kurzem Druck auf den Drehtaster bestätigen.
  - Einstellung der Terminalkennung (Parameter [Terminaladresse]) wird angezeigt.
- Mit dem Drehtaster den Parameter [Terminaladresse] einstellen.
  - ➔ Standardanzeige wird angezeigt (siehe Bild 5-5).

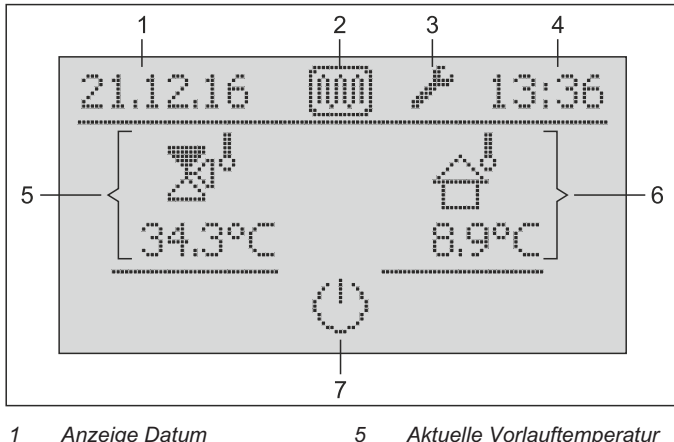

- Anzeige Datum
   Statusanzeige: Estrichfunkti
  - i- des Mischerkreises 6 Aktuelle Außentemperatur

Eingestellte Betriebsart des

zugeordneten Heizkreises

- 3 Statusanzeige: Fachmann- 7 Login
- 4 Anzeige Uhrzeit

on aktiv

Bild 5-5 Standardanzeige RoCon M1 - "Mischer" mit beispielhaften Statusanzeigen

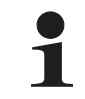

In der Einstellung "Mischer" ist der Raumfühler von RoCon M1 deaktiviert.

### 5.4.3 (M1) Mischermodul RoCon M1 einem Wärmeerzeuger zuordnen

Wenn nur 1 Wärmeerzeuger im RoCon-System eingebunden ist, ist keine Anpassung der Wärmeerzeugerkennung notwendig (siehe Tab. 5-1).

Falls Anpassungen vorgenommen werden müssen, ist der Wert des Parameters [WE Zuordnung] (siehe Kap. 7, Tab. 7-1) auf den gleichen Wert wie die Wärmeerzeugerkennung des ROTEX Wärmeerzeugers einzustellen, welche den Mischerkreis dieses Mischermoduls versorgen soll.

### 5.4.4 Master-RoCon-Funktion

Jeder Raumstation RoCon U1, deren Heizkreiskennung auf einen direkten Heizkreis eingestellt ist, kann die Master-RoCon-Funktion zugeordnet werden.

- Fachmanncode eingeben (siehe Kap. 4.6.1).
  - ➔ Nach Eingabe wird wieder die Ebene "Installation" angezeigt.
- Mit dem Drehtaster den Parameter [Master-RoCon] anwählen.
- Auswahl mit kurzem Druck auf den Drehtaster bestätigen.
   Einstellung des Parameters wird angezeigt.
- Mit dem Drehtaster den Parameter f
  ür die Funktion auf "Ein" stellen und durch kurzen Druck auf den Drehtaster best
  ätigen.

Alle Einstellungen an der Raumstation RoCon U1 wirken wie Einstellungen am Bedienteil RoCon B1 des zugeordneten Wärmeerzeugers.

Somit können auch die Funktionen zur Warmwasserbereitung von der Raumstation aus fernbedient werden.

Da in dieser Einstellung das Bedienteil RoCon B1 die Kontrolle über den zugeordneten Heizkreis besitzt, wirken Einstellungen, welche am Bedienteil des ROTEX Wärmeerzeugers vorgenommen werden, nur auf den Wärmeerzeuger aber nicht auf den Heizkreis (siehe Kap. 5.1).

### 5.4.5 Hausmeisterfunktion

Die Hausmeisterfunktion ist gleichbedeutend mit der Terminalfunktion (siehe Kap. 4.4.9 und Kap. 5.1 unter Parameter [Terminaladresse]).

# 6 Parameterübersicht

# 6 Parameterübersicht

# 6.1 Bei Erstinbetriebnahme oder Rückstellung auf Werkseinstellung

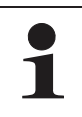

Nur wenn das Gerät zum ersten Mal in Betrieb genommen wird oder vollständig zurückgesetzt wurde, sind die in diesem Abschnitt aufgeführten Parameter erreichbar.

### Bei Erstinbetriebnahme:

### Nach Rückstellung auf Werkseinstellung:

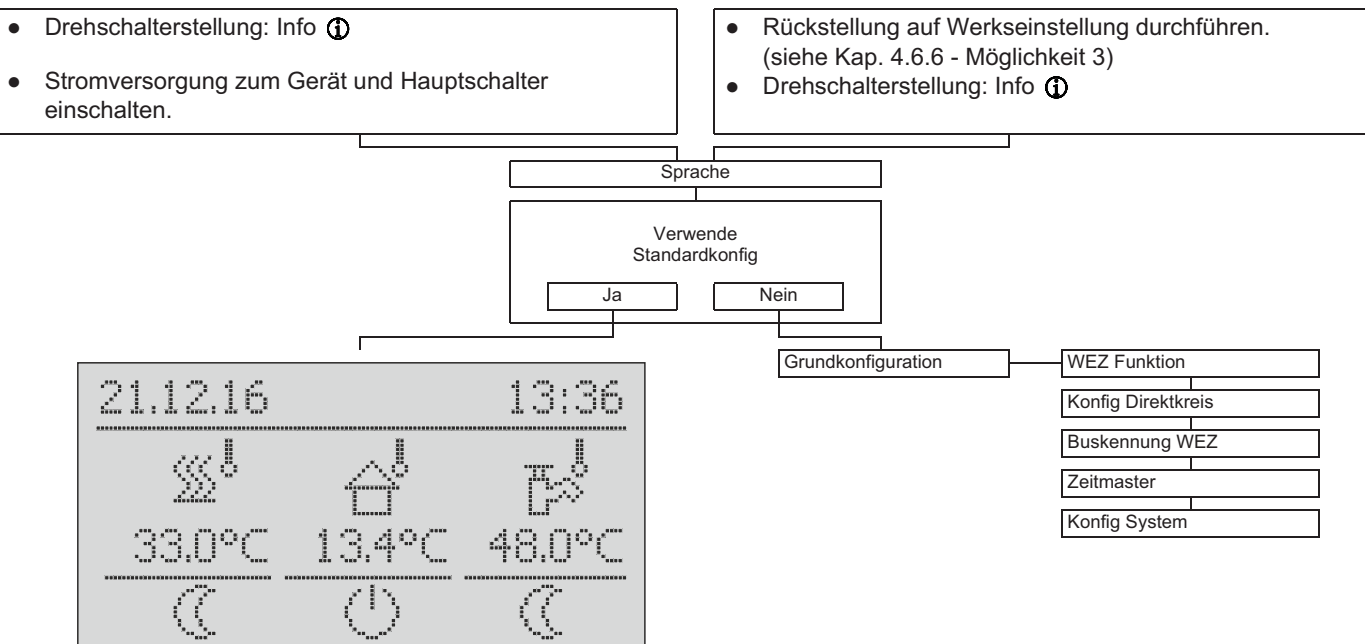

Tab. 6-1 Parameter "Grundkonfiguration"

# 6.2 Nach Erstinbetriebnahme / nach erfolgter Grundkonfiguration

# 6.2.1 Drehschalterstellung: Konfiguration /

| Installation         |                          | LCD Helligkeit      |                           |
|----------------------|--------------------------|---------------------|---------------------------|
| Anlagenkonfiguration | Brennerdaten Reset       | LCD BEL-Zeit        |                           |
|                      | Leistung BIV 6 (5xx)     | Sprache             |                           |
|                      | TDiff-WW HZU 6 (5xx)     | Datum               |                           |
|                      | Max Temp Heizung 6 (3xx) | Uhrzeit             |                           |
|                      | Bivalenztemperatur       | Funkt Tastensperre  |                           |
|                      | HT Protect @             | Zugriffsrechte      |                           |
|                      | Exp delta WW (6c)        | 3UV/Mix (Gc) (3xx)  |                           |
|                      | BST Kontrolle @          | RoCon U1 Zuord 🕅    |                           |
|                      | Sonderfkt Schaltk        | Master-RoCon in     |                           |
|                      | Wartezeit Sonderfkt      | HZ Unterstützung    |                           |
|                      | Schaltschwelle TDHW      | Raumthermostat      |                           |
|                      | Spreizung Mod HZ         | Konfig MER 1        |                           |
|                      | Max T-WE                 | Entlüftungsfunktion |                           |
|                      | Max Hysterese            | PWM Konfig          | Max Leistung Pumpe        |
|                      | Hysterese Zeit           |                     | Min Leistung Pumpe        |
|                      | WE Sporrzoit             |                     | Min Leistung Fumpe        |
|                      | WE Sperizeit             | Canaar Kanfia       | Oldenfin T. Augeon        |
|                      |                          |                     | Skonlig T-Aussen          |
|                      | MaxMoograd Heizen        |                     |                           |
|                      |                          | Terminaladresse     | Skonfig T-Abgas           |
|                      | Max Druck                | Konfig System       | SKonfig T-Mischer @ (5xx) |
|                      | Soll Druck               | HZK Zuordnung       | SKonfig Druck             |
|                      | Max Druckverlust         |                     |                           |
|                      | Abgas T-Grenz 🖲          |                     |                           |
|                      | Relaistest               |                     |                           |
| HZK Konfig           |                          |                     | HK Funktion               |
| WW Konfig            |                          | Zirk mit WW-Prog    | Betrieb HKP               |
| Fachmann FA Konfig   | Max Flow Gradient        | Zirk Intervall      | Heizgrenze Tag            |
|                      | Max In/Out Diff          | Antileg Tag         | Heizgrenze Nacht          |
|                      | Dt Reverse               | Antileg Zeit        | Heizkurve                 |
|                      | Brenner Starts           | Antileg Temp        | Raumeinfluss              |
|                      | Brenner Laufz            | Ladepumpensperre    | RF Anpassung              |
|                      |                          | PPL 🕥               | T-Vorlauf Tag             |
| Lambda-Gx 🕞          | 7                        | T-WE WW             | T-Vorlauf Nacht           |
|                      |                          | Hysterese WW        | Max T-Vorlauf             |
| Gasart               | Rücklauftemperatur       | Max WW Ladezeit     | Min T-Vorlauf             |
| Korrektur qGas Start | Io-Sollwert              | WW Sperrzeit        | Heizk Adaption            |
| 100% Kalibrierung    | lo-Istwert               | WW Nachlauf         | T-Frostschutz             |
| Korr Startleist      | Ansteu Gasstellglied     |                     | Gebäudedämmung            |
| KL-Offset CES        | Ansteu Gebläse           |                     | Leistungszwang )          |
| BCCRe-Update         | lo-Basiswert             | AnzahlZünd.bisKal   | Estrich                   |
| Fehlercode           | lo-Kal-Maximum           | LetzterFehler(EEP)  | Estrichprogramm           |
| Q-Soll RoCon BE1     | Io-Kompensation          | PhaseletzterFehler  |                           |
| Q-Ist RoCon BE1      | lo-Tal                   | Brenner Starts      |                           |
| Vorlauftemperatur    | Elammenbild -Zeit        | Brenner Laufz       |                           |
| · suntomporatur      |                          |                     |                           |

Tab. 6-2 Parameter in Drehschalterstellung "Konfiguration"

### 6.2.2 Drehschalterstellung: WW Nachladung

| 1x Warmwasser   |
|-----------------|
|                 |
| Nachladezeit WW |

Tab. 6-3 Parameter in Drehschalterstellung "WW Nachladung"

| 6.2.3 | Drehschal    | terstellung | : Betriebsart 心 <b>杂</b> |
|-------|--------------|-------------|--------------------------|
|       | Bereitschaft | -           | ]                        |
|       | Absenken     | 1           | ]                        |
|       | Heizen       | I           | ]                        |
|       | Sommer       | I           | ]                        |
|       | Automatik 1  | I           | ]                        |
|       | Automatik 2  | 1           | 1                        |

Tab. 6-4 Parameter in Drehschalterstellung "Betriebsart"

| 6.2.4 | Drehschalte   | erstellung | : Raumsoll Tag 🚓 |
|-------|---------------|------------|------------------|
|       | T-Raum Soll 1 |            |                  |
|       | T-Raum Soll 2 |            |                  |
|       | T-Raum Soll 3 |            |                  |

Tab. 6-5 Parameter in Drehschalterstellung "Raumsoll Tag"

### 6.2.5 Drehschalterstellung: Raumsoll Nacht (1

| T-Absenkung |  |
|-------------|--|
|             |  |
| T-Abwesend  |  |

Tab. 6-6 Parameter in Drehschalterstellung "Raumsoll Nacht"

### 6.2.6 Drehschalterstellung: WW Solltemp

| T-WW Soll 1 |  |
|-------------|--|
|             |  |
| T-WW Soll 2 |  |
|             |  |
| T-WW Soll 3 |  |

Tab. 6-7 Parameter in Drehschalterstellung "WW Solltemp"

### 6.2.7 Drehschalterstellung: Zeitprogramm O

| Party          |                |
|----------------|----------------|
| Abwesend       | HZK Programm 2 |
| Urlaub         | WW Programm 1  |
| Feiertag       | WW Programm 2  |
| HZK Programm 1 | Zirk Programm  |

Tab. 6-8 Parameter in Drehschalterstellung "Zeitprogramm"

# 6.2.8 Drehschalterstellung: Fern-Einstellung 📇

Tab. 6-9 Parameter in Drehschalterstellung "Fern-Einstellung"

Mischer #X

### 6.2.9 Drehschalterstellung: Info ()

Übersicht Wasserdruck T-WE T-WE Soll T-Aussen T-WW T-WW Sol T-Rücklauf Durchfluss Go T-HK T-HK Soll T-Abgas Brenner Öl- / Gasventil Stellung 3UV Status Kesselpumpe Brenner Starts

| Mode: | Pump: |   |
|-------|-------|---|
| Stat: | Mix1: | Ì |
| RT:   | Mix2: |   |
| TV:   | Tdhw: |   |
| TVBH: | TA:   |   |
| TR:   | V:    |   |

(siehe auch Kap. 4, Bild 4-5)

| Leistung Soll    |  |
|------------------|--|
| WE Тур           |  |
|                  |  |
| Laufzeit Pumpe   |  |
| Brenner Laufz    |  |
| Mischer Position |  |
| Energie Heizung  |  |
| Energie erzeugt  |  |
| Energie für WW   |  |
| Sw Nr B1/U1      |  |
| Sw Nr Regler     |  |
| Sw Nr FA         |  |

Tab. 6-10 Parameter in Drehschalterstellung "Info"

### 6.2.10 Exit-Taste: Sonderfunktion

Regeldifferenz

| Emissionsmossung   |  |
|--------------------|--|
| Linissionsinessung |  |
| Handbetrieb        |  |
| STB Test           |  |
| Reset Abgaswächter |  |
| FA Fehler          |  |
| Protokoll          |  |
| Meldungen löschen  |  |
| RoCon B1/U1 Reset  |  |
| Parameter Reset    |  |
| Zeitprog Reset     |  |
| Zurück             |  |

Tab. 6-11 Parameter in Ebene "Sonderfunktion"

# 6.3 M1 Parameterebenen für Mischermodul RoCon M1

### 6.3.1 Drehschalterstellung: Info ①

Siehe Kap. 6.2.9.

6.3.2 Drehschalterstellung: Betriebsart 心...恭

Siehe Kap. 6.2.3.

6.3.3 Drehschalterstellung: Raumsoll Tag **\*** Siehe Kap. 6.2.4.

6.3.4 Drehschalterstellung: Raumsoll Nacht () Siehe Kap. 6.2.5.

# 6 Parameterübersicht

| 6.3.5 | Drehschalte    | rstellung: \ | WW Sollten         | np די | 6.3.7 Drehschalte   | rstellung: Zeitprogramm ⊘⊓⊓   |
|-------|----------------|--------------|--------------------|-------|---------------------|-------------------------------|
| Keine | Funktion.      |              |                    |       | Siehe Kap. 6.2.7.   |                               |
| 6.3.6 | Drehschalte    | rstellung:   | WW Nachla          | dung  | 6.3.8 Drehschalte   | rstellung: Fern-Einstellung 🖧 |
|       | אםא            | 0            |                    | Ũ     | Siehe Kan, 6.2.8    |                               |
| Keine | Funktion.      |              |                    |       | olefie (Kap. 0.2.0. |                               |
| 6.3.9 | Drehschalte    | rstellung:   | Konfigurati        | on 🖌  |                     |                               |
|       | Installation   |              | LCD Helliakeit     |       |                     |                               |
|       |                |              | LCD BEL-Zeit       |       |                     |                               |
|       |                |              | Sprache            |       |                     |                               |
|       |                |              | Datum              |       |                     |                               |
|       |                |              | Uhrzeit            |       |                     |                               |
|       |                |              | Funkt Tastensper   | re    |                     |                               |
|       |                |              | Zugriffsrechte     |       |                     |                               |
|       |                |              | RoCon U1 Zuord     | (ii)  |                     |                               |
|       |                |              | Master-RoCon (III  |       |                     |                               |
|       |                |              | PWM Konfig         | /     | Min Leistung Pumpe  | 1                             |
|       |                |              |                    |       | Max Leistung Pumpe  | ]                             |
|       |                |              | Sensor Konfig      |       | SKonfig T-Aussen    | ]                             |
|       |                |              | AF Anpassung       |       | SKonfig T-Vorlauf   |                               |
|       |                |              | Terminaladresse    |       |                     | -                             |
|       |                |              | WE Zuordnung       |       |                     |                               |
|       |                |              | HZK Zuordnung      |       |                     |                               |
|       | Misshor Konfig |              | HK Euplition       |       |                     |                               |
|       | Wischer König  |              |                    |       |                     |                               |
|       |                |              |                    |       |                     |                               |
|       |                |              | Heizgrenze Tag     | 4     |                     |                               |
|       |                |              | Heizgrenze Nach    | l     |                     |                               |
|       |                |              | Heizkurve          |       |                     |                               |
|       |                |              |                    |       |                     |                               |
|       |                |              |                    |       |                     |                               |
|       |                |              | T-Voriaut Tag      |       |                     |                               |
|       |                |              | I-Voriaut Nacht    |       |                     |                               |
|       |                |              |                    |       |                     |                               |
|       |                |              |                    | Ŋ     |                     |                               |
|       |                |              | I-Frostschutz      |       |                     |                               |
|       |                |              | Gebaudedammur      | ng    |                     |                               |
|       |                |              |                    |       |                     |                               |
|       |                |              | Start Kunien A-Te  | emp 🏽 |                     |                               |
|       |                |              | Max Kunien A-Te    | mp 🏽  |                     |                               |
|       |                |              | VL-SUII Start Kühl |       |                     |                               |
|       |                |              |                    |       |                     |                               |
|       |                |              |                    | en 💓  |                     |                               |
|       |                |              |                    |       |                     |                               |
|       |                |              | Kunisoliwert Korr  |       |                     |                               |
|       |                |              | Relaistest         |       |                     |                               |
|       |                |              | Estrich            |       |                     |                               |
|       |                |              | LESUICODROGRAMM    | 1     |                     |                               |

 Keine Funktion beim Anschluss an Öl- und Gas-Brennwert-Heizgeräte. (Nur anwendbar, wenn der zugeordnete Wärmeerzeuger eine Kühlfunktion hat.)
 Tab. 6-12 (M) Parameter in Drehschalterstellung "Konfiguration"

# 7 Parametereinstellungen

# 7.1 Erläuterung zu den Parametertabellen

Die in den Kap. 7.2 bis 7.13 aufgeführten Parametertabellen enthalten kompakte Informationen zu allen Parametern, die in der jeweiligen Drehschalterstellung an der Regelung (1. Menüebene, 2. Menüebene) verfügbar sind.

Neben den Parameterbezeichnungen enthalten die Tabellen Angaben zu Einstellbereichen, Werkseinstellungen, Einstelloptionen bzw. Verstellschrittweiten und kurze Erläuterungen zur Funktion.

Außerdem geben sie Aufschluss über die Zugangsberechtigungen für die Bedienung an der Regelung. Zur entsprechenden Kennzeichnung werden folgende Kurzbezeichnungen verwendet:

# 7.2 Drehschalterstellung: Konfiguration 3

# 7.2.1 Ebene "Installation"

- BE Zugriffsberechtigung für den Betreiber
- HF Zugriffsberechtigung mit Fachmanncode

Bei unterschiedlichen Angaben in den Spalten BF und HF muss vor Anwahl der Parameterebene die Anmeldung als Fachmann erfolgt sein, um den in Spalte HF eingetragenen Status zu erhalten (siehe Kap. 4.6.1).

Status:

- N Nicht sichtbar
- E Sichtbar und einstellbar
- S Sichtbar

| • Parameter        | Beschreibung                                                                                                    | Zug | griff Einstellbe- |                                                                                                  | Werksein- | Schritt- |
|--------------------|----------------------------------------------------------------------------------------------------|-----|-------------------|--------------------------------------------------------------------------------------------------|-----------|----------|
| 6060               |                                                                                                    | BE  | HF                | reich<br>Min / Max                                                                               | stellung  | weite    |
| LCD Helligkeit     | Helligkeit des Displays                                                                                                    | Е   | E                 | 0-100 %                                                                                          | 50 %      | 10 %     |
| LCD BEL-Zeit       | Beleuchtungsdauer des Displays                                                                                                    | Е   | E                 | 5-120 s                                                                                          | 30 s      | 1 s      |
| Sprache            | Landessprache der Anzeigetexte an der Bedieneinheit                                                                                                    | Ш   | E                 | Deutsch<br>Englisch<br>Französisch<br>Niederländisch<br>Italienisch<br>Spanisch<br>Portugiesisch | Deutsch   | 1        |
| Datum              | Aktuelles Datum im Format Tag / Monat / Jahr. Der aktuelle Wochentag wird anhand des<br>Datums automatisch berechnet.                                                                                                    | E   | E                 |                                                                                                  |           |          |
| Uhrzeit            | Uhrzeit im Format Stunden / Minuten.                                                                                                    | Е   | Е                 |                                                                                                  |           |          |
| Funkt Tastensperre | Freischaltung der Tastensperre-Funktion:<br>Aus: Tastensperre kann nicht aktiviert werden.<br>Ein: Tastensperre kann mit Drehtaster aktiviert werden (siehe Kap. 4.1).                                                                                                    | E   | E                 | Aus<br>Ein                                                                                       | Aus       | -        |
| Zugriffsrechte     | Siehe Kap. 4.6.1.                                                                                                    |     |                   |                                                                                                  |           |          |
| 3UV/Mix            | <ul> <li>(Gc) Nur 3xx: Abhängig vom Parameterwert wird die Regellogik für die GCU compact eingestellt:</li> <li>Mix: Voraussetzung - GCU compact ist mit regelbarem 3-Wege-Umschaltventil ausgestattet (3UV DHW), Vorlauftemperaturfühler t<sub>V2</sub> ist installiert</li> <li>-&gt; SmartStart-Funktion wird automatisch aktiviert.</li> <li>3UV: Bei älteren GCU compact 3xx mit nicht regelbarem 3-Wege-Umschaltventil (3UV1)</li> <li>-&gt; SmartStart-Funktion nicht verfügbar</li> <li>1 Nachrüstung möglich.</li> </ul>                                                                                                    | N   | E                 | Mix<br>3UV                                                                                       | Mix       | -        |
| RoCon U1 Zuord     | Anzeige nur an angeschlossener Raumstation ():<br>Funktion der Raumstation RoCon U1 im CAN-Datenbussystem:<br>Wohnraum: Bedienteil für den im Parameter [HZK Zuordnung] zugeordneten Heizkreis.<br>Mischer: Mischerkreisbedieneinheit (als Mischerkreiserweiterung oder eigenständige<br>Mischerkreisregelung)<br>Zusätzlich zu den obigen Funktionen kann die Raumstation grundsätzlich als<br>Fernbedieneinheit des ROTEX Wärmeerzeugers und des gesamten RoCon-Systems<br>(mit aktivierter Terminalfunktion) verwendet werden (siehe Kap. 5.1 und 5.4.2).                                                                                                    | N   | E                 | Wohnraum,<br>Mischer                                                                             | Wohnraum  | -        |
| Master-RoCon       | Anzeige nur an angeschlossener Raumstation (II):<br>Einstellung der Master-RoCon-Funktion<br>Aus: Deaktiviert<br>Ein: Funktion aktiv<br>Bei jeder Raumstation RoCon U1, deren Heizkreiskennung auf einen direkten Heizkreis<br>eingestellt ist, kann die Master-RoCon-Funktion aktiviert werden (siehe Kap. 5.4.4).<br>Mehrere Raumstationen mit aktiver Master-RoCon-Funktion im System sind möglich, je-<br>doch nur eine Raumstation, die dem gleichen Wärmeerzeuger zugeordnet ist.<br>Alle Einstellungen an der Raumstation RoCon U1 wirken bei aktivierter Master-RoCon-<br>Funktion wie Einstellungen am Bedienteil RoCon B1 des zugeordneten Wärmeerzeu-<br>gers. Somit können auch die Funktionen zur Warmwasserbereitung von der Raumstati-<br>on aus fernbedient werden. | N   | E                 | Aus<br>Ein                                                                                       | Aus       | -        |
| HZ Unterstützung   | Aus: Keine Heizungsunterstützung aus Wärmespeicher<br>Ein: Heizungsunterstützungsfunktion aktiv (siehe Kap. 4.6.12)                                                                                                    | N   | E                 | Aus<br>Ein                                                                                       | Aus       | -        |

| .'o   | Parameter               | Beschreibung                                                                                                    | Zug | griff | Einstellbe-                     | Werksein-            | Schritt- |
|-------|-------------------------|----------------------------------------------------------------------------------------------------|-----|-------|---------------------------------|----------------------|----------|
| Unter |                         |                                                                                                    | BE  | HF    | reich<br>Min / Max              | stellung             | weite    |
|       | Raumthermostat          | Konfiguration eines am Anschluss J16 des Wärmeerzeugers angeschlossenen Raum-<br>thermostats mit potenzialfreien Kontakten.<br>Aus: Deaktiviert<br>Ein: Auswertung des Schaltkontakts (nur, wenn keine der Betriebsarten "Bereitschaft",<br>"Sommer", "Urlaub", "Feiertag", "Emissionsmessung" oder "Estrich" aktiv ist):<br>- Geschlossener Kontakt: Betriebsart wird auf "Heizen" geschaltet.<br>- Offener Kontakt: Umschaltung auf die zuvor aktive Betriebsart.                                                                                                    | N   | E     | Aus<br>Ein                      | Aus                  | -        |
|       | Konfig MFR 1            | <ul> <li>Konfigurieren des Multifunktionsausgangs (230 V, Anschluss J14):</li> <li>Der Ausgang ist ohne Funktion.</li> <li>Sammlerpumpe – Der Ausgang wird aktiv, sobald ein Heizkreis des Systems eine Wärmeanforderung zum Wärmeerzeuger meldet.</li> <li>Zirkulationspumpe – Der Ausgang wird je nach Parametrierung entweder nach dem Zeitprogramm der Zirkulationspumpe oder nach dem Zeitprogramm der Warmwasserbereitung aktiviert (siehe Kap. 4.6.9).</li> <li>Zubringerpumpe – Der Ausgang wird aktiv, sobald für den direkten Heizkreis des Wärmeerzeugers eine Wärmeanforderung ansteht.</li> </ul> | N   | E     | 0 - 3                           | 2                    | 1        |
|       | Konfig SKP              | <ul> <li>(): Konfigurieren des Speicherladekreises:</li> <li>1: Die Warmwasserbeladung erfolgt über eine separate Pumpe.</li> <li>2: Die Warmwasserbeladung erfolgt über ein Umschaltventil.</li> </ul>                                                                                                    | N   | E     | 1 - 2                           | 2                    | 1        |
|       | Entlüftungsfunktion     | Aktivierung der automatischen Entlüftung des Hydraulikkreislaufs, an welchem dieser<br>ROTEX Wärmeerzeuger angeschlossenen ist (siehe Kap. 4.6.4).<br>Aus: Deaktiviert<br>Ein: Start der Entlüftungsfunktion                                                                                                    | N   | E     | Aus<br>Ein                      | Aus                  | -        |
| PWN   | l Konfig                |                                                                                                    |     |       |                                 |                      |          |
|       | Min Leistung Pumpe      | Untergrenze für die Modulation der Pumpenleistung                                                                                                    | Ν   | E     | 0 - 100 %                       | 30 %                 | 1 %      |
|       | Max Leistung Pum-<br>pe | Obergrenze für die Modulation der Pumpenleistung                                                                                                    | N   | E     | 0 - 100 %                       | 100 %                | 1 %      |
| Sens  | or Konfig               | 1                                                                                                    |     |       | 1                               | 1                    |          |
|       | SKonfig T-Aussen        | Konfiguration des Außentemperaturfühlers:<br>Aus: Keine Fühlerauswertung<br>Ein: Fühlerauswertung aktiviert (Ist kein Außentemperaturfühler angeschlossen, wird<br>eine Fehlermeldung generiert.)                                                                                                    | N   | E     | Aus<br>Ein                      | Ein                  | -        |
|       | SKonfig T-WW            | Konfiguration der Warmwasserbereitung:<br>Inaktiv: Keine Funktion zur Warmwasserbereitung.<br>Sensor: Funktion zur Warmwasserbereitung ist aktiviert. Für die Warmwasserbereitung<br>wird ein Speichertemperaturfühler ausgewertet (Ist kein Speichertemperaturfühler ange-<br>schlossen, wird eine Fehlermeldung erzeugt).<br>Thermostat: Funktion zur Warmwasserbereitung ist aktiviert. Für die Warmwasserberei-<br>tung wird ein Thermostatschalter (EIN / AUS) ausgewertet, wobei "offene Klemmen" als<br>"Kein Bedarf" ausgewertet wird.                                                                 | N   | E     | Inaktiv<br>Sensor<br>Thermostat | Inaktiv<br>@c:Sensor | -        |
|       | SKonfig T-Abgas         | <ul> <li>Konfiguration des Abgastemperaturfühlers:</li> <li>Aus: Keine Fühlerauswertung</li> <li>Ein: Fühlerauswertung aktiviert (Ist kein Abgastemperaturfühler angeschlossen, wird eine Fehlermeldung generiert.)</li> </ul>                                                                                                    | N   | E     | Aus<br>Ein                      | Ein                  | -        |
|       | SKonfig T-Mischer       | <b>G</b> c 5xx: Konfiguration des internen Mischerfühlers zur Steuerung der Heizungsunterstüt-<br>zung.<br>Aus: keine Fühlerauswertung; Heizungsunterstützung deaktiviert<br>Ein: Fühlerauswertung aktiviert (Ist kein Mischerfühler angeschlossen, wird eine Fehler-<br>meldung generiert.).                                                                                                    | N   | E     | Aus<br>Ein                      | Ein                  | -        |
|       | SKonfig Druck           | Konfiguration des Sensors zur Erfassung des Wasserdrucks der Anlage:<br>Aus: Keine Fühlerauswertung<br>Ein: Fühlerauswertung aktiviert (Ist kein Drucksensor angeschlossen, wird eine Fehler-<br>meldung generiert.)                                                                                                    | N   | E     | Aus<br>Ein                      | Ein                  | -        |
|       | AF Anpassung            | Individuelle Anpassung für den Messwert der für die Regelung relevanten Außentemperatur.                                                                                                    | N   | E     | -5,0 - 5,0 K                    | 0,0 K                | 0,1 K    |
|       | Terminaladresse         | Einstellen der Terminalkennung des Bedienteils für den Systemzugriff. Der eingestellte Wert muss im gesamten System eindeutig sein. Eine Bestätigung dieses Parameters mit dem Drehtaster bewirkt eine neue Initialisierung der Regelung.<br>Alle Einstellungen, außer "Aus", ermächtigen den Benutzer des Bedienteils, die Termi-<br>nalfunktion zu aktivieren und damit alle RoCon-Systemkomponenten mit einer gültigen<br>Gerätekennung zu bedienen (siehe Kap. 4.4.9 und 5.1).                                                                                                    | N   | E     | Aus, 0 - 9                      | 0                    | 1        |
|       | Konfig System           | Siehe Kap. 7.12                                                                                                    |     |       |                                 |                      |          |
|       | HZK Zuordnung           | Anzeige nur an angeschlossener Raumstation ( <b>ii</b> ):<br>Einstellung der Heizkreiskennung für die Raumstation (siehe Kap. 5.1). Dieser Parame-<br>ter legt fest, welcher Heizkreis damit bedient werden soll.<br>Der direkte Heizkreis des ROTEX Wärmeerzeugers ist standardmäßig auf die Heizkreis-<br>kennung "0" eingestellt (siehe Tab. 7-16, Parameter [Konfig Direktkreis]).                                                                                                    | N   | E     | Mix<br>3UV                      | Mix                  | -        |

Tab. 7-1 Parameter in Drehschalterstellung "Konfiguration", Ebene "Installation"

# 7.2.2 Ebene "Anlagenkonfiguration"

| Parameter              | Beschreibung                                                                                                    |        | ugriff Einstellbe |                    | Werksein- | Schritt- |
|------------------------|----------------------------------------------------------------------------------------------------|--------|-------------------|--------------------|-----------|----------|
|                        |                                                                                                    | BE     | HF                | reich<br>Min / Max | stellung  | weite    |
| Brennerdaten Reset     | Zurücksetzen der Parameter [Brenner Laufz] und [Brenner Starts].                                                                                                    | Ν      | E                 | Aus                | Aus       | -        |
|                        | Ein: Nach Bestätigung mit dem Drehtaster werden die Werte auf "0" gesetzt und der Parameter automatisch auf "Aus".                                                                                                    |        |                   | EIII               |           |          |
| Leistung BIV           | (c) Nur 5xx: Einstellung begrenzt Leistung der Heizungsunterstützung.                                                                                                    | N      | E                 | 3000 -<br>40000 W  | 15000 W   | 1000 W   |
| TDiff-WW HZU           | (€) Nur 5xx: Wenn Parameter [HZ Unterstützung] = Ein, ist die Heizungsunterstützungsfunkti-<br>on aktiv, solange die Warmwasserspeichertemperatur ≥ (eingestellter Wert + aktuelle Warm-<br>wassersolltemperatur).                                                                                                    | N      | E                 | 2 - 15 K           | 5 K       | 1 K      |
| Max Temp Heizung       | $(\widehat{\mbox{be}}$ Nur 3xx: Einstellung begrenzt die Vorlauftemperatur (gemessen an $t_{V2})$ bei aktiver Heizungsunterstützungsfunktion.                                                                                                    | N      | E                 | 5 - 85 °C          | 60 °C     | 1 °C     |
| Bivalenztemperatur     | Siehe Kap. 4.6.13.                                                                                                    |        |                   |                    |           |          |
| HT Protect             | (c) Einstellung legt maximal zulässige Speichertemperatur bei der SmartStart-Funktion fest,<br>bei welcher die Warmwasserbereitung auf einen überhöhten Sollwert erfolgt (siehe Parameter<br>[Exp delta WW ]).<br>Aus: Warmwasser-Verteilsystem ohne Verbrühschutz installiert. Der überhöhte Sollwert für die<br>Warmwasserbereitung wird auf 60 °C begrenzt.<br>Ein: Warmwasser-Verteilsystem mit Verbrühschutz installiert. Der überhöhte Sollwert für die<br>Warmwasserbereitung wird auf 85 °C begrenzt.                                                                                                    | N      | E                 | Aus<br>Ein         | Aus       | -        |
| Exp delta WW           | (€) Einstellung legt die temporäre Überhöhung der Warmwasser-Solltemperatur über den ak-<br>tuellen Sollwert bei der SmartStart-Funktion fest.                                                                                                    | N      | E                 | 0 - 30 K           | 0         | 1 K      |
| BST Kontrolle          | (€) Einstellung legt die Mindest-Brennerlaufzeit zur automatischen Aktivierung der SmartStart-<br>Funktion fest.<br>Aus: keine SmartStart-Funktion<br>10 - 600 s: Wenn die Brennerlaufzeit nach einem Brennerstart bei Raumheizung kürzer als der<br>eingestellte Wert ist, wird die SmartStart-Funktion aktiviert.                                                                                                    | N      | E                 | Aus<br>0 - 600 s   | Aus       | 10 s     |
| Sonderfkt Schaltk      | Siehe Kap. 4.6.13.                                                                                                    |        |                   |                    |           |          |
| Wartezeit Sonderfkt    | Verzögerungszeit in s. AUX-Kontakt schaltet, wenn die Schaltbedingung (siehe Parameter<br>[Sonderfkt Schaltk]) länger als die eingestellte Zeit ansteht.                                                                                                    | N      | E                 | 0 - 600 s          | 120 s     | 5 s      |
| Schaltschwelle<br>TDHW | Schaltschwelle Warmwassertemperatur für AUX-Kontakt (siehe Parameter [Sonderfkt Schaltk]).                                                                                                    | N      | E                 | 20 - 85 °C         | 50 °C     | 1 °C     |
| Spreizung Mod HZ       | (⊕): Sollspreizung für Raumheizung<br>Typ 3xx: t <sub>V1</sub> - t <sub>R1</sub><br>Typ 5xx: t <sub>V2</sub> - t <sub>R1</sub>                                                                                                    | N      | E                 | 2 - 20 K           | 7 K       | 1 K      |
| Max T-WE               | Definiert die Einstellgrenze der Maximaltemperaturen im Wärmerzeuger (Begrenzung von<br>[Max T-Vorlauf]).                                                                                                    | N      | E                 | 30 - 90 °C         | 85 °C     | 1 °C     |
| Max Hysterese          | Definiert die maximale Kesselhysterese. Der Wärmeerzeuger wird abgeschaltet, wenn die<br>Temperatur des Wärmeerzeugers den Sollwert um den eingestellten Wert überschreitet.                                                                                                    | N      | E                 | 2 - 20 K           | 10 K      | 1 K      |
| Hysterese Zeit         | (): Definiert die Laufzeit zum Absenken der Kesselhysterese. Die Kesselhysterese wird in der eingestellten Zeit vom eingestellten Wert der maximalen Hysterese bis auf einen Wert von 2,0 K abgesenkt. Wird die Hysterese Zeit auf 0 eingestellt, wird der Wärmeerzeuger mit der unter Parameter [Max Hysterese] eingestellten festen Hysterese geregelt.                                                                                                    | N      | E                 | 0 - 30 min         | 4 min     | 1 min    |
| WE Sperrzeit           | Definiert die Wiederanlaufsperrzeit des Brenners im Heizbetrieb. Sie soll bei geringer Wärme-<br>abnahme (z. B. Übergangszeit) ein hohes Takten (Brenner ein/aus) verhindern und die Anzahl<br>der Brennerstarts verringern. Wird der Brenner im Heizbetrieb ausgeschaltet, da die Kessel-<br>temperatur den Sollwert + Hysterese überschritten hat, wird die Sperrzeit gestartet.<br>Der Brenner schaltet, obwohl ggf. eine Anforderung weiter besteht, (Kesseltemperatur hat den<br>Sollwert unterschritten) nicht ein, bis die Sperrzeit abgelaufen ist. Eine Warmwasseranforde-<br>rung wird ohne Verzögerung bedient und setzt den aktuellen Wert der Sperrzeit auf "0", wo-<br>durch ein zeitgleich anstehender Heizbedarf direkt nach der Warmwasserbereitung bedient<br>werden kann. | N      | E                 | 0 - 30 min         | 5 min     | 1 min    |
| MaxModgrad WW          | Maximaler Modulationsgrad. Beschränkt die maximale Brennerleistung während der Warm-                                                                                                    | Ν      | GcE               | 20 - 100 %         | 100 %     | 1 %      |
|                        |                                                                                                    | N      | ()S               | -                  | -         | -        |
| MaxModgrad Heizen      | Maximaler Modulationsgrad. Beschränkt die maximale Brennerleistung im Heizbetrieb wäh-<br>rend einer Heizwärmeanforderung.                                                                                                    | N<br>N | Gc)E              | 20 - 100 %         | - 100 %   | 1 %<br>- |
| Min Druck              | Definiert den minimalen Wasserdruck.<br>Druckwächterfunktion (nur bei aktiviertem Drucksensor, [SKonfig Druck]=Ein, siehe Tab. 7-1):<br>Unterschreitet der Messwert den eingestellten Wert, wird der Wärmeerzeuger abgeschaltet<br>und eine Fehlermeldung generiert.                                                                                                    | N      | E                 | 0,1 - 5,0 bar      | 0,5 bar   | 0,1 bar  |
| Max Druck              | Definiert den maximalen Wasserdruck.<br>Druckwächterfunktion (nur bei aktiviertem Drucksensor, [SKonfig Druck]=Ein, siehe Tab. 7-1):<br>Überschreitet der Messwert den eingestellten Wert, wird eine Warnmeldung generiert.                                                                                                    | N      | E                 | 0,1 - 5,0 bar      | 3,0 bar   | 0,1 bar  |
| Soll Druck             | Definiert den Soll-Wasserdruck.<br>Druckwächterfunktion (nur bei aktiviertem Drucksensor, [SKonfig Druck]=Ein, siehe Tab. 7-1):<br>Unterschreitet der Messwert den eingestellten Wert um mehr als den im Parameter [Max<br>Druckverlust] eingestellten Wert, wird eine Warnmeldung generiert.                                                                                                    | N      | E                 | 0,1 - 5,0 bar      | 0,9 bar   | 0,1 bar  |
| Max Druckverlust       | Definiert den maximal akzeptablen Druckverlust in der Heizungsanlage.<br>Druckwächterfunktion (nur bei aktiviertem Drucksensor, [SKonfig Druck]=Ein, siehe Tab. 7-1):<br>Unterschreitet der Messwert den im Parameter [Soll Druck] eingestellten Wert um mehr als<br>den eingestellten Wert, wird eine Warnmeldung generiert.                                                                                                    | N      | E                 | 0,1 - 5,0 bar      | 0,5 bar   | 0,1 bar  |

| Parameter     | Beschreibung                                                                                                    | Zug | griff | Einstellbe-        | Werksein- | Schritt- |
|---------------|----------------------------------------------------------------------------------------------------|-----|-------|--------------------|-----------|----------|
|               |                                                                                                    | BE  | HF    | reich<br>Min / Max | stellung  | weite    |
| Abgas T-Grenz | () : Abgas-Grenztemperatur des Wärmeerzeugers.<br>Uberschreitet der Messwert den eingestellten Wert, wird eine Warnmeldung generiert.<br>Der Brenner wird wieder freigegeben, wenn der Messwert um mehr als 10 K unter den einge-<br>stellten Wert gesunken ist.<br>Verriegelnde Störung: Überschreitet der Messwert 118 °C, wird der Brenner abgeschaltet und<br>eine Fehlermeldung generiert. Der Brenner wird wieder freigegeben, wenn der Messwert unter<br>108 °C gesunken ist. Tritt dieser Fall 5x innerhalb einer Stunde auf, wird der Brenner verrie-<br>gelnd abgeschaltet und eine Störmeldung generiert.<br>Der Brenner geht erst wieder in Betrieb, wenn die Störung manuell entriegelt wurde. Dazu wird<br>im Störungsfall ein Reset-Parameter in dieser Parameterebene hinzugefügt, welcher auf "Ein"<br>gestellt und bestätigt werden muss.                                                                                                    | Ν   | E     | 0 - 120 °C         | 105 °C    | 1 °C     |
| Relaistest    | Manuelle Ansteuerung einzelner Relais zu Testzwecken. Nach Bestätigung dieses Parame-<br>ters mit dem Drehtaster wird im Display die Liste der Relais 1 - 9 mit Auswahlkästchen ange-<br>zeigt. Bei Auswahl und Bestätigung eines Relais mit dem Drehtaster wird ein Haken im<br>Auswahlkästchen gesetzt und das betreffende Relais aktiviert. Mehrfachauswahl ist möglich.<br>Relais 1: Ausgang J1 (Interne Heizungsunwälzpumpe), (M) Ausgang Pumpe<br>Relais 2: Ausgang J14 (Zirkulationspumpe - ), (M) Mischer "Auf"<br>Relais 3: Kontakt A an Ausgang J2 (Umschaltventil 3UVB1), (M) Mischer "Zu"<br>Relais 4: Kontakt B an Ausgang J2 (Umschaltventil 3UVB1)<br>Relais 5: Ausgang J12, Umschaltventil 3UV DHW, "Zu"<br>Relais 6: Ausgang J12, Umschaltventil 3UV DHW, "Zu"<br>Relais 7: Anschluss J3 (potenzialfreies Relais: Schließer B-B1) - AUX<br>Relais 8: Anschluss J3 (potenzialfreies Relais: Wechsler A-A1/A-A2) - AUX<br>Relais 9: Ausgang J10 (Stromversorgung A1P) | Z   | E     |                    |           | -        |

Tab. 7-2 Parameter in Drehschalterstellung "Konfiguration", Ebene "Anlagenkonfiguration"

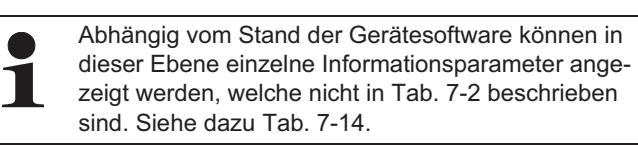

### 7.2.3 Ebene "HZK Konfig"

| Parameter        | Beschreibung                                                                                                    |    | griff | Einstellbe-        | Werksein- | Schritt- |
|------------------|----------------------------------------------------------------------------------------------------|----|-------|--------------------|-----------|----------|
|                  |                                                                                                    | BE | HF    | reich<br>Min / Max | stellung  | weite    |
| HK Funktion      | Dem Heizkreis können verschiedene Funktionalitäten zugeordnet werden.<br>0: Witterungsgeführte Vorlauftemperaturregelung<br>1: Regelung auf einen festen Vorlaufsollwert, je nach Heiz- oder Absenkbetrieb                                                                                                    | N  | E     | 0 - 1              | 0         | 1        |
| Betrieb HKP      | Einstellen des Betriebsmodus der internen Umwälzpumpe.<br>0: Standard Umwälzpumpenschaltung (witterungs- / raumgeführt)<br>1: Umwälzpumpenschaltung nach Heizgrenzen (optionale Raumthermostatabschaltung wirkt<br>zusätzlich).<br>2: Umwälzpumpenschaltung nach Heizprogramm<br>3: Umwälzpumpenschaltung im Dauerbetrieb                                                                                                    | N  | E     | 0 - 3              | 1         | 1        |
| Heizgrenze Tag   | Nur wenn Parameter [Betrieb HKP] = 1:<br>Einstellen der automatischen Sommerabschaltung des Heizbetriebs. Übersteigt die durch den<br>Regler gemessene und gemittelte Außentemperatur den eingestellten Wert um 1 K, so wird<br>der Heizkreis abgeschaltet. Die Beheizung wird wieder freigegeben, wenn die Außentempera-<br>tur die eingestellte Heizgrenze unterschreitet.                                                                                                    | E  | E     | Aus, 10 - 40 °C    | 19 °C     | 0,5 K    |
| Heizgrenze Nacht | Nur wenn Parameter [Betrieb HKP] = 1:<br>Einstellen der Heizgrenze zur "Abschaltung" des Heizkreises während der Absenkzeit (Funk-<br>tionsweise wie Parameter [Heizgrenze Tag]).                                                                                                    | E  | E     | Aus, 10 - 40 °C    | 10 °C     | 0,5 K    |
| Heizkurve        | Nur wenn Parameter [HK Funktion] = 0:<br>Einstellung der Heizkurve. Die Heizkurve gibt die Abhängigkeit der Vorlaufsolltemperatur des<br>Heizkreises von der Außentemperatur wieder (siehe Kap. 4.6.2).                                                                                                    | E  | E     | 0,0 - 3,0          | 0,5       | 0,1      |
| Raumeinfluss     | Nur bei angeschlossenem und dem Heizkreis zugeordnetem Raumregler (J):<br>Einstellung, welchen Einfluss die Abweichung der vom RoCon U1 gemessenen Raumtempe-<br>ratur vom aktuellen Sollwert (siehe Kap. 4.4.3 und 4.4.4) auf die Vorlauftemperatur hat.<br>Aus: Rein witterungsgeführte Vorlauftemperaturregelung<br>0: Rein witterungsgeführte Vorlauftemperaturregelung, aber interne Umwälzpumpe läuft nach<br>einer Wärmeanforderung während der Absenkzeit bis zum nächsten Heizzyklus weiter.<br>1-20: Bewirkt eine Korrektur der Vorlaufsolltemperatur (Parallelverschiebung der Heizkurve)<br>um den eingestellten Faktor. Wenn die gemessene Temperatur 2 K unter dem Sollwert liegt,<br>wird die Vorlaufsolltemperatur um das 2-Fache des eingestellten Werts angehoben. | E  | E     | Aus, 1 - 20 K      | Aus       | 1 K      |
| RF Anpassung     | Nur bei angeschlossenem und dem Heizkreis zugeordnetem Raumregler (1):<br>Individuelle Anpassung der für die Regelung relevanten Raumtemperatur.<br>Sollte eine systematische Abweichung der vom RoCon U1 gemessenen Raumtemperatur zu<br>der im Aufenthaltsbereich dieses Raumes tatsächlichen Temperatur festgestellt werden, kann<br>der Messwert um den eingestellten Wert korrigiert werden.                                                                                                    | E  | E     | -5 - 5 K           | 0,0 K     | 1 K      |
| T-Vorlauf Tag    | Nur wenn Parameter [HK Funktion] = 1<br>Einstellung der Vorlaufsolltemperatur für den Heizkreis während der Heizzeit bei Betriebsart:<br>"Automatik 1", "Automatik 2", "Heizen".                                                                                                    | E  | E     | 20 - 90 °C         | 40 °C     | 1 °C     |
| T-Vorlauf Nacht  | Nur wenn Parameter [HK Funktion] = 1<br>Einstellung der Vorlaufsolltemperatur für den Heizkreis während der Absenkzeit bei Betriebs-<br>art: "Automatik 1", "Automatik 2", "Absenken".                                                                                                    | E  | E     | 10 - 90 °C         | 10 °C     | 1 °C     |

| Parameter       | Beschreibung                                                                                                    | Zuç | griff | Einstellbe-                                | Werksein-          | Schritt- |
|-----------------|----------------------------------------------------------------------------------------------------|-----|-------|--------------------------------------------|--------------------|----------|
|                 |                                                                                                    | BE  | HF    | reich<br>Min / Max                         | stellung           | weite    |
| Max T-Vorlauf   | Einstellung begrenzt die Vorlauftemperatur (gemessen an $t_{v2}$ ) bei aktiver Heizungsunterstützungsfunktion.<br>Die ermittelte Vorlaufsolltemperatur des Heizkreises wird auf den hier eingestellten Maximalwert begrenzt.<br>Fordert ein optional angeschlossener, gemischter Heizkreis eine höhere Temperatur des Wärmeerzeugers an, so wird diese berücksichtigt. Somit läuft die interne Umwälzpumpe des Wärmeerzeugers immer, wenn dieser eingeschaltet ist. Wenn der direkte Heizkreis eine Fußbodenheizung versorgt, ist daher ein mechanischer Temperaturbegrenzer einzubauen, um ein Überhitzen des Estrichs zu verhindern.                                                                                                    | N   | E     | 20 - 90 °C                                 | 80 °C              | 1 °C     |
| Min T-Vorlauf   | Die ermittelte Vorlaufsolltemperatur des Heizkreises wird auf den hier eingestellten Minimal-<br>wert begrenzt.                                                                                                    | Ν   | E     | 10 - 90 °C                                 | 10 °C              | 1 °C     |
| Heizk Adaption  | Funktion kann nur bei angeschlossenem und dem Heizkreis zugeordnetem Raumregler (I)<br>ausgeführt werden:<br>Aus: Deaktiviert<br>Ein: Aktiviert = Start einer einmaligen automatischen Heizkurvenadaption.<br>Voraussetzungen:<br>- Außentemperatur <8 °C<br>- Einstellung der Betriebsart: "Automatik 1" oder "Automatik 2"<br>- Dauer der Absenkphase mindestens 6 Stunden<br>Funktion: Zu Beginn der Absenkzeit wird die aktuelle Raumtemperatur als Sollwert für die fol-<br>genden 4 Stunden gesetzt. Die Heizkurve wird von der Regelung aus den Vorlaufsolltempera-<br>turen ermittelt, die zum Halten dieser Raumtemperatur erforderlich sind.<br>Wird die automatische Heizkurvenadaption unterbrochen, so pausiert die Funktion, bis sie am<br>nächsten Tag erfolgreich durchgeführt oder beendet wird (Einstellen des Parameters auf "Aus"<br>oder Ändern der aktuellen Betriebsart).<br>Während der automatischen Heizkurvenadaption sind die Warmwasserbereitung und die Auf-<br>heizoptimierung gespert. | Ζ   | E     | Aus<br>Ein                                 | Aus                |          |
| T-Frostschutz   | Aus: Kein Frostschutz des Heizkreises<br>Sonst: Wenn die Außentemperatur unter den eingestellten Wert sinkt, schaltet die Anlage in<br>den Frostschutzbetrieb (Einschalten der Pumpen). Die Funktion wird beendet, wenn die Au-<br>ßentemperatur über den eingestellten Wert +1 K steigt.                                                                                                    | E   | E     | Aus,<br>-15 - 5 °C                         | 0 °C               | 1 °C     |
| Gebäudedämmung  | Einstellung des Gebäudedämmstandards. Dadurch werden die gemittelte Außentemperatur<br>und die automatischen Anpassungen der Heizkurve und der Heizzeiten beeinflusst.                                                                                                    | E   | E     | Aus<br>Gering<br>Normal<br>Gut<br>Sehr gut | Gering             | -        |
| Leistungszwang  | Einstellung, ob der Heizkreis auf den Leistungszwang reagieren soll.     Aus: Deaktiviert     Ein: Heizkreisfreigabe bei Leistungszwang (Abnahmezwang / Abnahmesperre). Bei überge- ordneten Systemfunktionen (z. B. im Schornsteinfegerbetrieb) kann durch den Wärmeerzeu- ger ein Abnahmezwang bzw. eine Abnahmesperre an den Heizkreis verhängt werden, um den Wärmeerzeuger zu kühlen bzw. ihn möglichst schnell auf Temperatur zu bringen.                                                                                                    | N   | E     | Aus<br>Ein                                 | Ein                | -        |
| Estrich         | Funktion zur Estrichtrocknung<br>Aus: Deaktiviert<br>Ein: Die Vorlaufsolltemperatur wird nach eingestelltem Estrichprogramm geregelt. Der Tag, an<br>dem die Estrichfunktion aktiviert wird, zählt nicht für die Laufzeit des Estrichprogramms mit.<br>Der erste Tag beginnt dann am Tageswechsel um 00:00 Uhr. Am Tag der Aktivierung wird für<br>die verbleibende Zeit mit der Vorlaufsolltemperatur des ersten Programmtages geheizt (siehe<br>Kap. 4.6.7).                                                                                                    | N   | E     | Aus<br>Ein                                 | Aus                | -        |
| Estrichprogramm | Einstellung des Ablaufprogramms der Estrichaufheizung. Für eine Dauer von maximal 28 Ta-<br>gen kann separat für jeden Tag eine eigene Vorlaufsolltemperatur eingestellt werden. Das<br>Ende des Estrichprogramms wird durch den 1. Tag mit der Sollwerteinstellung "" definiert<br>(siehe Kap. 4.6.7).                                                                                                    | Ν   | E     | 10 - 70 °C pro<br>Heiztag                  | siehe<br>Tab. 4-10 | 1 °C     |

Tab. 7-3 Parameter in Drehschalterstellung "Konfiguration", Ebene "HZK Konfig"

# 7.2.4 Ebene "WW Konfig"

| Parameter        | Beschreibung                                                                                                    | Zugriff |    | Einstellbe-                               | Werksein- | Schritt- |
|------------------|----------------------------------------------------------------------------------------------------|---------|----|-------------------------------------------|-----------|----------|
|                  |                                                                                                    | BE      | HF | reich<br>Min / Max                        | stellung  | weite    |
| Zirk mit WW-Prog | Einstellung zur Ansteuerung einer Zirkulationspumpe.<br>Aus: Optionale Zirkulationspumpe wird synchron zum aktiven Schaltzeitprogramm zur Warm-<br>wasserbereitung angesteuert.<br>Ein: Optionale Zirkulationspumpe wird nach dem Schaltzeitprogramm [Zirk Programm] ange-<br>steuert.                                                                | E       | E  | Aus<br>Ein                                | Aus       | -        |
| Zirk Intervall   | Einstellung der Intervallsteuerung für optionale Zirkulationspumpe.<br>Aus: Deaktiviert. Die Zirkulationspumpe läuft während der Freigabezeiten des zugewiesenen<br>Schaltzeitprogramms (Parameter [Zirk mit WW-Prog]) permanent durch.<br>Sonst: Die Zirkulationspumpe läuft getaktet (Taktverhältnis: Pumpenlaufzeit = Einstellwert pro<br>15 min). | E       | E  | Aus,<br>1 - 15 min                        | Aus       | 1 min    |
| Antileg Tag      | Einstellung des Tages zur thermischen Desinfektion des Warmwasserspeichers.<br>Aus: Keine thermische Desinfektion<br>Montag - Sonntag: Tag der thermischen Desinfektion<br>Mo - So: Tägliche thermische Desinfektion                                                                                                    | E       | E  | Aus,<br>Montag<br><br>Sonntag,<br>Mo - So | Aus       | -        |
| Antileg Zeit     | Einstellung der Startzeit der thermischen Desinfektion des Warmwasserspeichers (Format hh:mm).                                                                                                    | Ν       | E  | 00:00 - 23:45                             | 03:30     | 15 min   |

| Parameter        | Beschreibung                                                                                                    | Zug | griff Einstellbe- |                    | Werksein- | Schritt- |
|------------------|----------------------------------------------------------------------------------------------------|-----|-------------------|--------------------|-----------|----------|
|                  |                                                                                                    | BE  | HF                | reich<br>Min / Max | stellung  | weite    |
| Antileg Temp     | Einstellung der Warmwasser-Solltemperatur während der thermischen Desinfektion des Warmwasserspeichers.                                                                                                    | Ν   | E                 | 60 - 70 °C         | 65 °C     | 1 °C     |
| Ladepumpensperre | (): Nur anwendbar, wenn am Anschluss J2 des Wärmeerzeugers eine Speicherladepumpe<br>angeschlossen ist.<br>Aus: Deaktiviert (Speicherladepumpe wird mit Beginn der Warmwasseranforderung einge-<br>schaltet und mit Beendigung der Warmwasseranforderung und ggf. einem Pumpennachlauf<br>(Parameter [WW Nachlauf]) wieder abgeschaltet.)<br>Ein: Speicherladepumpe wird erst eingeschaltet, wenn die Temperatur des Wärmeerzeugers<br>die aktuelle Warmwasser-Solltemperatur um +5 K übersteigt.<br>Die Speicherladepumpe wird abgeschaltet, wenn die Temperatur des Wärmeerzeugers die ak-<br>tuelle Warmwasser-Solltemperatur unterschreitet.                                                                                                    | Ν   | E                 | Aus<br>Ein         | Aus       | -        |
| PPL              | <ul> <li>Nur anwendbar, wenn am Anschluss J2 des Wärmeerzeugers eine Speicherladepumpe angeschlossen ist.</li> <li>Einstellung des Pumpenparallellaufes während der Warmwasserbereitung.</li> <li>Aus: Warmwasservorrangbetrieb - Während der Warmwasserbereitung sind alle Heizkreise des Systems gespert. Optionale Mischer Erweiterungsregler fahren die Heizkreisenscher zu.</li> <li>1: Teilvorrangbetrieb - Während der Warmwasserbereitung sind alle Heizkreise des Systems gespertt, wie die Temperatur des Wärmeerzeugers unter dem eingestellten Sollwert der Warmwasserbereitung unter den eingestellten Sollwert der Warmwasserbereitung unter den eingestellten Sollwert der Warmwasserbeladung plus dem eingestellten Wert des Parameters [T-WE WW] minus dem eingestellten Wert des Parameters [T-WE WW] minus dem eingestellten Wert des Parameters [T-WE WW] minus dem eingestellten Wert des Parameters [T-WE WW] minus dem eingestellten Wert des Parameters [T-WE WW] minus dem eingestellten Wert des Parameters [T-WE WW] minus dem eingestellten Wert des Parameters [T-WE WW] minus dem eingestellten Wert des Parameters [T-WE WW] minus dem eingestellten Wert des Parameters [T-WE WW] minus dem eingestellten Wert des Parameters [T-WE WW], werden die Heizkreise wieder gespert.</li> <li>2: Parallellauf Mischer - Während der Warmwasserbereitung sind parallel auch alle gemischten Heizkreise des Systems freigegeben.</li> <li>3: Parallelbetrieb - Während der Warmwasserbereitung sind alle Heizkreise freigeben.</li> </ul> | Ν   | E                 | Aus, 1 - 3         | Aus       | -        |
| T-WE WW          | Einstellung der Überhöhung der Solltemperaturvorgabe des Wärmeerzeugers während der Warmwasserbereitung.                                                                                                    | N   | E                 | 0 - 50 K           | 20 K      | 1 K      |
| Hysterese WW     | Einstellung der Hysterese für die Warmwasserbereitung. Die Warmwasserbereitung wird akti-<br>viert, wenn die am Warmwasserfühler gemessene Temperatur unter die aktuelle Warmwas-<br>ser-Solltemperatur minus dem hier eingestellten Wert liegt. Eine Warmwasserbereitung ist<br>beendet, wenn die am Warmwasserfühler gemessene Temperatur über der aktuellen Warm-<br>wasser-Solltemperatur liegt.                                                                                                    | N   | E                 | 2 - 30 K           | 5 K       | 1 K      |
| Max WW Ladezeit  | Einstellung der maximalen Dauer eines Warmwasserbereitungszyklus. Danach Abbruch der Warmwasserbereitung, wenn die aktuelle Warmwassertemperatur nicht den eingestellten Sollwert in Parameter [T-WW Soll] erreicht.                                                                                                    | N   | E                 | 10 - 240 min       | 60 min    | 1 min    |
| WW Sperrzeit     | Einstellung der Sperrzeit nach Abschluss oder Abbruch eines Warmwasserbereitungszyklus.<br>Die erneute Anforderung einer Warmwasserbereitung wird frühestens nach Ablauf dieser<br>Sperrzeit bedient.                                                                                                    | N   | E                 | 0 - 180 min        | 0 min     | 10 min   |
| WW Nachlauf      | <ul> <li>(i): Einstellung der Nachlaufzeit der Speicherladepumpe.</li> <li>=0 min: Nachlauf von 5 min, solange keine andere Anforderung an den Wärmeerzeuger erfolgt.</li> <li>&gt;0 min: Nachlauf für die eingestellte Laufzeit, welche nicht durch eine andere Anforderung an den Wärmeerzeuger abgebrochen wird. Eine mit Parameter [Ladepumpensperre] aktivierte Sperrfunktion wirkt auch während der Nachlaufzeit.</li> <li>Anmerkung: (ic) Bei der GCU compact ist dieser Parameter nicht verfügbar. Die Nachlaufzeit ist fest auf 5 min programmiert. Ausnahme: bei Betriebsart "Sommer" nur 1 min.</li> </ul>                                                                                                    | N   | E                 | 0 - 30 min         | 0 min     | 10 min   |

Tab. 7-4 Parameter in Drehschalterstellung "Konfiguration", Ebene "WW Konfig"

# 7.2.5 ( Ebene "Fachmann FA Konfig" (Nur Wärmeerzeuger A1)

| Parameter         | Beschreibung                                                                                                    | Zugriff |    | Zugriff            |          | Einstellbe- | Werksein- | Schritt- |
|-------------------|----------------------------------------------------------------------------------------------------|---------|----|--------------------|----------|-------------|-----------|----------|
|                   |                                                                                                    | BE      | HF | reich<br>Min / Max | stellung | weite       |           |          |
| Max Flow Gradient | In diesem Parameter kann eingestellt werden, wie schnell die Vorlauftemperatur in einem be-<br>stimmten Zeitraum ansteigen darf, bevor der Wärmeerzeuger in Verriegelung geht.<br>0: Aus; >0: Anstieg in Kelvin pro Sekunde                                                      | N       | E  | 0,0 - 5,0 K/s      | 2,00 K/s | 0,06 K/s    |           |          |
| Max In/Out Diff   | Einstellung der maximalen Temperaturdifferenz zwischen Vorlauf- und Rücklauftemperatur.<br>Bsp.:<br>Differenz t <sub>V</sub> - t <sub>R</sub> > [Max In/Out Diff] = Brenner blockiert<br>Differenz t <sub>V</sub> - t <sub>R</sub> < [Max In/Out Diff] = Brenner blockiert nicht | N       | E  | 0 - 60 K           | 35 K     | 1 K         |           |          |
| Dt Reverse        | Einstellung der maximalen Differenz zwischen $t_R$ - $t_V$ innerhalb der ersten 5 s bei Brennerstart.                                                                                                    | Ν       | E  | 1 - 30 K           |          | 1 K         |           |          |
| Brenner Starts    | Summe aller Starts die im Feuerungsautomat des Wärmeerzeugers gespeichert sind.                                                                                                    | Ν       | S  | -                  | -        | 1           |           |          |
| Brenner Laufz     | Gesamtlaufzeit des Brenners in Stunden, welche im Feuerungsautomat des Wärmeerzeugers gespeichert ist.                                                                                                    | Ν       | S  | -                  | -        | 1 h         |           |          |

Tab. 7-5 ( ) Parameter in Drehschalterstellung "Konfiguration", Ebene "Fachmann FA Konfig"

# 7.2.6 (Gc) Ebene "Lambda-Gx" (Nur Wärmeerzeuger GCU compact)

| Parameter            | Bezeichnung                                                                                                    | Zug | griff | Einstellbe-          | Werksein-<br>stellung | Schritt |
|----------------------|----------------------------------------------------------------------------------------------------|-----|-------|----------------------|-----------------------|---------|
|                      |                                                                                                    | BE  | HF    | reich<br>Min / Max   |                       | weite   |
| Gasart               | Umstellung Erdgas/Flüssiggas. Bitte beachten Sie hierzu die mechanische Umstellung am<br>Gasventil (siehe Installations- und Wartungsanleitung GCU compact).                                                                                                    | N   | E     | Erdgas<br>Flüssiggas | Erdgas                | -       |
| Korrektur qGas Start | Korrekturwert der Gasmenge für den Zündvorgang. Dieser Wert kann bei Startproblemen an-<br>gepasst werden.                                                                                                    | N   | E     | -10 - 20 %           | 0                     | 1 %     |
| 100% Kalibrierung    | Aus: keine Funktion<br>Ein: Manueller Start der Kalibration. Sie ist immer notwendig bei einem Brennerwechsel oder<br>wenn die lonisationselektrode gereinigt oder getauscht wird. Der Feuerungsautomat ermittelt<br>dadurch den neuen lonisationsbasiswert. Sie dauert ca. 30 - 60 s. Danach wird Parameterwert<br>automatisch auf "Aus" gestellt. | N   | E     | Aus<br>Ein           | Aus                   | -       |
| Korr Startleist      | Anpassung der Startleistung. Damit kann man Geräusch- und Startproblemen entgegenwir-<br>ken.                                                                                                    | N   | E     | -16 - 14 %           | 0                     | 1 %     |
| KL-Offset CES        | Anpassung der Voreinstellung des GAS-Regelventils. Wert wirkt nur einmalig bis zur nächsten<br>Adaption, wird danach selbstständig vom Regler geändert/angepasst. Anpassung kann not-<br>wendig sein, wenn die Gasarmatur gewechselt wird und vom Regelventil zu wenig Gas in die<br>Brennkammer einströmen würde.                                  | N   | E     | 20 - 40 %            | хх,х                  | 1 %     |
| BCCRe-Update         | Statusmeldung, informativ                                                                                                    | N   | S     | Aus<br>Ein           | Aus                   | -       |
| Fehlercode           | Aktiver Fehler des Feuerungsautomaten (siehe Tab. 8-2).                                                                                                    | S   | S     | 0                    | 0                     | -       |
| Q-Soll RoCon BE1     | Informativ - variabler Prozesswert.                                                                                                    | S   | S     | -                    | XXX                   | -       |
| Q-Ist RoCon BE1      | Informativ - variabler Prozesswert.                                                                                                    | S   | E     | -                    | XXX                   | -       |
| Vorlauftemperatur    | Aktuelle Vorlauftemperatur.                                                                                                    | S   | E     | -                    | XXX                   | -       |
| Rücklauftemperatur   | Aktuelle Rücklauftemperatur.                                                                                                    | S   | E     | -                    | XXX                   | -       |
| Io-Sollwert          | Informativ - variabler Prozesswert.                                                                                                    | Ν   | S     | -                    | XXX                   | -       |
| lo-Istwert           | Informativ - variabler Prozesswert.                                                                                                    | Ν   | S     | -                    | XXX                   | -       |
| Ansteu Gasstellglied | Informativ - variabler Prozesswert.                                                                                                    | Ν   | S     | -                    | XXX                   | -       |
| Ansteu Gebläse       | Informativ - variabler Prozesswert.                                                                                                    | Ν   | S     | -                    | XXX                   | -       |
| Io-Basiswert         | Informativ - variabler Prozesswert.                                                                                                    | Ν   | S     | -                    | XXX                   | -       |
| lo-Kal-Maximum       | Informativ - variabler Prozesswert.                                                                                                    | Ν   | S     | -                    | XXX                   | -       |
| Io-Kompensation      | Informativ - variabler Prozesswert.                                                                                                    | Ν   | S     | -                    | XXX                   | -       |
| lo-Tal               | Informativ - variabler Prozesswert.                                                                                                    | Ν   | S     | -                    | ХХХ                   | -       |
| FlammenbildZeit      | Informativ - variabler Prozesswert.                                                                                                    | Ν   | S     | -                    | ххх                   | -       |
| AnzahlZünd.bisKal    | Anzahl der notwendigen Zündungen bis Kalibrierung automatisch durchgeführt wird.                                                                                                    | Ν   | S     | -                    | ХХХ                   | -       |
| LetzterFehler(EEP)   | Letzter Fehler des Feuerungsautomaten (siehe Tab. 8-2).                                                                                                    | Ν   | S     | -                    | ххх                   | -       |
| PhaseletzterFehler   | Anzahl, wie oft der letzte Fehler aufgetreten ist.                                                                                                    | Ν   | S     | -                    | ХХХ                   | -       |
| Brenner Starts       | Summe aller Starts die im Feuerungsautomat des Wärmeerzeugers gespeichert sind.                                                                                                    | S   | S     | -                    | -                     | 1       |
| Brenner Laufz        | Gesamtlaufzeit des Brenners in Stunden, welche im Feuerungsautomat des Wärmeerzeugers gespeichert ist.                                                                                                    | S   | S     | -                    | -                     | 1 h     |

Tab. 7-6 Gc Parameter in Drehschalterstellung "Konfiguration", Ebene "Lambda-Gx"

# 7.3 Drehschalterstellung: WW Nachladung <sup>™</sup>T→

| Parameter       | Beschreibung                                                                                                    | Zuç | griff | Einstellbe-        | Werksein- | Schrit |
|-----------------|----------------------------------------------------------------------------------------------------|-----|-------|--------------------|-----------|--------|
|                 |                                                                                                    | BE  | HF    | reich<br>Min / Max | stellung  | tweite |
| 1x Warmwasser   | Start einer einmaligen Warmwasserbereitung auf den eingestellten Sollwert [T-WW Soll 1] ohne Zeitbegrenzung, unabhängig von den Heizprogrammen.                                                                                                    | E   | E     | Aus<br>Ein         | Aus       | -      |
| Nachladezeit WW | Einstellung begrenzt den Zeitraum für die Warmwasserbereitung auf den eingestellten Sollwert<br>[T-WW Soll 1]. Nach Ablauf des Zeitraums schaltet die Regelung auf die zuvor aktive Betriebsart<br>zurück. Die Warmwasserbereitung erfolgt auf den dann aktuellen Sollwert. | E   | E     | 0 - 240 min        | 0 min     | 1 min  |

Tab. 7-7 Parameter in Drehschalterstellung "WW Nachladung"

# 7.4 Drehschalterstellung: Betriebsart 🕛 🎄

| Parameter    | Parameter Beschreibung                                                                                                    |    | griff | Einstellbe- | Werksein- | Schritt |
|--------------|----------------------------------------------------------------------------------------------------|----|-------|-------------|-----------|---------|
|              |                                                                                                    | BE | HF    | Min / Max   | stellung  | weite   |
| Bereitschaft | In dieser Betriebsart sind alle internen Funktionen abgeschaltet. Frostschutz ist weiterhin aktiv<br>und ein Blockierschutz der Pumpe bleibt gewährleistet.<br>Alle im RoCon-System über den CAN-Bus integrierten Regler werden bei Auswahl dieser Ein-<br>stellung übergeordnet ebenfalls in diese Betriebsart geschaltet.<br>Ausgänge sind nicht ständig spannungsfrei. | E  | E     |             |           | -       |
| Absenken     | Der interne Heizkreis regelt dauerhaft (24 h pro Tag) auf die eingestellte Absenktemperatur. Die Warmwasserbereitung erfolgt nach [WW Programm 1].                                                                                                    | E  | E     |             |           | -       |
| Heizen       | Der interne Heizkreis regelt dauerhaft (24 h pro Tag) auf die eingestellte Tag-Raumsolltempera-<br>tur (Heizen). Die Warmwasserbereitung erfolgt nach [WW Programm 1].                                                                                                    | E  | E     |             |           | -       |
| Sommer       | Der interne Heizkreis ist abgeschaltet. Frostschutz ist weiterhin aktiv und ein Blockierschutz der<br>Pumpe bleibt gewährleistet. Die Warmwasserbereitung erfolgt nach [WW Programm 1].<br>Alle im RoCon-System über den CAN-Bus integrierten Regler werden bei Auswahl dieser Ein-<br>stellung übergeordnet ebenfalls in diese Betriebsart geschaltet.                   | E  | E     |             |           | -       |
| Automatik 1  | Der interne Heizkreise regelt nach dem eingestellten Zeitprogramm [HZK Programm 1] mit den jeweiligen Raumsolltemperaturen. Die Warmwasserbereitung erfolgt nach [WW Programm 1].                                                                                                    | E  | E     |             |           | -       |
| Automatik 2  | Der interne Heizkreise regelt nach dem eingestellten Zeitprogramm [HZK Programm 2] mit den jeweiligen Raumsolltemperaturen. Die Warmwasserbereitung erfolgt nach [WW Programm 2].                                                                                                    | E  | E     |             |           | -       |

Tab. 7-8 Parameter in Drehschalterstellung "Betriebsart"

# 7.5 Drehschalterstellung: Raumsoll Tag 🏶

| Parameter     | Beschreibung                                                                                                    | Zugriff |    | Einstellbe-        | Werksein- | Schritt |
|---------------|----------------------------------------------------------------------------------------------------|---------|----|--------------------|-----------|---------|
|               |                                                                                                    | BE      | HF | reich<br>Min / Max | stellung  | weite   |
| T-Raum Soll 1 | Sollwert der Raumtemperatur in °C, welche für den 1. Schaltzeitzyklus der Zeitprogramme [Automatik 1] und [Automatik 2] gilt. | E       | E  | 5 - 40 °C          | 20 °C     | 0,5 °C  |
| T-Raum Soll 2 | Sollwert der Raumtemperatur in °C, welche für den 2. Schaltzeitzyklus der Zeitprogramme [Automatik 1] und [Automatik 2] gilt. | E       | E  | 5 - 40 °C          | 20 °C     | 0,5 °C  |
| T-Raum Soll 3 | Sollwert der Raumtemperatur in °C, welche für den 3. Schaltzeitzyklus der Zeitprogramme [Automatik 1] und [Automatik 2] gilt. | E       | E  | 5 - 40 °C          | 20 °C     | 0,5 °C  |

Tab. 7-9 Parameter in Drehschalterstellung "Raumsoll Tag"

# 7.6 Drehschalterstellung: Raumsoll Nacht (8

| Parameter   | Beschreibung                                                                                                 | Zug | griff | Einstellbe-        | Werksein- | Schritt<br>weite |
|-------------|----------------------------------------------------------------------------------------------------|-----|-------|--------------------|-----------|------------------|
|             |                                                                                                    | BE  | HF    | reich<br>Min / Max | stellung  |                  |
| T-Absenkung | Sollwert der Absenk-Raumtemperatur in °C, welche für die Zeitprogramme [Automatik 1] und [Automatik 2] gilt. | E   | E     | 5 - 40 °C          | 10 °C     | 0,5 °C           |
| T-Abwesend  | Sollwert der Absenk-Raumtemperatur in °C, welche für die Zeitprogramme [Abwesend] + [Ur-<br>laub] gilt.      | E   | E     | 5 - 40 °C          | 15 °C     | 0,5 °C           |

Tab. 7-10 Parameter in Drehschalterstellung "Raumsoll Nacht"

### 7.7 Drehschalterstellung: WW Solltemp 🗗

| Parameter   | Beschreibung                                                                                                    | Zug | griff | Einstellbe-        | Werksein- | Schritt |
|-------------|----------------------------------------------------------------------------------------------------|-----|-------|--------------------|-----------|---------|
|             |                                                                                                    | BE  | HF    | reich<br>Min / Max | stellung  | weite   |
| T-WW Soll 1 | Sollwert der Warmwassertemperatur in °C, welche für den 1. Schaltzeitzyklus der Zeitprogramme [Automatik 1] und [Automatik 2] gilt. | E   | E     | 10 - 70 °C         | 58 °C     | 1 °C    |
| T-WW Soll 2 | Sollwert der Warmwassertemperatur in °C, welche für den 2. Schaltzeitzyklus der Zeitprogramme [Automatik 1] und [Automatik 2] gilt. | E   | E     | 10 - 70 °C         | 58 °C     | 1 °C    |
| T-WW Soll 3 | Sollwert der Warmwassertemperatur in °C, welche für den 3. Schaltzeitzyklus der Zeitprogramme [Automatik 1] und [Automatik 2] gilt. | E   | E     | 10 - 70 °C         | 58 °C     | 1 °C    |

Tab. 7-11 Parameter in Drehschalterstellung "WW Solltemp"

# 7.8 Drehschalterstellung: Zeitprogramm の几

| Parameter      | Beschreibung                                                                                                    | Zu | griff | Einstellbe-                              | Werksein-         | Schritt |
|----------------|----------------------------------------------------------------------------------------------------|----|-------|------------------------------------------|-------------------|---------|
|                |                                                                                                    | BE | HF    | reich<br>Min / Max                       | stellung          | weite   |
| Party          | Mit dieser Betriebsart kann eine einmalige Zeit für die vorübergehende Heizzeitverlängerung des<br>internen Heizkreises eingestellt werden (Format hh:mm).                                                                                                    | E  | E     | 00:00 - 06:00                            | 00:00             | 1 h     |
| Abwesend       | Mit dieser Betriebsart kann eine einmalige Zeit für die vorübergehende Regelung auf die einge-<br>stellte Abwesenheitstemperatur eingestellt werden.                                                                                                    | E  | E     | 00:00 - 06:00                            | 00:00             | 1 h     |
| Urlaub         | Der interne Heizkreis regelt dauerhaft (24 h pro Tag) auf die eingestellte Abwesenheitstempera-<br>tur (Parameter [T-Absenkung]).<br>Über eine Kalenderfunktion kann ein Zeitraum der Abwesenheit eingegeben werden.                                                                                                    | E  | E     | Datum 1.Tag<br>-<br>Datum letzter<br>Tag | -                 | 1 Tag   |
| Feiertag       | Über eine Kalenderfunktion kann ein Zeitraum der Anwesenheit eingegeben werden.                                                                                                    | E  | E     | Datum 1.Tag<br>-<br>Datum letzter<br>Tag | -                 | 1 Tag   |
| HZK Programm 1 | In diesem Menü kann das 1. Zeitprogramm für den internen Heizkreis parametriert werden. Es können 3 Schaltzyklen mit einer Auflösung von 15 Minuten eingestellt werden. Die Eingabe ist für jeden einzelnen Wochentag separat möglich. Format: (Ein) hh:mm - hh:mm (Aus) Ebenfalls können die Zyklen von Montag bis Freitag, Samstag bis Sonntag und Montag bis Sonntag parametriert werden.              | E  | E     | siehe<br>Kap. 4.4.7                      | siehe<br>Tab. 4-9 | 15 min  |
| HZK Programm 2 | In diesem Menü kann das 2. Zeitprogramm für den internen Heizkreis parametriert werden. Es können 3 Schaltzyklen mit einer Auflösung von 15 Minuten eingestellt werden. Die Eingabe ist für jeden einzelnen Wochentag separat möglich. Format: (Ein) hh:mm - hh:mm (Aus) Ebenfalls können die Zyklen von Montag bis Freitag, Samstag bis Sonntag und Montag bis Sonntag parametriert werden.              | E  | E     | siehe<br>Kap. 4.4.7                      | siehe<br>Tab. 4-9 | 15 min  |
| WW Programm 1  | In diesem Menü kann das 1. Zeitprogramm für die Warmwasserbereitung parametriert werden.<br>Es können 3 Schaltzyklen mit einer Auflösung von 15 Minuten eingestellt werden. Die Eingabe<br>ist für jeden einzelnen Wochentag separat möglich. Format: (Ein) hh:mm - hh:mm (Aus)<br>Ebenfalls können die Zyklen von Montag bis Freitag, Samstag bis Sonntag und Montag bis<br>Sonntag parametriert werden. | E  | E     | siehe<br>Kap. 4.4.7                      | siehe<br>Tab. 4-9 | 15 min  |
| WW Programm 2  | In diesem Menü kann das 2. Zeitprogramm für die Warmwasserbereitung parametriert werden.<br>Es können 3 Schaltzyklen mit einer Auflösung von 15 Minuten eingestellt werden. Die Eingabe<br>ist für jeden einzelnen Wochentag separat möglich. Format: (Ein) hh:mm - hh:mm (Aus)<br>Ebenfalls können die Zyklen von Montag bis Freitag, Samstag bis Sonntag und Montag bis<br>Sonntag parametriert werden. | E  | E     | siehe<br>Kap. 4.4.7                      | siehe<br>Tab. 4-9 | 15 min  |
| Zirk Programm  | In diesem Menü kann ein Zeitprogramm für die Zirkulationspumpe parametriert werden. Es kön-<br>nen 3 Schaltzyklen mit einer Auflösung von 15 Minuten eingestellt werden. Die Eingabe ist für<br>jeden einzelnen Wochentag separat möglich. Format: (Ein) hh:mm - hh:mm (Aus)<br>Ebenfalls können die Zyklen von Montag bis Freitag, Samstag bis Sonntag und Montag bis<br>Sonntag parametriert werden.    | E  | E     | siehe<br>Kap. 4.4.7                      | siehe<br>Tab. 4-9 | 15 min  |

Tab. 7-12 Parameter in Drehschalterstellung "Zeitprogramm"

# 7.9 Drehschalterstellung: Fern-Einstellung

| Parameter         | Beschreibung                                                                                                    | Zugriff |    | Einstellbe-           | Werksein- | Schritt |
|-------------------|----------------------------------------------------------------------------------------------------|---------|----|-----------------------|-----------|---------|
|                   |                                                                                                    | BE      | HF | reich<br>Min / Max    | stellung  | weite   |
| Bus - Scan        | Aus: Keine Funktion<br>Ein: Regelung prüft, welche RoCon-Geräte über CAN-Busleitungen im System angeschlossen<br>sind. Erkannte Geräte werden mit Typ und Datenbus-Kennung angezeigt (Beispiel: MM#8 =<br>Mischermodul mit Buskennung 8).<br>Die Auswahl und Aktivierung eines Geräts mit dem Drehtaster schaltet die Funktion der Bedie-<br>neinheit auf die des ausgewählten Geräts (siehe Kap. 4.4.9). | E       | Ш  | Aus<br>Ein            | Aus       | -       |
| Keine Auswahl     | Aktivierung schaltet auf lokales Gerät.                                                                                                    | Е       | Е  | $\Box / \blacksquare$ |           | -       |
| Regler BM1/BE1 #X | Aktivierung schaltet auf den Wärmeerzeuger mit der Buskennung X (siehe Kap. 7.12, Parameter [Buskennung WEZ]).                                                                                                    | E       | E  |                       |           | -       |
| Mischer #X        | Aktivierung schaltet auf das Mischermodul mit der Buskennung X (siehe Kap. 7.13.1, Parameter [HZK Zuordnung]).                                                                                                    | E       | E  |                       |           | -       |

Tab. 7-13 Parameter in Drehschalterstellung "Fern-Einstellung"

# 7.10 Drehschalterstellung: Info (j)

| Parameter          | Beschreibung                                                                                                    | Zug | griff | Einstellbe-        | Werksein- | Schritt |
|--------------------|----------------------------------------------------------------------------------------------------|-----|-------|--------------------|-----------|---------|
|                    |                                                                                                    | BE  | HF    | reich<br>Min / Max | stellung  | weite   |
| Übersicht          | Anzeige verschiedener aktueller Betriebsdaten (siehe Kap. 4.4.1).                                                                                                    | S   | S     | -                  | -         | -       |
| Wasserdruck        | Angezeigt wird der aktuelle Wasserdruck in bar.                                                                                                    | S   | S     | 0 - 4 bar          | -         | 0,1 bar |
| T-WE               | Angezeigt wird die aktuelle Vorlauf-Temperatur des Wärmeerzeugers in °C.                                                                                                    | S   | S     | 0 - 100 °C         | -         | 1 °C    |
| T-WE Soll          | Angezeigt wird die aktuelle Solltemperatur des Wärmeerzeugers in °C.                                                                                                    | S   | S     | 0 - 90 °C          | -         | 0,1 °C  |
| T-Aussen           | Angezeigt wird die aktuelle Außentemperatur in °C.                                                                                                    | S   | S     | -39 - 50 °C        |           | 0,1 °C  |
| T-WW               | Angezeigt wird die aktuelle Temperatur des Warmwasserspeichers in °C. Sollte keine Warm-<br>wasserfunktion aktiviert sein, wird "" angezeigt.                                                                                                    | S   | S     | 0 - 100 °C         | -         | 0,1 °C  |
| T-WW Soll          | Angezeigt wird die aktuelle Solltemperatur für die Warmwasserbereitung in °C. Sollte keine Warmwasserfunktion aktiviert sein, wird "" angezeigt. Der aktuelle Sollwert ist hier immer der Maximalwert aller für diesen Warmwasserkreis relevanten Anforderungen.                                                                                                    | S   | S     | 10 - 70 °C         | -         | 0,1 °C  |
| T-Rücklauf         | Angezeigt wird die aktuelle Rücklauftemperatur des Wärmeerzeugers in °C. Ist kein entspre-<br>chender Sensor am Wärmeerzeuger angeschlossen, wird "" angezeigt.                                                                                                    | S   | S     | 0 - 100 °C         | -         | 0,1 °C  |
| Durchfluss         | Gc Angezeigt wird der gefilterte Wert des aktuellen Volumenstroms.                                                                                                    | S   | S     | 0 - 5100 l/h       | -         | l/h     |
| T-HK               | Angezeigt wird die Temperatur des direkten Heizkreises in °C.                                                                                                    | S   | S     | 0 - 100 °C         | -         | 0,1 °C  |
| T-HK Soll          | Angezeigt wird die (Vorlauf-)Solltemperatur des direkten Heizkreises in °C.                                                                                                    | S   | S     | 0 - 90 °C          | -         | 0,1 °C  |
| T-Abgas            | Angezeigt wird die aktuelle Abgastemperatur des Wärmeerzeugers in °C.                                                                                                    | S   | S     | -39 - 300 °C       | -         | 0,1 °C  |
| Brenner            | Angezeigt wird der aktuelle Status des Wärmeerzeugers (Flammensignal).                                                                                                    | S   | S     | Aus<br>Ein         | -         | -       |
| Öl- / Gasventil    | Angezeigt wird der aktuelle Status des Ölventils des Wärmeerzeugers.<br>(Gc) angezeigter Wert (immer "Aus") nicht relevant!<br>Information zum Brennerstatus siehe Info-Parameter "Übersicht"                                                                                                    | S   | S     | Aus<br>Ein         | -         | -       |
| Stellung 3UV       | Angezeigt wird die aktuelle Strömungsrichtung im 3-Wege-Umschaltventil<br>HZ: Raumheizung<br>WW: Warmwasserbereitung                                                                                                    | S   | S     | HZ<br>WW           | -         | -       |
| Status Kesselpumpe | Angezeigt wird der aktuelle Status der internen Umwälzpumpe des Wärmeerzeugers.                                                                                                    | S   | S     | Aus<br>Ein         | -         | -       |
| Brenner Starts     | Summe aller Starts des Brenners.<br>Die Daten werden alle 20 min aktualisiert.                                                                                                    | S   | S     | -                  | -         | 1       |
| Regeldifferenz     | Aktuelle Regeldifferenz (Sollwert – Istwert) der Vorlauftemperatur des Wärmeerzeugers.                                                                                                    | S   | S     | -                  | -         | 1 K     |
| Leistung Soll      | Aktuell geforderte Sollleistung des Brenners in %. Eine gleitende Anzeige ist nur bei modulieren-<br>den Wärmeerzeugern möglich. Der aktuelle Istwert der Leistung kann je nach Einstellung und<br>aktuellem Status des Wärmeerzeugers (eingestellte Minimalleistung, Startphase) erheblich vom<br>Sollwert abweichen.<br>Ein einstufig schaltender Brenner wird nur mit den Sollwerten 0 % und 100 % angefordert, ein<br>zweistufig schaltender Brenner nur mit den Sollwerten 0 %, 50 % und 100 %. | S   | S     | -                  | -         | 1 %     |
| WE Typ             | Angezeigt wird der konfigurierte Typ des Wärmeerzeugers.                                                                                                    | S   | S     | -                  | -         | -       |
| Laufzeit Pumpe     | Gc Angezeigt wird die Laufzeit der internen Heizungsumwälzpumpe in h.                                                                                                    | S   | S     | -                  | -         | 1 h     |
| Brenner Laufz      | Gesamtlaufzeit des Brenners in Stunden.<br>Die Daten werden alle 20 min aktualisiert.                                                                                                    | S   | S     | -                  | -         | 1 h     |
| Mischer Position   | Gc Nur 5xx: Angezeigt wird die aktuelle Position des 3-Wege Mischventils 3UV DHW in %.                                                                                                    | S   | S     | -                  | -         | 1 %     |
| Energie Heizung    | Gc Angezeigt wird die Wärmemenge des Wärmeerzeugers für den Heizbetrieb in kWh.                                                                                                    | S   | S     | -                  | -         | kWh     |
| Energie erzeugt    | Gc Angezeigt wird die gesamte Wärmemenge des Wärmeerzeugers in kWh.                                                                                                    | S   | S     | -                  | -         | kWh     |
| Energie für WW     | (Gc) Angezeigt wird die Wärmemenge des Wärmeerzeugers für die Warmwasserbereitung in kWh.                                                                                                    | S   | S     | -                  | -         | kWh     |
| Sw Nr B1/U1        | Angezeigt werden Software und die Version der Bedieneinheit.                                                                                                    | S   | S     | -                  | -         | -       |
| Sw Nr Regler       | Angezeigt werden die Softwarenummer und die Version Regelungsplatine.                                                                                                    | S   | S     | -                  | -         | -       |
| Sw Nr FA           | Angezeigt werden die Softwarenummer und die Version des Feuerungsautomaten.                                                                                                    | S   | S     | -                  | -         | -       |

Tab. 7-14 Parameter in Drehschalterstellung "Info"

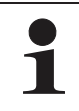

Abhängig vom Gerätetyp, der Systemkonfiguration und vom Stand der Gerätesoftware können einzelne in Tab. 7-14 gelistete Informationsparameter nicht oder in

einer anderen Parameterebene angezeigt werden.

# 7.11 Exit-Taste: Sonderebene

| Parameter          | Beschreibung                                                                                                    | Zug | griff | Einstellbe-                  | Werksein- | Schritt |
|--------------------|----------------------------------------------------------------------------------------------------|-----|-------|------------------------------|-----------|---------|
|                    |                                                                                                    | BE  | HF    | reich<br>Min / Max           | stellung  | weite   |
| Emissionsmessung   | Zeitlich befristete Wärmeanforderung zur Überprüfung der Brennereinstellungen (siehe<br>Kap. 4.5.1).                                                                                                    | E   | E     | Aus<br>Grundlast<br>Volllast | Aus       | -       |
| Handbetrieb        | Der interne Heizkreis wird konstant auf eine einstellbare Vorlauftemperatur geregelt (siehe Kap. 4.5.2).                                                                                                    | E   | E     | 20 - 80 °C                   | 50 °C     | 1 °C    |
| STB Test           | Durchführung eines STB-Tests. Die Wärmeanforderung ist so lange aktiv, wie die Exit-Taste ge-<br>drückt bleibt. Die eingestellte Temperatur zum Abregeln (Parameter [Max T-WE ext]) wird wäh-<br>rend des STB-Tests ignoriert (siehe Kap. 4.5.3).                                                                                                    | N   | E     | Aus<br>Ein                   | Aus       | -       |
| Reset Abgaswächter | (): Anzeige und Rücksetzen einer Störung durch Überschreitung der maximal zulässigen Ab-<br>gastemperatur                                                                                                    | Ν   | E     | Aus<br>Ein                   | Aus       | -       |
| FA Fehler          | Anzeige und Rücksetzen eines aktuellen Fehlers vom Wärmeerzeuger.<br>Wird "" angezeigt, liegt kein Fehler vor (siehe Kap. 8.3).                                                                                                    | E   | E     | -                            | -         | -       |
| Protokoll          | Anzeige des Fehlerprotokolls. Hier werden die gespeicherten Fehlermeldungen des Wärmeer-<br>zeugers und der angeschlossenen Datenbus-Geräte mit Datum und Fehlercode jeweils als<br>Menüeintrag angezeigt. Durch Auswahl eines Eintrags mittels Drehtaster werden entsprechend<br>alle weiteren Informationen zur gewählten Fehlermeldung angezeigt:<br>- Datum und Uhrzeit des Fehlerauftritts<br>- Fehlercode (siehe Kap. 8.3)<br>- Ortsangabe (Gerät) des erkannten Fehlers<br>- Buskennung des Fehler verursachenden Geräts<br>Bei spezifischen Fehlern muss die Wärmeanforderung zurückgenommen werden. Dies ge-<br>schieht durch Aktivieren der Betriebsart [Bereitschaft].<br>Es gibt jedoch Bedingungen, unter denen die Regelung den Fehler-Reset nicht akzeptiert. | E   | E     | -                            | -         | -       |
| Meldungen löschen  | Durch Verstellen dieses Parameters auf "Ein" und kurzen Druck auf den Drehtaster werden alle<br>Einträge des Fehlerprotokolls, inkl. der Fehler von angeschlossenen Datenbus-Geräten ge-<br>löscht.                                                                                                    | E   | E     | Aus<br>Ein                   | Aus       | -       |
| RoCon B1/U1 Reset  | Setzt alle Parametereinstellungen auf Werkseinstellung zurück. Erforderlich bei Software-Up-<br>dates. Anschließend komplette Neukonfiguration notwendig.                                                                                                    | N   | E     | Aus<br>Ein                   | Aus       | -       |
| Parameter Reset    | Setzt alle kundenspezifischen Parametereinstellungen auf Werkseinstellung zurück.                                                                                                    | Ν   | E     | Aus<br>Ein                   | Aus       | -       |
| Zeitprog Reset     | Setzt alle permanenten Zeitprogramme auf Werkseinstellung zurück (siehe Tab. 4-9).                                                                                                    | E   | E     | Aus<br>Ein                   | Aus       | -       |
| Zurück             | Dieser Parameter dient lediglich zum Verlassen der Sonderebene.                                                                                                    | Е   | Е     | -                            | -         | -       |

Tab. 7-15 Parameter in der Ebene "Sonderebene"

# 7.12 Parameterebene "Grundkonfiguration"

Diese Parameterebene erscheint nur:

 bei Erst-Inbetriebnahme, wenn bei der Abfrage "Verwende Standardkonfig" als Antwort "Nein" gewählt wurde oder

nachdem in der Drehschalterstellung **"Konfiguration"** , Ebene "Installation" der Parameter [Konfig System] auf "Inaktiv" oder "Löschen" gestellt wurde.

| Parameter          | Beschreibung                                                                                                    | Zug | griff | Einstellbe-                                | Werksein- | Schritt- |
|--------------------|----------------------------------------------------------------------------------------------------|-----|-------|--------------------------------------------|-----------|----------|
|                    |                                                                                                    | BE  | HF    | reich<br>Min / Max                         | stellung  | weite    |
| WEZ Funktion       | Einstellung der Systemfunktionalität des Gerätes im RoCon-System (Werkseinstellung nicht ver-<br>ändern).<br>Der Standardwert dieses Parameters ist "Single" und gilt damit für einen ROTEX Wärmeerzeu-<br>ger in autarker Betriebsweise.<br>Bei Einstellung der Werte "Slave 1" bis "Slave 8" arbeitet der ROTEX Wärmeerzeuger als Heiz-<br>modul und erwartet zur Anforderung einen optionalen Kaskadenregler.<br>Die interne Warmwasserbereitung kann im Betrieb als Heizmodul nicht weiter verwendet wer-<br>den. | Ν   | E     | Single<br>Master<br>Slave 1<br><br>Slave 8 | Single    | -        |
| Konfig Direktkreis | Einstellung der Heizkreiskennung für den Direktheizkreis des ROTEX Wärmeerzeugers. Die Heizkreiskennung muss im gesamten RoCon-System eindeutig sein. Es darf keine Überschneidung mit den Heizkreiskennungen von optionalen Mischerkreisen geben (Parameter [HZK Zuordnung], siehe Tab. 7-17).                                                                                                    | N   | E     | 0 - 15                                     | 0         | 1        |
| Buskennung WEZ     | Einstellung darf nur verändert werden, wenn mehr als 1 Wärmeerzeuger im RoCon-System ein-<br>gebunden wird. Mehrere in die Heizungsanlage eingebundene Wärmeerzeuger sind als Sonder-<br>anwendung zu betrachten. Ggf. ROTEX Servicefachmann kontaktieren.                                                                                                    | N   | E     | 0 - 7                                      | 0         | 1        |
| Zeitmaster         | Aktivierung eines systemweiten Zeitmasters. Der Zeitmaster synchronisiert alle Regler im Ro-<br>Con-System mit der am Zeitmaster eingestellten Uhrzeit und Datum. Bei allen anderen Bedien-<br>teilen im System ist die Eingabe der Uhrzeit und des Datums dann nicht mehr möglich. Es darf<br>nur einen Zeitmaster im gesamten System geben. Der Parameter steht nicht zur Verfügung,<br>wenn an einem anderen Regler im RoCon-System der Parameter Zeitmaster aktiviert ist.                                        | N   | E     | Aus<br>Ein                                 | Ein       | -        |
| Konfig System      | Die Systemkonfiguration des Gerätes, bestehend aus Sensorkonfiguration und Datenbuskonfi-<br>guration, kann mit diesem Parameter gelöscht, aktiviert oder deaktiviert werden. Wird beim ers-<br>ten Gerätestart die Abfrage nach dem Verwenden der Standardkonfiguration mit "Ja"<br>beantwortet, werden die zur Grundausstattung des Wärmeerzeugers passenden Einstellungen<br>automatisch aktiviert (siehe Kap. 7.2.1, Tab. 7-1).                                                                                   | N   | E     | Inaktiv,<br>Aktiv,<br>Löschen              | Inaktiv   | -        |

Tab. 7-16 Parameter der Grundkonfiguration

# 7.13 MI Parameterebenen für Mischermodul RoCon M1

Die Parameterebenen, Parameterbedeutungen, Einstellbereiche und damit verbunden Funktionen sind grundsätzlich gleich wie die in den vorherigen Abschnitten Beschriebenen.

Teilweise existiert in einzelnen Ebenen ein eingeschränkter Umfang an verfügbaren Parametern.

Im Folgenden wird nur auf die entsprechenden Abschnitte verwiesen. Markante Unterschiede werden näher erläutert.

# Drehschalterstellung: Info ①

Siehe Kap. 7.10.

Bei der Einstellung der zugeordneten Bedieneinheit auf "Mischer #X", beziehen sich die angezeigten Werte auf den zugeordneten Heizkreis und die am RoCon M1 angeschlossenen Komponenten. (Pumpe, Mischerventil, ...).

Bei der Einstellung der zugeordneten Bedieneinheit auf "Wohnraum", ist der Parameter [T-Raum Soll Änd] verfügbar. Mit dem Drehtaster kann die Raum-Solltemperatur im Bereich -5 K bis +5 K verändert werden. Diese Funktion ist nicht verfügbar, wenn die Bedieneinheit als Fernbedienung in Terminalfunktion verwendet wird. Drehschalterstellung: Raumsoll Tag **\*** Siehe Kap. 7.5.

Drehschalterstellung: Raumsoll Nacht (& Siehe Kap. 7.6.

Drehschalterstellung: WW Solltemp ₽

Drehschalterstellung: WW Nachladung <sup>™</sup>™ Keine Funktion.

Drehschalterstellung: Zeitprogramm の几 Siehe Kap. 7.8.

Drehschalterstellung: Konfiguration 3

Siehe Kap. 7.13.1 und 7.13.2.

**Drehschalterstellung: Fern-Einstellung** 

# 7.13.1 M Drehschalterstellung: Konfiguration 3, Ebene "Installation"

| - e          | Parameter               | Beschreibung                                                                                                    | Zug | griff | Einstellbe-                                                                                      | Werksein- | Schritt- |
|--------------|-------------------------|----------------------------------------------------------------------------------------------------|-----|-------|--------------------------------------------------------------------------------------------------|-----------|----------|
| Unte<br>eber |                         |                                                                                                    | BE  | HF    | reich<br>Min / Max                                                                               | stellung  | weite    |
|              | LCD Helligkeit          | Helligkeit des Displays                                                                                                    | Е   | E     | 0-100 %                                                                                          | 50 %      | 10 %     |
|              | LCD BEL-Zeit            | Beleuchtungsdauer des Displays                                                                                                    | E   | E     | 5-120 s                                                                                          | 30 s      | 1 s      |
|              | Sprache                 | Landessprache der Anzeigetexte an der Bedieneinheit                                                                                                    | ш   | E     | Deutsch<br>Englisch<br>Französisch<br>Niederländisch<br>Italienisch<br>Spanisch<br>Portugiesisch | Deutsch   | 1        |
|              | Datum                   | Aktuelles Datum im Format Tag / Monat / Jahr. Der aktuelle Wochentag wird anhand des Datums automatisch berechnet.                                                                                                    | E   | E     |                                                                                                  |           |          |
|              | Uhrzeit                 | Uhrzeit im Format Stunden / Minuten.                                                                                                    | Е   | E     |                                                                                                  |           |          |
|              | Funkt Tastensperre      | Freischaltung der Tastensperre-Funktion:<br>Aus: Tastensperre kann nicht aktiviert werden.<br>Ein: Tastensperre kann mit Drehtaster aktiviert werden (siehe Kap. 4.1).                                                                                                    | E   | E     | Aus<br>Ein                                                                                       | Aus       | -        |
|              | Zugriffsrechte          | Eingabe Zugriffscode. Einstellung ziffernweise wie Zahlenschloss (siehe Kap. 4.6.1).                                                                                                    | Е   | E     | 0 - 9                                                                                            | 0000      | 1        |
|              | RoCon U1 Zuord          | Nur bei angeschlossenem Raumregler (II):<br>Funktion des Raumreglers RoCon U1 im Datenbus-System:<br>Wohnraum: Raumthermostat für den ROTEX Wärmeerzeuger<br>Mischerkreisregelung)<br>Solar: Nicht anwendbar<br>Zusätzlich zu den obigen Funktionen kann der Raumregler grundsätzlich als Fernbedie-<br>neinheit für den ROTEX Wärmeerzeuger und des gesamten RoCon-Systems (mit akti-<br>vierter Terminalfunktion) verwendet werden (siehe Kan. 54.2)                                                                                                    | Ν   | E     | Wohnraum<br>Mischer<br>Solar                                                                     | Wohnraum  | -        |
|              | Master-RoCon            | Einstellung der Hausmeisterfunktion<br>Aus: Deaktiviert<br>Ein: Funktion aktiv<br>(i) Bei jedem Raumregler RoCon U1, dessen Verwendungszweck auf "Wohnraum" ein-<br>gestellt ist und die einem Wärmeerzeuger zugeordnet ist (Parameter [WE Zuord-<br>nung]>0), kann die Hausmeisterfunktion aktiviert werden (siehe Kap. 5.4.5). Mehrere<br>Raumregler mt aktiver Hausmeisterfunktion im System sind möglich.<br>In Drehschalterstellung "Betriebsart" wird die Betriebsarteinstellung des Wärmeerzeu-<br>gers eingestellt (kann abweichen von der Heizkreiszuordnung des Bedienteils). Somit<br>können auch die Funktionen zur Warmwasserbereitung von dem Raumregler aus fern-<br>bedient werden. | N   | E     | Aus<br>Ein                                                                                       | Aus       | -        |
| PWN          | l Konfig                |                                                                                                    |     |       |                                                                                                  |           |          |
|              | Min Leistung Pumpe      | Untergrenze für die Modulation der Pumpenleistung                                                                                                    | Ν   | E     | 0 - 100 %                                                                                        | 50 %      | 1 %      |
|              | Max Leistung Pum-<br>pe | Obergrenze für die Modulation der Pumpenleistung                                                                                                    | Ν   | E     | 0 - 100 %                                                                                        | 100 %     | 1 %      |

| ιo    | Parameter         | Beschreibung                                                                                                    | Zuc | ariff | Einstellbe-        | Werksein- | Schritt- |
|-------|-------------------|----------------------------------------------------------------------------------------------------|-----|-------|--------------------|-----------|----------|
| Unter |                   |                                                                                                    | BE  | HF    | reich<br>Min / Max | stellung  | weite    |
| Sens  | or Konfig         |                                                                                                    |     |       |                    |           |          |
|       | SKonfig T-Aussen  | Konfiguration des Außentemperaturfühlers:<br>Aus: Keine Fühlerauswertung<br>Ein: Fühlerauswertung aktiviert (Ist kein Außentemperaturfühler angeschlossen, wird<br>eine Fehlermeldung generiert.)                                                                                                    | Ν   | E     | Aus<br>Ein         | Ein       | -        |
|       | SKonfig T-Vorlauf | Konfiguration des Mischerkreis-Vorlauftemperaturfühlers:<br>Aus: Keine Fühlerauswertung<br>Ein: Fühlerauswertung aktiviert (Ist kein Mischerkreis-Vorlauftemperaturfühler ange-<br>schlossen, wird eine Fehlermeldung generiert.)                                                                                                    | Ν   | E     | Aus<br>Ein         | Ein       | -        |
|       | AF Anpassung      | Individuelle Anpassung für den Messwert der für die Regelung relevanten Außentempe-<br>ratur.                                                                                                    | Ν   | E     | -5 - 5 K           | 0 K       | 0,1 K    |
|       | Terminaladresse   | Einstellen der Datenbusadresse für den Systemzugriff. Der eingestellte Wert muss im gesamten System eindeutig sein. Eine Bestätigung dieses Parameters mit dem Drehtaster bewirkt eine neue Initialisierung der Regelung.                                                                                                    | Ν   | E     | Aus, 0 - 9         | Aus       | 1        |
|       | WE Zuordnung      | Zuordnung des RoCon M1 zum Wärmeerzeuger, entsprechend Einstellung von Para-<br>meter [Buskennung WEZ] (siehe Kap. 7.12, Tab. 7-16).                                                                                                    | Ν   | E     | 0 - 7              | 0         | 1        |
|       | HZK Zuordnung     | Zuordnung der Bedieneinheit zum Mischermodul RoCon M1.<br>Aus: Automatische Zuordnung, wenn nur ein Mischermodul im System, sonst muss die<br>Einstellung mit der Adresse am Adressschalter des Mischermoduls übereinstimmen<br>(siehe Kap. 5.4.2, Bild 5-1).<br>0 - 9 = 0 - 9<br>10 = A<br>11 = B<br>12 = C<br>13 = D<br>14 = E<br>15 = F | N   | E     | Aus, 0 - 15        | Aus       | 1        |

Tab. 7-17 🕅 Parameter in Drehschalterstellung "Konfiguration", Ebene "Installation"

# 7.13.2 M Drehschalterstellung: Konfiguration **٦**, Ebene "Mischer Konfig"

| Parameter        | Beschreibung                                                                                                    | Zugriff |    | Einstellbe-        | Werksein- | Schritt- |
|------------------|----------------------------------------------------------------------------------------------------|---------|----|--------------------|-----------|----------|
|                  |                                                                                                    | BE      | HF | reich<br>Min / Max | stellung  | weite    |
| HK Funktion      | Dem Heizkreis können verschiedene Funktionalitäten zugeordnet werden.<br>0: Witterungsgeführte Vorlauftemperaturregelung<br>1: Regelung auf einen festen Vorlaufsollwert, je nach Heiz- oder Absenkbetrieb                                                                                                    | N       | E  | 0 - 1              | 0         | 1        |
| Betrieb HKP      | Einstellen des Betriebsmodus der Mischerkreispumpe.<br>0: Standard Mischerkreispumpenschaltung (witterungs- / raumgeführt)<br>1: Mischerkreispumpenschaltung nach Heizgrenzen (optionale Raumthermostatabschaltung<br>wirkt zusätzlich).<br>2: Mischerkreispumpenschaltung nach Heizprogramm<br>3: Mischerkreispumpenschaltung im Dauerbetrieb                                                                                                    | N       | E  | 0 - 3              | 0         | 1        |
| Heizgrenze Tag   | Nur wenn Parameter [Betrieb HKP] = 1<br>Einstellen der automatischen Sommerabschaltung des Heizbetriebs. Übersteigt die durch den<br>Regler gemessene und gemittelte Außentemperatur den eingestellten Wert um 1 K, so wird<br>der Heizkreis abgeschaltet.Die Beheizung wird wieder freigegeben, wenn die Außentempera-<br>tur die eingestellte Heizgrenze unterschreitet.                                                                                                    | E       | E  | Aus, 10 - 40 °C    | 19 °C     | 0,5 K    |
| Heizgrenze Nacht | Nur wenn Parameter [Betrieb HKP] = 1<br>Einstellen der Heizgrenze zur Abschaltung des Heizkreises während der Absenkzeit (Funkti-<br>onsweise wie Parameter [Heizgrenze Tag]).                                                                                                    | E       | E  | Aus, 10 - 40 °C    | 10 °C     | 0,5 K    |
| Heizkurve        | Nur wenn Parameter [HK Funktion] = 0<br>Einstellung der Heizkurve. Die Heizkurve gibt die Abhängigkeit der Vorlaufsolltemperatur des<br>Heizkreises von der Außentemperatur wieder (siehe Kap. 4.6.2).                                                                                                    | E       | E  | 0,0 - 3,0          | 0,7       | 0,1      |
| Raumeinfluss     | Nur bei angeschlossenem und dem Heizkreis zugeordnetem Raumregler (II):<br>Einstellung, welchen Einfluss die Abweichung der vom RoCon U1 gemessenen Raumtempe-<br>ratur vom aktuellen Sollwert (siehe Kap. 4.4.3 und 4.4.4) auf die Vorlauftemperatur hat.<br>Aus: Rein witterungsgeführte Vorlauftemperaturregelung.<br>0: Rein witterungsgeführte Vorlauftemperaturregelung, aber interne Umwälzpumpe läuft nach<br>einer Wärmeanforderung während der Absenkzeit bis zum nächsten Heizzyklus weiter.<br>1-20: Bewirkt eine Korrektur der Vorlaufsolltemperatur (Parallelverschiebung der Heizkurve)<br>um den eingestellten Faktor. Wenn die gemessene Temperatur 2 K unter dem Sollwert liegt,<br>wird die Vorlaufsolltemperatur um das 2-Fache des eingestellten Werts angehoben. |         |    | Aus, 1 - 20 K      | Aus       | 1 K      |
| RF Anpassung     | Nur bei angeschlossenem und dem Heizkreis zugeordnetem Raumregler (II):<br>Individuelle Anpassung der für die Regelung relevanten Raumtemperatur.<br>Sollte eine systematische Abweichung der vom RoCon U1 gemessenen Raumtemperatur zu<br>der im Aufenthaltsbereich dieses Raumes tatsächlichen Temperatur festgestellt werden, kann<br>der Messwert um den eingestellten Wert korrigiert werden.                                                                                                    | E       | E  | -5 - 5 K           | 0,0 K     | 1 K      |
| T-Vorlauf Tag    | Nur wenn Parameter [HK Funktion] = 1<br>Einstellung der Vorlaufsolltemperatur für den Heizkreis während der Heizzeit bei Betriebsart:<br>[Automatik 1], [Automatik 2], [Heizen].                                                                                                    | E       | E  | 20 - 90 °C         | 40 °C     | 1 °C     |
| T-Vorlauf Nacht  | Nur wenn Parameter [HK Funktion] = 1<br>Einstellung der Vorlaufsolltemperatur für den Heizkreis während der Absenkzeit bei Betriebs-<br>art: [Automatik 1], [Automatik 2], [Absenken].                                                                                                    | E       | E  | 10 - 90 °C         | 10 °C     | 1 °C     |
| Max T-Vorlauf    | Die ermittelte Vorlaufsolltemperatur des Heizkreises wird auf den hier eingestellten Maximal-<br>wert begrenzt.                                                                                                    | Ν       | E  | 20 - 70 °C         | 50 °C     | 1 °C     |

| Parameter               | Beschreibung                                                                                                    | Zug | ariff | Einstellbe-                                | Werksein-          | Schritt- |
|-------------------------|----------------------------------------------------------------------------------------------------|-----|-------|--------------------------------------------|--------------------|----------|
|                         |                                                                                                    | BE  | HF    | reich<br>Min / Max                         | stellung           | weite    |
| Heizk Adaption          | Funktion kann nur bei angeschlossenem und dem Heizkreis zugeordnetem Raumregler (U)<br>ausgeführt werden:<br>Aus: Deaktiviert<br>Ein: Aktiviert = Start einer einmaligen automatischen Heizkurvenadaption.                                                                                                    | N   | E     | Aus<br>Ein                                 | Aus                | -        |
|                         | Voraussetzungen:<br>- Außentemperatur <8 °C<br>- Einstellung der Betriebsart: "Automatik 1" oder "Automatik 2"<br>- Dauer der Absenkphase mindestens 6 Stunden                                                                                                    |     |       |                                            |                    |          |
|                         | Funktion: Zu Beginn der Absenkzeit wird die aktuelle Raumtemperatur als Sollwert für die fol-<br>genden 4 Stunden gesetzt. Die Heizkurve wird von der Regelung aus den Vorlaufsolltempera-<br>turen ermittelt, die zum Halten dieser Raumtemperatur erforderlich sind.                                                                                                    |     |       |                                            |                    |          |
|                         | Wird die automatische Heizkurvenadaption unterbrochen, so pausiert die Funktion, bis sie am<br>nächsten Tag erfolgreich durchgeführt oder beendet wird (Einstellen des Parameters auf "Aus"<br>oder Ändern der aktuellen Betriebsart).<br>Während der automatischen Heizkurvenadaption ist die Aufheizoptimierung gesperrt.                                                                                                    |     |       |                                            |                    |          |
| T-Frostschutz           | Aus: Kein Frostschutz des Heizkreises<br>Sonst: Wenn die Außentemperatur unter den eingestellten Wert sinkt, schaltet die Anlage in<br>den Frostschutzbetrieb (Einschalten der Pumpen). Die Funktion wird beendet, wenn die Au-<br>ßentemperatur über den eingestellten Wert +1 K steigt.                                                                                                    | E   | E     | Aus,<br>-5 bis + 5 °C                      | 0 °C               | 1 °C     |
| Gebäudedämmung          | Einstellung des Gebäudedämmstandards. Dadurch werden die gemittelte Außentemperatur<br>und die automatischen Anpassungen der Heizkurve und der Heizzeiten beeinflusst.                                                                                                    | E   | E     | Aus<br>Gering<br>Normal<br>Gut<br>Sehr gut | Normal             | -        |
| Leistungszwang          | Einstellung, ob der Heizkreis auf den Leistungszwang reagieren soll.<br>Aus: Deaktiviert<br>Ein: Heizkreisfreigabe bei Leistungszwang (Abnahmezwang / Abnahmesperre, siehe<br>Kap. 7.2.3, Tab. 7-3).                                                                                                    | N   | E     | Aus<br>Ein                                 | Ein                | -        |
| Start Kühlen A-<br>Temp | Nur anwendbar, wenn der zugeordnete Wärmeerzeuger eine Kühlfunktion hat.<br>Einstellung, ab welcher Außentemperatur der Kühlbetrieb startet. Die Ansteuerlogik für den<br>Mischermotor wird wieder auf Heizbetrieb zurückgestellt, wenn die Außentemperatur unter<br>den eingestellten Wert -1 K sinkt.                                                                                                    | E   | E     | 20 - 45 °C                                 | 24 °C              | 1 °C     |
| Max Kühlen A-Temp       | Nur anwendbar, wenn der zugeordnete Wärmeerzeuger eine Kühlfunktion hat.<br>Einstellung, ab welcher Außentemperatur die niedrigste Kühl-Vorlauf-Solltemperatur (Parame-<br>ter [VL-Soll Max Kühlen]) bzw. der höchste Sollwert der Raumtemperatur (Parameter [Raum-<br>Soll Max K]) vorgegeben wird.                                                                                                    | E   | E     | 20 - 45 °C                                 | 35 °C              | 1 °C     |
| VL-Soll Start Kühlen    | Nur anwendbar, wenn der zugeordnete Wärmeerzeuger eine Kühlfunktion hat.<br>Einstellung der Kühl-Vorlauf-Solltemperatur beim Start des Kühlbetriebs (Außentemperatur = Parameter [Start Kühlen A-Temp]).                                                                                                    | E   | E     | 5 - 25 °C                                  | 18 °C              | 1 °C     |
| VL-Soll Max Kühlen      | Nur anwendbar, wenn der zugeordnete Wärmeerzeuger eine Kühlfunktion hat.<br>Einstellung der minimalen Kühl-Vorlauf-Solltemperatur. Diese wird ab der Außentemperatur<br>(Parameter [Max Kühlen A-Temp]) konstant gehalten.                                                                                                    | E   | E     | 5 - 25 °C                                  | 18 °C              | 1 °C     |
| Min VL-Soll Kühlen      | Nur anwendbar, wenn der zugeordnete Wärmeerzeuger eine Kühlfunktion hat.<br>Einstellung der absoluten Untergrenze der Kühl-Vorlauf-Solltemperatur. Begrenzung wirkt,<br>falls aus anderen Parametereinstellungen eine niedrigere Kühl-Vorlauf-Solltemperatur ermit-<br>telt würde.                                                                                                    | E   | E     | 5 - 25 °C                                  | 8 °C               | 1 °C     |
| T-VL Kühlen             | Nur anwendbar, wenn der zugeordnete Wärmeerzeuger eine Kühlfunktion hat.<br>Nur wenn Parameter [HK Funktion] = 1<br>Einstellung der Vorlauf-Solltemperatur bei aktivem Kühlbetrieb.                                                                                                    | E   | E     | 8 - 30 °C                                  | 18 °C              | 1 °C     |
| Kühlsollwert Korr       | Nur anwendbar, wenn der zugeordnete Wärmeerzeuger eine Kühlfunktion hat.<br>Parallelverschiebung der Kühl-Kennlinie um den eingestellten Wert.                                                                                                    | N   | E     | -5,0 bis +5,0 K                            | 0,0 K              | 1 K      |
| Relaistest              | Siehe Kap. 7.2.2, Tab. 7-2.                                                                                                    | E   | E     |                                            |                    | -        |
| Estrich                 | Funktion zur Estrichtrocknung<br>Aus: Deaktiviert<br>Ein: Die Vorlaufsolltemperatur wird nach eingestelltem Estrichprogramm geregelt. Der Tag, an<br>dem die Estrichfunktion aktiviert wird, zählt nicht für die Laufzeit des Estrichprogramms mit.<br>Der erste Tag beginnt dann am Tageswechsel um 00:00 Uhr. Am Tag der Aktivierung wird für<br>die verbleibende Zeit mit der Vorlaufsolltemperatur des ersten Programmtages geheizt (siehe<br>Kap. 4.6.7). | N   | E     | Aus<br>Ein                                 | Aus                | -        |
| Estrichprogramm         | Einstellung des Ablaufprogramms der Estrichaufheizung. Für eine Dauer von maximal 28 Ta-<br>gen kann separat für jeden Tag eine eigene Vorlaufsolltemperatur eingestellt werden. Das<br>Ende des Estrichprogramms wird durch den 1. Tag mit der Sollwerteinstellung "" definiert<br>(siehe Kap. 4.6.7).                                                                                                    | N   | E     | 10 - 70 °C pro<br>Heiztag                  | siehe<br>Tab. 4-10 | 1 °C     |

Tab. 7-18 M Parameter in Drehschalterstellung "Konfiguration", Ebene "Mischer Konfig"

# 8 Fehler und Störungen

# 8 Fehler und Störungen

# 

Elektrostatische Aufladungen können zu Spannungsüberschlägen führen, die elektronische Bauteile zerstören können.

Vor Berühren der Schaltfeldplatine, Potenzialausgleich sicherstellen (z. B. durch Anfassen der Schaltfeldhalterung).

## 8.1 Fehler erkennen und Störung beheben

Die elektronische Regelung erkennt und speichert Fehler. Diese werden durch eine Fehlermeldung im Display angezeigt:

- Rote Hintergrundbeleuchtung (siehe auch Kap. 4.2.1)
- Fehlercode (siehe Tab. 8-3).

Ein integriertes Fehlerprotokoll speichert bis zu 15 Fehlermeldungen, welche zuletzt aufgetreten sind.

Je nach Bedienmodus werden die Fehlermeldungen auch an angeschlossene Raumregler oder Raumthermostate weitergeleitet.

### 8.1.1 Aktuelle Fehleranzeige

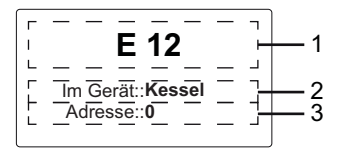

- 1 Fehlercode (siehe Kap. 8.3)
- 2 Ortsangabe (Gerät) des erkannten Fehlers
- 3 Datenbusadresse des Fehler verursachenden Geräts
- Bild 8-1 Anzeige einer aktuellen Fehlermeldung

### 8.1.2 Fehlerprotokoll auslesen

Das Fehlerprotokoll kann in der "Sonderebene" ausgelesen werden (siehe Bild 8-2).

Die zuletzt eingegangene (aktuellste) Fehlermeldung steht dabei an erster Stelle. Alle anderen vorangegangenen Störmeldungen werden bei jedem neuen Eintrag in der Position nach hinten geschoben. Die 16. Fehlermeldung wird bei Eintreffen einer neuen Fehlermeldung gelöscht.

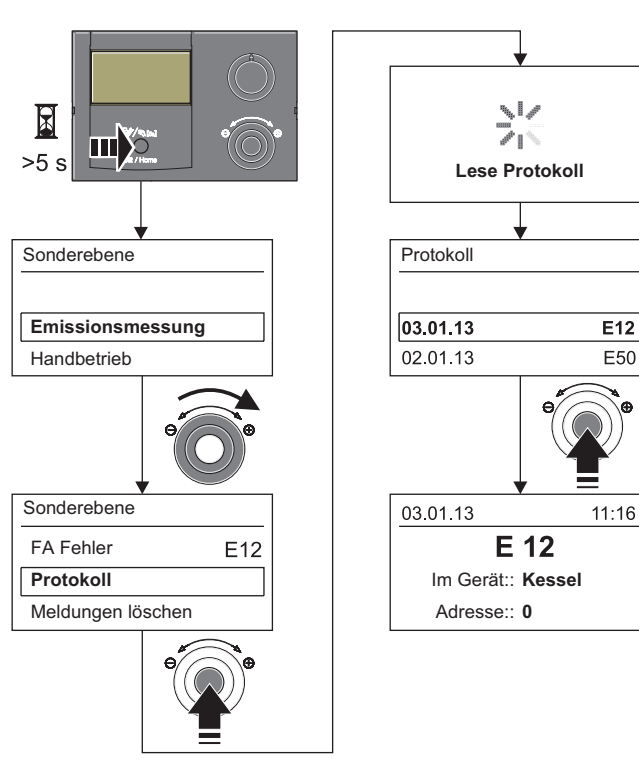

Bild 8-2 Auslesen des Fehlerprotokolls

### 8.1.3 Fehler löschen, Feuerungsautomat entriegeln

1

Die jeweils letzte Fehlerursache wird im Gerät gespeichert und lässt sich auch nach einem Spannungsausfall beim Wiedereinschalten des Geräts rekonstruieren.

# Vom Feuerungsautomat erkannte verriegelnde Fehler können nur manuell direkt am Kessel entriegelt werden.

Voraussetzungen: Die Störungsursache ist beseitigt, der Brenner ist elektrisch angeschlossen.

- 1. ROTEX Wärmeerzeuger einschalten.
- Exit-Taste (Bild 8-3) mindestens 5 s drücken.
   → Menü "Sonderebene" wird angezeigt.
- 3. Mit dem Drehtaster die Ebene "FA Fehler" anwählen.
  - → Fehlercode und Abfrage "zurücksetzen?" wird angezeigt.
- 4. Mit dem Drehtaster "Ja" anwählen.
- Auswahl mit kurzem Druck auf den Drehtaster bestätigen.
   → Fehler ist zurückgesetzt.
- Abbruch und Rücksprung durch erneuten Druck der Exit-Taste.

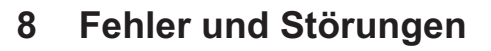

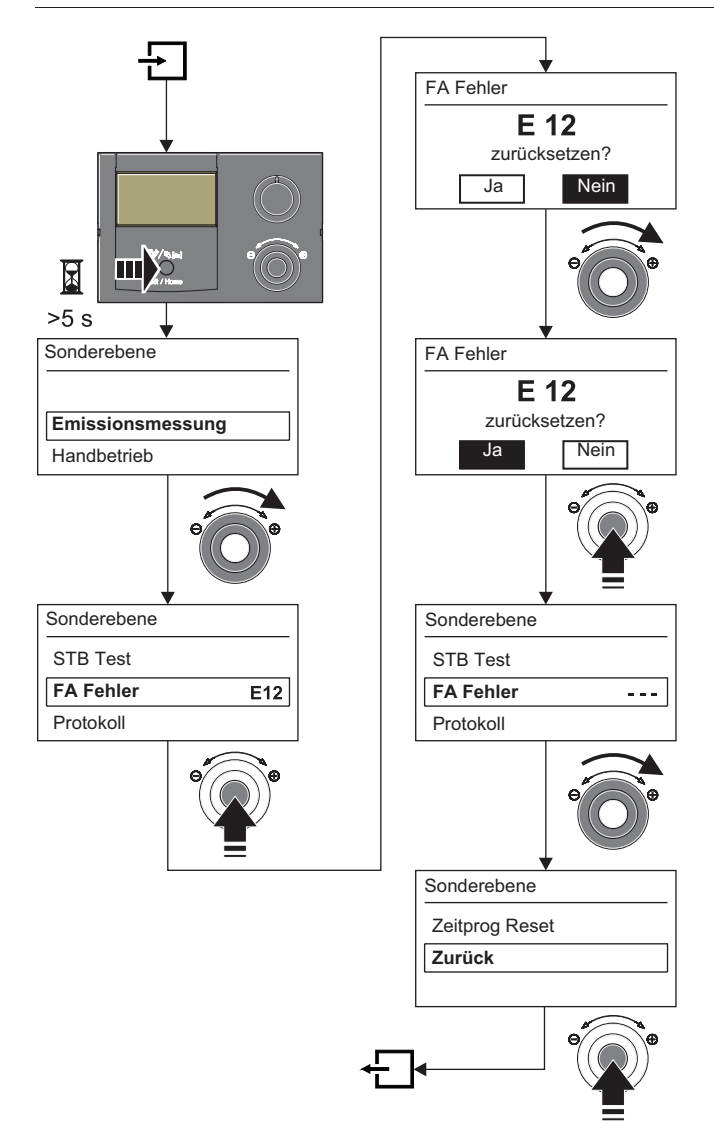

Bild 8-3 Fehler löschen

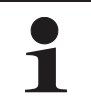

Wenn ein Fehler oder eine Störung behoben wurde und das Gerät wieder normal arbeitet, wird ein Eintrag "E0" mit Zeitstempel im Fehlerprotokoll hinterlegt.

### 8.1.4 Störungen beheben

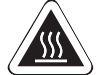

# WARNUNG!

Verbrennungsgefahr bei STB-Störung durch sehr heißen Kesselkörper.

- Keine metallischen Teile am Kessel berühren.
- Kessel abkühlen lassen.
- Schutzhandschuhe tragen.

- Schaltschutz ausgelöst:

Keine Anzeige auf dem Display der Regelung.

- Ursachen suchen und beseitigen.
- Anlage erneut starten.
- ➔ Wurde die Ursache beseitigt, arbeitet die Anlage nach normal weiter.
- Schaltschutz nicht ausgelöst:
  - a) Es werden keine Fehlercodes angezeigt, aber die Anlage arbeitet nicht ordnungsgemäß.
  - Ursachen suchen und beseitigen.
  - ➔ Wurde die Ursache beseitigt, arbeitet die Anlage normal weiter.
  - b) Fehlercodes werden angezeigt, solange die Störungsbedingungen vorliegen.
  - Ursachen suchen und beseitigen (siehe Kap. 8.3).
  - Anlage entriegeln (siehe Kap. 8.1.3).
  - ➔ Wurde die Ursache beseitigt, arbeitet die Anlage normal weiter.

Um zu gewährleisten, dass der Fehler nicht durch falsche Einstellungen verursacht wurde, setzen Sie vor einem möglichen Austausch von Bauteilen alle Parameter auf Werkseinstellung zurück (siehe Kap. 4.6.6).

Können Sie die Ursache der Störung nicht ermitteln, ROTEX Servicefachmann kontaktieren.

Halten Sie dazu bitte die wesentlichen Gerätedaten bereit (Vorgehensweise siehe Bild 6-4):

- Typ und Herstellnummer des ROTEX Wärmeerzeugers (siehe Typenschild Wärmeerzeuger).
- Softwareversionen (siehe Bild 6-4) von:
   a: Bedienteil RoCon B1 [Sw Nr B1/U1]
   b: Schaltplatine RoCon BE1 [Sw Nr Regler]
   c: Feuerungsautomat [Sw Nr FA]
- - RoCon M1 [Sw Nr Mischer]

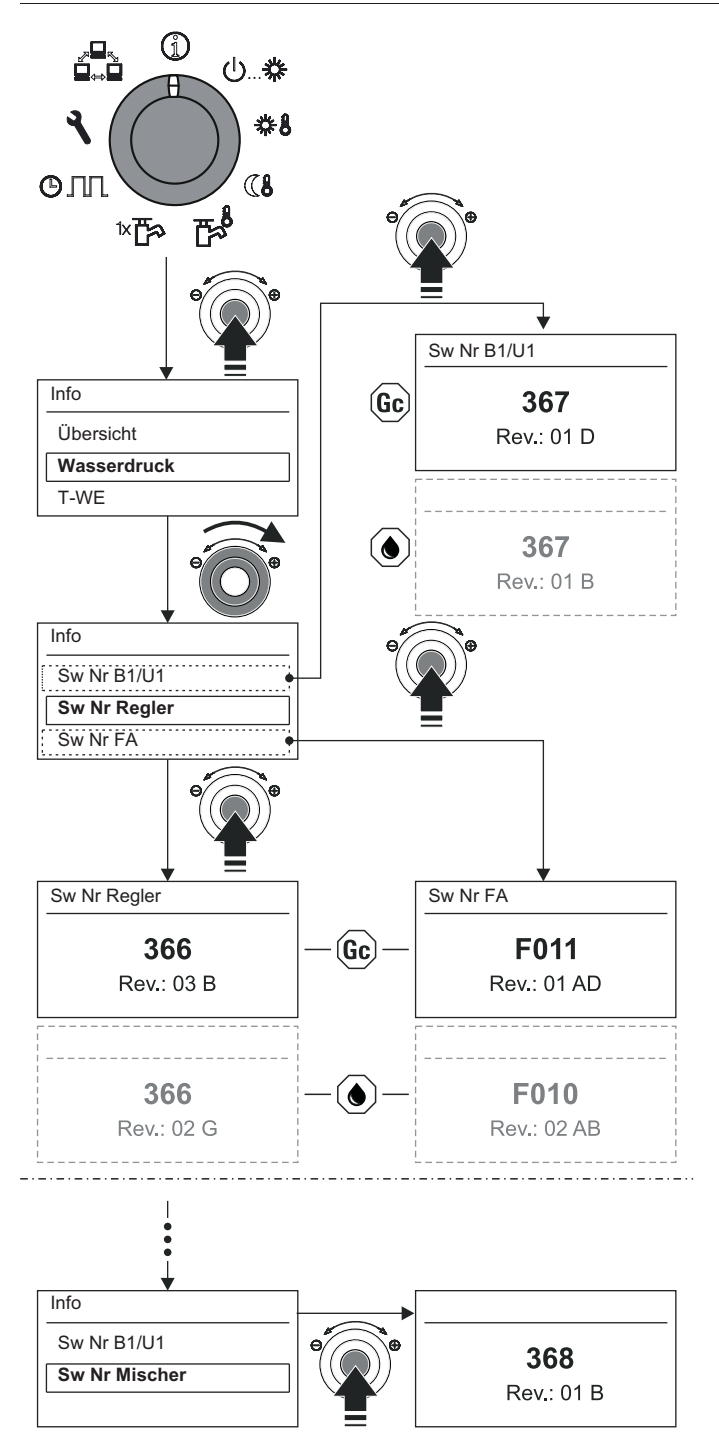

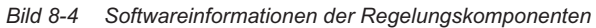

# 8.2 Notbetrieb

Bei Störungen oder Fehleinstellungen der elektronischen Regelung kann ein Heizungsnotbetrieb (Handbetrieb) aufrechterhalten werden.

Beachten Sie hierzu die ergänzenden Hinweise in der Installationsanleitung des Wärmeerzeugers.

- 1. Exit-Taste mindestens 5 s drücken.
  - → Menü "Sonderebene" wird angezeigt.

- 2. Mit dem Drehtaster die Ebene "Handbetrieb" anwählen.
  - ➔ Temperaturskala, Soll- und Ist-Vorlauftemperatur werden angezeigt.
- 3. Mit dem Drehtaster die Soll-Vorlauftemperatur einstellen.
  - ➔ Der ROTEX Wärmeerzeuger arbeitet manuell auf der eingestellten Soll-Vorlauftemperatur.
- 4. Abbruch und Rücksprung durch erneuten Druck der Exit-Taste.

# 8.3 Fehlercodes

| Code    | Bauteil/Bezeichnung  | Fehler                                                                                                    |  |  |
|---------|----------------------|----------------------------------------------------------------------------------------------------|--|--|
| E1 谢    |                      | Sicherheitstemperaturbegrenzung: Vorlauftemperatur >105 °C, Rücklauftemperatur >95 °C                                                                                                    |  |  |
| E4      |                      | Keine Flammenerkennung beim Brennerstart.                                                                                                    |  |  |
| E5 )    |                      | Mehr als 5 Flammunterbrechungen während einer andauernden Brenneranforderung.                                                                                                    |  |  |
| E11     |                      | Flammerkennung vor Brennerstart.                                                                                                    |  |  |
| E12 😡   |                      | Temperaturfühler t <sub>V</sub> oder t <sub>R</sub> defekt (Kabelbruch, Kurzschluss).                                                                                                    |  |  |
| E15 🜒   |                      | Ölvorwärmer schaltet nicht innerhalb 5 min durch.                                                                                                    |  |  |
| E34     |                      | BCC-Datenkonflikt                                                                                                    |  |  |
| E35     |                      | Erforderliche BCC nicht erkannt.                                                                                                    |  |  |
| E36     |                      | BCC-Datenkonflikt                                                                                                    |  |  |
| E37     |                      | BCC-Firmware passt nicht zur Firmware des Feuerungsautomaten.                                                                                                    |  |  |
| E38     |                      | Falsche BCC-Nummer.                                                                                                    |  |  |
| E39     |                      | BCC-Systemfehler                                                                                                    |  |  |
| E65 屔   |                      | Bei Kalibration zu hohe Abweichung gegenüber Vorgängerwert (Unsaubere Zuluft, Elektro-<br>dentausch, Elektrode defekt).                                                                                                    |  |  |
| E99     |                      | Interner Fehler des Feuerungsautomaten.                                                                                                    |  |  |
| E129 @  |                      | Vorlauftemperatur überschreitet Begrenzertemperatur (Übertemperatur, keine Wärmeab-<br>gabe)                                                                                                    |  |  |
| E130 @  |                      | Rücklauftemperatur überschreitet Begrenzertemperatur (Übertemperatur, keine Wärmeab-<br>gabe)                                                                                                    |  |  |
| E132 😡  | Feuerungsautomat     | 5x keine Flammenbildung am Ende der Sicherheitszeit (kein Gas, Ventile öffnen nicht, kein Zündfunke)                                                                                                    |  |  |
| E138 @  | Verriegelnder Fehler | 5x Flammenausfall am Ende der Sicherheitszeit (Ionisationselektrode defekt oder verschmutzt)                                                                                                    |  |  |
| E148 😡  |                      | 2x Gasventiltest negativ. Es wird 15 s nach Brennerabschaltung weiterhin eine Flamme erkannt (Gasventil hängt).                                                                                                    |  |  |
| E152 @  |                      | Während Vorbelüftung und Nachbelüftung Drehzahl nicht erreicht (Brennergebläse defekt, Stromversorgung zum Gebläse, Elektronikfehler im Gebläse, Kabelbruch).                                                                                                    |  |  |
| E154 @c |                      | Gebläsestillstand nicht erreicht (Brennergebläse defekt, Elektronikfehler im Brennergebläse).                                                                                                    |  |  |
| E158 😡  |                      | EEPROM Fehler (Herstellerparameter).                                                                                                    |  |  |
| E159 😡  |                      | EEPROM Fehler (Sicherheitsparameter).                                                                                                    |  |  |
| E189 😡  |                      | Regelabweichung des Ionisationsstroms zu hoch (ab 2. Fehler) (Fehlerhafte Brennererdung oder Spannungsversorgung Feuerungsautomat, Gasfließdruck zu niedrig, Ionisationselek-<br>trode verbogen oder oxidiert, Ionisationsstrecke fehlerhaft, Sicherheits-Gasregelblock defekt). |  |  |
| F190 @  |                      | <ul> <li>Unzulässige Gasventilansteuerung innerhalb 10 s (ab 2. Fehler) oder</li> <li>Gebläse unterschreitet 80 % der minimalen Drehzahl innerhalb 10 s (ab 2. Fehler).</li> </ul>                                                                                               |  |  |
|         |                      | (Brennergebläse defekt, falsche Gasart eingestellt, fehlende/falsche Gasdüse, Sicherheits-<br>Gasregelblock defekt, Gasfließdruck zu niedrig)                                                                                                    |  |  |
| E191 @  |                      | Interner Elektronikfehler - ab 2. Fehler (Gerät aus-/einschalten).                                                                                                    |  |  |
| E192 @  |                      | Bei Kalibration Mindest-Grenzwerte unterschritten (Abgasrezirkulation, Elektroden oxidiert, Ionisationsstrecke fehlerhaft, schlechte Erdung, Übergangswiderstände).                                                                                                    |  |  |
| E194 @  |                      | Unterbrechung während Kalibration (ab 2. Fehler) (Keine Wärmeabgabe, Mindestkalibrationszeit nicht eingehalten).                                                                                                    |  |  |
| E195 😡  |                      | Unzulässiger interner Basiswert (Elektronikfehler).                                                                                                    |  |  |

# 8 Fehler und Störungen

| Code   | Bauteil/Bezeichnung  | Fehler                                                                                                    |
|--------|----------------------|----------------------------------------------------------------------------------------------------|
| E202 @ |                      | Bei Kalibration Maximal-Grenzwerte überschritten (Unsaubere Zuluft, zu hoher Basiswert).                                                              |
| E215 屔 | Feuerungsautomat     | EEPROM Fehler (Elektronikfehler).                                                                                                    |
| E226 @ | Verriegelnder Fehler | Bei Ruhestandskontrolle Fehler in der Flammenverstärkerauswertung festgestellt (Elektro-<br>nikfehler, Kurzschluss Ionisationselektrode oder -Kabel). |
| E227 😡 |                      | Interner Fehler des Feuerungsautomaten.                                                                                                    |

Tab. 8-1 Fehlercodes verriegeInder Störungen (vom Feuerungsautomat erkennbar)

| Bauteil/Bezeichnung                           | Fehler                                                                                                    |  |  |  |
|-----------------------------------------------|----------------------------------------------------------------------------------------------------|--|--|--|
|                                               | Vorlauftemperatur überschreitet Wächtertemperatur (Übertemperatur, keine Wärmeabgabe).                                                                                                    |  |  |  |
|                                               | Rücklauftemperatur überschreitet Wächtertemperatur (Übertemperatur, keine Wärmeab-<br>gabe).                                                                                                    |  |  |  |
|                                               | Vorlauftemperatur ( $t_V$ ) ist höher als die eingestellte maximale Kesseltemperatur (Parameter [Max T-WE] + 5 K).                                                                                                    |  |  |  |
|                                               | Vor- oder Rücklauftemperaturfühler: Messwert außerhalb Messbereich, Temperaturfühler defekt.                                                                                                    |  |  |  |
|                                               | Spreizung (t <sub>V</sub> - t <sub>R</sub> ) zu groß.                                                                                                    |  |  |  |
| Feuerungsautomat                              | Unterspannung bei der 230 V Netzspannung bzw. der 18 V internen Gleichspannung (Elek-<br>tronikfehler, Gerät ein-/ausschalten).                                                                                                    |  |  |  |
| nerabschaltung, automa-                       | Rücklauftemperatur ( $t_{R1}$ ) ist höher als Vorlauftemperatur ( $t_{V1}$ ) + 12 K für mehr als 5 s.                                                                                                    |  |  |  |
| tische Freigabe, wenn Feh-                    | Vorlauftemperaturanstieg zu schnell.                                                                                                    |  |  |  |
| lerbedingung nicht mehr                       | Spreizung (t <sub>V1</sub> - t <sub>R1</sub> ) zu groß.                                                                                                    |  |  |  |
| voniegi.                                      | Unterbrechung während Kalibration (Keine Wärmeabgabe, Mindestkalibrationszeit nicht ein-<br>gehalten).                                                                                                    |  |  |  |
|                                               | Kommunikation zwischen Feuerungsautomat und Schaltfeldplatine der Regelung gestört (Kabel- und Steckverbindungen prüfen, Gesamt-Reset, Schaltfeldplatine der Regelung austauschen, Feuerungsautomat austauschen).                                                                                               |  |  |  |
|                                               | 5x Reset innerhalb 15 min. Erneuter Reset erst nach 15 min möglich.                                                                                                    |  |  |  |
|                                               | Bei Ruhestandskontrolle Fehler in der Flammenverstärkerauswertung festgestellt (Elektro-<br>nikfehler, Kurzschluss Ionisationselektrode oder -Kabel).                                                                                                    |  |  |  |
|                                               | Interner Fehler des Feuerungsautomaten.                                                                                                    |  |  |  |
|                                               | 1-4x keine Flammenbildung am Ende der Sicherheitszeit (kein Gas, Ventile öffnen nicht, kein Zündfunke)                                                                                                    |  |  |  |
|                                               | Flammenausfall in Flammenstabilisierung (Ionisationselektrode defekt oder verschmutzt).                                                                                                    |  |  |  |
|                                               | Flammenausfall am Ende der Sicherheitszeit (Ionisationselektrode defekt oder verschmutzt).                                                                                                    |  |  |  |
|                                               | 5x Reset innerhalb 15 min. Erneuter Reset erst nach 15 min möglich.                                                                                                    |  |  |  |
|                                               | Vorlauftemperaturanstieg zu schnell.                                                                                                    |  |  |  |
|                                               | Drehzahl unter-/überschreitet Min- und Max Grenzen während Flammenstabilisierung oder<br>Reglerbetrieb (Gebläse defekt, Stromversorgung zum Gebläse, Elektronikfehler im Gebläse,<br>Kabelbruch).                                                                                                    |  |  |  |
|                                               | Keine Kommunikation mit dem Feuerungsautomaten für mehr als 2 min.                                                                                                    |  |  |  |
| Feuerungsautomat                              | BCC-Aktivierung oder Flammenausfall im Regelbetrieb (Kein Gas, Windeinfluss, Sicherheits-<br>Gasregelblock Versorgung).                                                                                                    |  |  |  |
| Temporäre Störung, Gerät<br>versucht Neustart | Regelabweichung des Ionisationsstroms zu hoch (1. Fehler) (Fehlerhafte Brennererdung oder Spannungsversorgung Feuerungsautomat, Gasfließdruck zu niedrig, Ionisationselekt-rode verbogen oder oxidiert, Ionisationsstrecke fehlerhaft, Sicherheits-Gasregelblock defekt)                                        |  |  |  |
| _                                             | <ul> <li>Unzulässige Gasarmaturansteuerung innerhalb 10 s (1. Fehler) oder</li> <li>Gebläse unterschreitet 80 % der minimalen Drehzahl innerhalb 10 s (einmaliger Fehler).</li> </ul>                                                                                                    |  |  |  |
|                                               | (Brennergebläse defekt, falsche Gasart eingestellt, fehlende/falsche Gasdüse, Sicherheits-<br>Gasregelblock defekt, Gasfließdruck zu niedrig)                                                                                                    |  |  |  |
|                                               | Interner Elektronikfehler - 1. Fehler (Gerät aus-/einschalten).                                                                                                    |  |  |  |
|                                               | Unterbrechung während Kalibration (1. Fehler) (Keine Wärmeabgabe, Mindestkalibrations-<br>zeit nicht eingehalten).                                                                                                    |  |  |  |
|                                               | Unzulässiger GPV-Offsetwert (Sicherheits-Gasregelblock defekt).                                                                                                    |  |  |  |
|                                               | Während Adaption, innerhalb der Toleranzzeit kein stabiler Zustand in der Teillast erreicht (Windeinfluss, Drehzahlschwankungen Gebläse).                                                                                                    |  |  |  |
|                                               | Bauteil/Bezeichnung         Feuerungsautomat         Temporäre Störung, Bren-         nerabschaltung, automa-         tische Freigabe, wenn Feh-         lerbedingung nicht mehr         vorliegt.         Feuerungsautomat         Feuerungsautomat         Temporäre Störung, Gerät         versucht Neustart |  |  |  |

Tab. 8-2 Fehlercodes nicht verriegelnder Störungen (vom Feuerungsautomat erkennbar)

# 8 Fehler und Störungen

| Code               | Bauteil/Bezeichnung                       | Fehler                                                                                                    | Mögliche Fehlerbehebung                                                                                                    |
|--------------------|-------------------------------------------|----------------------------------------------------------------------------------------------------|----------------------------------------------------------------------------------------------------|
| E72 @              | Interner Mischerfühler                    |                                                                                                    | Kabel, Klemm- und Steckverbindungen                                                                                                    |
| E75                | Außentemperaturfühler                     | Messwert außernalb Messbereich, Tempera-                                                                                                    | prüfen.                                                                                                    |
| E76                | Speichertemperaturfühler                  |                                                                                                    | Temperaturfühler austauschen.                                                                                                    |
| E81                | Eeprom                                    |                                                                                                    | Gesamt-Reset                                                                                                    |
| E88                | Schaltfeldplatine Regelung                | Interner Fehler.                                                                                                    | <ul> <li>Schaltfeldplatine der Regelung austau-<br/>schen.</li> </ul>                                                                                                    |
| E91                | Angeschlossene CAN-<br>Module             | Buskennung eines CAN-Moduls doppelt vor-<br>handen.                                                                                                    | Busadressen korrekt einstellen.                                                                                                    |
| E100 <sup>(1</sup> | Abgastemperaturfühler                     | Messwert außerhalb Messbereich, Sensor /<br>Temperaturfühler defekt.<br>(1 Verriegelnder Fehler, wenn der Abgastemperaturfüh-<br>ler bei diesem Wärmeerzeugertyp Pflicht ist (z. B.<br>ROTEX A1). Brennerfreigabe erfolgt erst, wenn die<br>Störung manuell entriegelt wurde. Bei optionalem Ab-<br>gastemperaturfühler ((c)) wird der Brenner weiterbe-<br>trieben. | <ul> <li>Kabel, Klemm- und Steckverbindungen<br/>prüfen.</li> <li>Sensor / Temperaturfühler austauschen.</li> </ul>                                                        |
| E128 😡             | Temperaturfühler im Durch-<br>flusssensor | Messwert außerhalb Messbereich, Sensor /                                                                                                    | <ul> <li>Kabel, Klemm- und Steckverbindungen<br/>pr üfen.</li> </ul>                                                                                                    |
| E129               | Drucksensor                               |                                                                                                    | • Sensor / Temperaturfühler austauschen.                                                                                                    |
| E198               | Durchflusssensor                          | Volumenstrom zu gering.                                                                                                    | <ul> <li>Heizungsumwälzpumpe / Filter /<br/>Heiznetz prüfen.</li> </ul>                                                                                                    |
| E200               | Kommunikation Feue-<br>rungsautomat       | Kommunikation zwischen Feuerungsautomat<br>und Schaltfeldplatine der Regelung gestört.                                                                                                    | <ul> <li>Kabel- und Steckverbindungen prüfen.</li> <li>Gesamt-Reset</li> <li>Schaltfeldplatine der Regelung austauschen.</li> <li>Feuerungsautomat austauschen.</li> </ul> |
| W8001              |                                           | Warnmeldung: Messwert kleiner als empfoh-<br>lener Mindestdurchfluss.                                                                                                    | <ul> <li>Parametereinstellungen pr üfen (siehe Tab. 7-2).</li> </ul>                                                                                                    |
| E8002              | Durchflusssensor                          | Messwert unter zulässigem Minimalwert.<br>Durchflusssensor / integrierte Heizungsum-<br>wälzpumpe defekt.                                                                                                    | <ul> <li>Rohrleitungen und Ventile auf Verstop-<br/>fungen prüfen.</li> <li>Integrierte Heizungsumwälzpumpe<br/>prüfen.</li> </ul>                                         |
| W8003              | Abgastemperatur                           | Warnmeldung: Die Abgastemperatur hat die Grenztemperatur überschritten.                                                                                                    | <ul><li>Kessel reinigen.</li><li>Abgastemperaturfühler prüfen.</li></ul>                                                                                                   |
| E8004              |                                           | Die Abgastemperatur hat den zulässigen absoluten Maximalwert überschritten.                                                                                                    |                                                                                                    |
| E8005              |                                           | Messwert unter zulässigen Minimalwert.                                                                                                    | Heizungswasser nachfüllen.                                                                                                    |
| W8006              | Wasserdruck                               | Warnmeldung: Maximal zulässiger Druckver-<br>lust überschritten.                                                                                                    | Dichtheitsprüfung.                                                                                                    |
| W8007              |                                           | Warnmeldung: Messwert über zulässigen<br>Maximalwert.                                                                                                    | <ul><li>Membranausdehnungsgefäß prüfen.</li><li>Heizungswasser ablassen.</li></ul>                                                                                         |

Tab. 8-3 Fehlercodes (von Schaltfeldplatine erkennbar)

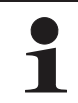

Maximales Anzugdrehmoment von 10 Nm für alle Temperaturfühler beachten.

Weitere Informationen zu möglichen Fehlern und Störungen siehe mitgeltende Dokumente.

# 9 Glossar

# 9 Glossar

| Betriebsart                                       | Vom Benutzer oder von der Regelung angeforderte Funktion des Wärmeerzeugers (z. B. Raum-<br>heizung, Warmwasserbereitung, Stand-by etc.)                                                                                                    |
|---------------------------------------------------|----------------------------------------------------------------------------------------------------|
| Heizkennlinie                                     | Rechnerischer Zusammenhang zwischen Außentemperatur und Soll-Vorlauftemperatur (Synonym = Heizkurve), um bei jeder Außentemperatur die gewünschte Raumtemperatur zu erreichen.                                                                                                    |
| Legionellenschutz                                 | Periodische Erwärmung des Speicherwassers auf >60 °C zur vorbeugenden Abtötung krankheitserre-<br>gender Bakterien (sogenannte Legionellen) im Warmwasserkreislauf.                                                                                                    |
| Modulation                                        | Automatische und stufenlose Anpassung der Heizleistung/Pumpenleistung an den jeweiligen Heiz-<br>bedarf, ohne dass verschiedene Heiz-/Pumpenstufen oder -takte geschaltet werden müssen.                                                                                                    |
| Nennleistung                                      | Maximale Wärmeleistung, die der Wärmeerzeuger unter Prüfbedingungen bei bestimmten Betriebs-<br>temperaturen abgibt.                                                                                                    |
| Parameter                                         | Ein Wert, welcher die Ausführung von Programmen oder Abläufen beeinflusst oder bestimmte Zu-<br>stände definiert.                                                                                                    |
| Regelung                                          | Geräteelektronik, mit der die Vorgänge zur Wärmeerzeugung und Wärmeverteilung für die Heizanlage geregelt werden. Die Regelung besteht aus mehreren elektronischen Komponenten. Die für den Betreiber wichtigste Komponente ist das Bedienteil im Frontbereich des Wärmeerzeugers, welches Programmwahltasten, Drehtaster und Display umfasst.                                                                                                    |
| Rücklauf                                          | Teil des hydraulischen Kreislaufs, der das abgekühlte Wasser über das Rohrsystem von den Heiz-<br>flächen zurück zum Wärmeerzeuger leitet.                                                                                                    |
| Schaltzeitprogramm                                | Programm zur Einstellung von Zeiten an der Regelung, um regelmäßige Heiz-, Absenk- und Warm-<br>wasserzyklen festzulegen.                                                                                                    |
| Vorlauf                                           | Teil des hydraulischen Kreislaufs, der das erwärmte Wasser vom Wärmeerzeuger zu den Heizflächen leitet.                                                                                                    |
| Warmwasserkreis                                   | Ist der Wasserkreis, in welchem Kaltwasser erhitzt und zur Warmwasserzapfstelle geleitet wird.                                                                                                    |
| Warmwasserbereitung                               | Betriebsstatus des Wärmeerzeugers, in dem Wärme mit erhöhten Temperaturen erzeugt und dem Warmwasserkreis zugeführt wird, z. B. Beladung des Warmwasserspeichers.                                                                                                    |
| Wärmetauscher                                     | Ein Bauteil, welches thermische Energie von einem Kreislauf auf einen Anderen überträgt. Beide Kreisläufe sind hydraulisch durch eine Wandung im Wärmetauscher voneinander getrennt.                                                                                                    |
| Wassermangelsicherung /<br>Überhitzungsschutz     | Sicherheitseinrichtung, die bei Wassermangel den Heizkessel automatisch abschaltet, um eine Über-<br>hitzung zu vermeiden.                                                                                                    |
| Witterungsgeführte Vorlauf-<br>temperaturregelung | Aus dem Messwert für die Außentemperatur und einer definierten Heizkurve wird die passende Vor-<br>lauftemperatur ermittelt, welche als Sollwert für die Temperaturregelung im Heizgerät dient.                                                                                                    |
| Zirkulationspumpe                                 | Ist eine zusätzlich elektrische Umwälzpumpe, welche das Warmwasser in den Warmwasserleitungen permanent umwälzt und so an jeder Zapfstelle unverzüglich bereitstellt. Eine Zirkulation ist besonders in weit verzweigten Leitungsnetzen sinnvoll. In Systemen ohne Zirkulationsleitung tritt beim Zapf-vorgang zuerst das in der Entnahmeleitung abgekühlte Wasser aus, bis die Entnahmeleitung durch das nachströmende Warmwasser ausreichend aufgewärmt wurde. |

# 10 Notizen

### 10.1 Benutzerspezifische Einstellungen

### 10.1.1 Schaltzeitprogramme

Die Werkseinstellungen der Schaltzeitprogramme sind in Kap. 4.4.7, Tab. 4-9 angegeben.

• Tragen Sie in der nachfolgenden Tabelle die von Ihnen vorgenommenen Schaltzeiteneinstellungen ein.

|          |                            | Schaltzyklus 1                          |     | Schaltzyklus 1 Schaltzyklus 2 |     | Schaltzyklus 3 |             |
|----------|----------------------------|-----------------------------------------|-----|-------------------------------|-----|----------------|-------------|
|          | Temperaturein-<br>stellung | raturein-<br>Ilung ♣₿[T-Raum Soll 1]: _ |     | °C                            |     |                | Soll 3]: °C |
|          | Zeitraum                   | Ein                                     | Aus | Ein                           | Aus | Ein            | Aus         |
|          | Montag                     |                                         |     |                               |     |                |             |
| n 1      | Dienstag                   |                                         |     |                               |     |                |             |
| amn      | Mittwoch                   |                                         |     |                               |     |                |             |
| ogr      | Donnerstag                 |                                         |     |                               |     |                |             |
| КР       | Freitag                    |                                         |     |                               |     |                |             |
| HZI      | Samstag                    |                                         |     |                               |     |                |             |
|          | Sonntag                    |                                         |     |                               |     |                |             |
|          | Montag                     |                                         |     |                               |     |                |             |
| 12       | Dienstag                   |                                         |     |                               |     |                |             |
| amm      | Mittwoch                   |                                         |     |                               |     |                |             |
| K Progra | Donnerstag                 |                                         |     |                               |     |                |             |
|          | Freitag                    |                                         |     |                               |     |                |             |
| HZ       | Samstag                    |                                         |     |                               |     |                |             |
|          | Sonntag                    |                                         |     |                               |     |                |             |

Tab. 10-1 Individuelle Einstellungen der Heiz-Schaltzeitprogramme

|              | Schaltzyklus 1             |        | Schaltzyklus 2                    |     | Schaltzyklus 3 |                            |     |
|--------------|----------------------------|--------|-----------------------------------|-----|----------------|----------------------------|-----|
|              | Temperaturein-<br>stellung | T-WW S | <mark>┲∲</mark> [T-WW Soll 1]: °C |     | oll 2]: °C     | <b>₽</b> [T-WW Soll 3]: °C |     |
|              | Zeitraum                   | Ein    | Aus                               | Ein | Aus            | Ein                        | Aus |
|              | Montag                     |        |                                   |     |                |                            |     |
| n 1          | Dienstag                   |        |                                   |     |                |                            |     |
| amn          | Mittwoch                   |        |                                   |     |                |                            |     |
| ogr          | Donnerstag                 |        |                                   |     |                |                            |     |
| V Pr         | Freitag                    |        |                                   |     |                |                            |     |
| $\mathbf{x}$ | Samstag                    |        |                                   |     |                |                            |     |
|              | Sonntag                    |        |                                   |     |                |                            |     |
|              | Montag                     |        |                                   |     |                |                            |     |
| 5            | Dienstag                   |        |                                   |     |                |                            |     |
| amm          | Mittwoch                   |        |                                   |     |                |                            |     |
| ogr          | Donnerstag                 |        |                                   |     |                |                            |     |
| V P          | Freitag                    |        |                                   |     |                |                            |     |
| >            | Samstag                    |        |                                   |     |                |                            |     |
|              | Sonntag                    |        |                                   |     |                |                            |     |

Tab. 10-2 Individuelle Einstellungen der Warmwasser-Schaltzeitprogramme

# 10 Notizen

|        |            | Schaltzyklus 1 |     | Schaltz | yklus 2 | Schaltzyklus 3 |     |
|--------|------------|----------------|-----|---------|---------|----------------|-----|
|        | Zeitraum   | Ein            | Aus | Ein     | Aus     | Ein            | Aus |
|        | Montag     |                |     |         |         |                |     |
| ε      | Dienstag   |                |     |         |         |                |     |
| rogram | Mittwoch   |                |     |         |         |                |     |
|        | Donnerstag |                |     |         |         |                |     |
| Ϋ́Ρ    | Freitag    |                |     |         |         |                |     |
| Z      | Samstag    |                |     |         |         |                |     |
|        | Sonntag    |                |     |         |         |                |     |

Tab. 10-3 Individuelle Einstellungen des Zirkulations-Schaltzeitprogramms

### 10.1.2 Parameter

• Tragen Sie in der nachfolgenden Tabelle und im Betriebshandbuch des Wärmeerzeugers die von Ihnen vorgenommenen Parameteränderungen ein.

| Drehschalter-<br>stellung | Parameter-<br>ebene | Parameter | Alter Wert | Neuer Wert | Datum | Bemerkungen |
|---------------------------|---------------------|-----------|------------|------------|-------|-------------|
|                           |                     |           |            |            |       |             |
|                           |                     |           |            |            |       |             |
|                           |                     |           |            |            |       |             |
|                           |                     |           |            |            |       |             |
|                           |                     |           |            |            |       |             |
|                           |                     |           |            |            |       |             |
|                           |                     |           |            |            |       |             |
|                           |                     |           |            |            |       |             |
|                           |                     |           |            |            |       |             |
|                           |                     |           |            |            |       |             |
|                           |                     |           |            |            |       |             |
|                           |                     |           |            |            |       |             |
|                           |                     |           |            |            |       |             |
|                           |                     |           |            |            |       |             |
|                           |                     |           |            |            |       |             |
|                           |                     |           |            |            |       |             |
|                           |                     |           |            |            |       |             |

Tab. 10-4 Individuelle Parameteränderungen

### 10.1.3 Datenbusadressen

| RoCon-Gerät | Datenbusadresse | Bemerkungen |
|-------------|-----------------|-------------|
|             |                 |             |
|             |                 |             |
|             |                 |             |
|             |                 |             |
|             |                 |             |
|             |                 |             |
|             |                 |             |
|             |                 |             |
|             |                 |             |
|             |                 |             |

Tab. 10-5 Datenbusadressen im RoCon-System

### 10.2 Notizen

| <br> |
|------|
| <br> |
|      |
|      |
| <br> |
| <br> |
| <br> |
|      |
|      |
| <br> |
| <br> |
| <br> |
| <br> |
|      |
|      |
| <br> |
| <br> |
| <br> |
|      |
|      |
| <br> |
| <br> |
| <br> |
|      |
|      |
| <br> |
| <br> |
| <br> |
| <br> |
|      |
|      |
| <br> |
| <br> |
| <br> |
| <br> |
|      |
|      |
| <br> |
| <br> |
| <br> |
|      |
|      |
| <br> |
| <br> |
| <br> |
| <br> |
|      |
|      |
|      |

| <br> |
|------|
| <br> |
|      |
|      |
|      |
| <br> |
| <br> |
|      |
|      |
| <br> |
| <br> |
| <br> |
|      |
| <br> |
| <br> |
| <br> |
|      |
|      |
| <br> |
| <br> |
|      |
|      |
|      |
| <br> |
| <br> |
|      |
|      |
| <br> |
| <br> |
| <br> |
|      |
|      |
| <br> |
| <br> |
| <br> |
| <br> |
|      |
| <br> |
| <br> |
| <br> |
| <br> |
|      |
| <br> |
| <br> |
| <br> |
|      |
| <br> |
| <br> |
| <br> |
|      |

# 11 Stichwortverzeichnis

| A<br>Adressschalter                                                                                                    |
|----------------------------------------------------------------------------------------------------|
| В                                                                                                    |
| Bedienelemente       9         Drehschalter       9         Drehtaster       9         Exit-Taste       9         Bestimmungsgemäße Verwendung       6         Betriebsarten       9 |
| Absenken 13                                                                                                    |
| Automatik 1                                                                                                    |
| Automatik 2                                                                                                    |
| Bereitschaft (Stand-By) 12                                                                                                    |
| Heizen 13                                                                                                    |
| Sommer 13                                                                                                    |
| Brennersperrkontakt 13                                                                                                    |
| Brennerstörungen 55                                                                                                    |
| Bus - Scan 17                                                                                                    |

# D

| 18 |
|----|
| 17 |
| 8  |
| 10 |
| 10 |
|    |

# Ε

| , 39 |
|------|
|      |
| 25   |
| 25   |
|      |

### F

| Fachmanncode 21, 3            | 8 |
|-------------------------------|---|
| Fehler 1                      | 9 |
| Fehlermeldung 5               | 2 |
| Fernsteuerung über Internet 2 | 7 |
| Frostschutzfunktion           | 7 |

### G

| Gerätekennung                      | 32<br>58 |
|------------------------------------|----------|
| Anlage ein-, ausschalten           | 12       |
| Anlageninformationen anzeigen      | 10       |
| Sprache, Datum, Uhrzeit einstellen | 17       |
| Wasserdruckanzeige                 | 11       |
| н                                  |          |
| Handbetrieb                        | 19       |
| Hausmeisterfunktion                | 49       |
| Heizkreiskennung . 29, 30, 32, 33, | 48       |
| Heizkurve                          | 22       |
| Heizungsunterstützungsfunktion     | 28       |
| Heizzyklus                         | 15       |
| L                                  |          |
| Legionellenschutz                  | 58       |
|                                    |          |

# Μ Master-RoCon-Funktion30, 38Mischermodul23, 31, 33Mitgeltende Dokumente4

### Ν

| Notbetrieb |  | • |  |  |  |  |  |  |  |  | 55 | , |
|------------|--|---|--|--|--|--|--|--|--|--|----|---|
|            |  |   |  |  |  |  |  |  |  |  |    |   |

# Ρ

| P                                                       |
|---------------------------------------------------------|
| Parameter 58                                            |
| R                                                       |
| Raumstation 32                                          |
| Referenzfahrt 21                                        |
| Reinigung 8                                             |
| RESET 24                                                |
| NEGET                                                   |
| S                                                       |
| Schaltzeitprogramme                                     |
| Einstellung                                             |
| Permanente Programme                                    |
| Persönliche Finstellungen 59                            |
| Temporäre Programme 16                                  |
| Sensortest 27                                           |
| Sichorhoitsabschaltung 7                                |
| Sichemensabschaltung                                    |
| SilianSian-Fulikiion                                    |
|                                                         |
| Sonderebene 19                                          |
| Sonderfunktion                                          |
| Schaltkontakte 28                                       |
| Sprache einstellen 17                                   |
| Symbolerklärung5                                        |
| т                                                       |
|                                                         |
|                                                         |
| lemperatureinstellung                                   |
| Absenkbetrieb 14                                        |
| Tages-Raumtemperatur 14                                 |
| Warmwasserbetrieb                                       |
| Terminaladresse                                         |
| Terminalbetrieb 18                                      |
| Terminalfunktion                                        |
| Terminalkennung 30, 32, 33, 39                          |
|                                                         |
| U                                                       |
| Uhrzeit einstellen 17                                   |
| W                                                       |
| Wärmoorzougerkennung 20                                 |
| Waaaardruck 11                                          |
|                                                         |
|                                                         |
| Z                                                       |
| Zeitprogramme                                           |
| Abwesend 16                                             |
| Feiertag 16                                             |
| Party 16                                                |
| Irlaub 16                                               |
| Onaub         10           Zirkulationspumpo         15 |
|                                                         |
| Zonenregelung                                           |
|                                                         |
|                                                         |

### a member of **DAIKIN** group

# ROTEX Produkte in der Schweiz

vertrieben durch: Domotec AG Haustechnik Lindengutstraße 16 CH-4663 Aarburg Fon +41 (62) 787 87 87 Fax +41 (62) 787 87 00 e-mail info@domotec.ch

# ROTEX Produkte in Österreich vertrieben durch:

Daikin Airconditioning Central Europe HandelsgmbH Abteilung Österreich Campus 21, Europaring F12/402 A-2345 Brunn am Gebirge Fon +43 (2236) 325 57-0 Fax +43 (2236) 325 57-900 www.rotex.at

# ROTEX

### **ROTEX Heating Systems GmbH**

Langwiesenstraße 10 D-74363 Güglingen www.rotex.de